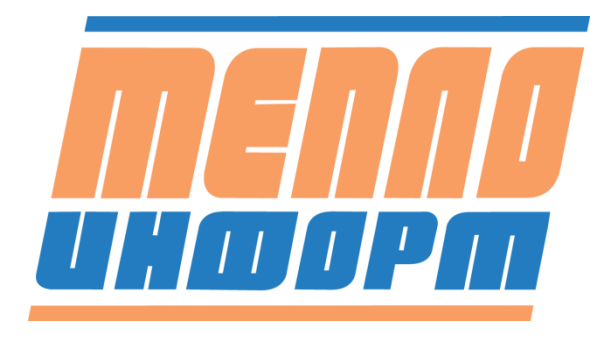

ООО «Теплоинформ»

**УТВЕРЖДАЮ** 

Генеральный директор

К.Б. Хильковский

«<u>14</u>» <u>апреля</u> 2022 г.

# СИСТЕМА ИЗМЕРИТЕЛЬНО-ВЫЧИСЛИТЕЛЬНАЯ АСУТ-601М2

# РУКОВОДСТВО ПО ЭКСПЛУАТАЦИИ

11483830.284.РЭ

# Оглавление

| 1  | ЗВЕДЕНИЕ5                                                                     |
|----|-------------------------------------------------------------------------------|
| 2  | Структура интернет-службы «Теплоинформ»6                                      |
| 3  | Описание работы с интернет-службой «Теплоинформ»8                             |
|    | 3.1 Доступ к веб-сайту8                                                       |
| 4  | Раздел «Ведомости»12                                                          |
|    | 4.1 Отображение точек учёта по одной12                                        |
|    | 4.1.1 Шапка раздела «Ведомости»12                                             |
|    | 4.1.2 Вкладка отображения общей информации14                                  |
|    | 4.1.3 Вкладка отображения данных с объекта14                                  |
|    | 4.1.4 Вкладка отображения Архива по точке учёта16                             |
|    | 4.1.5 Вкладка настройки ПДЗ17                                                 |
|    | 4.1.6 Вкладка отображения нештатных ситуаций (HC)17                           |
|    | 4.1.7 Вкладка отображения изображений «Фото»18                                |
|    | 4.2 Отображение группы точек учёта19                                          |
|    | 4.2.1 Шапка раздела «Ведости» для группы19                                    |
|    | 4.2.2 Область отображения19                                                   |
|    | 4.2.3 Поиск точки учёта, использование фильтра, настройки отображения         |
|    | столбцов таблицы, сортировка21                                                |
|    | 4.2.4 Формирование ведомости по выбранной точке учёта                         |
|    | 4.2.5 Получение пакета ведомостей по нескольким точкам учёта                  |
| 5  | Інструкция по формированию HTML-Ведомости и передаче показаний с приборов     |
| уч | та в ПАО «МОЭК»                                                               |
| 6  | Инструкция по передачи показаний с общедомовых приборов учета в ПАО «МОЭК».32 |
|    | 6.1 Подготовка к передаче показаний                                           |
|    | 6.2 Передача ведомостей в ПАО «МОЭК»                                          |
|    | 6.3 Протокол загрузки ведомостей                                              |
| 7  | Раздел «Кадр»                                                                 |

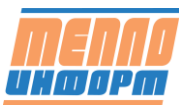

| 8 Раздел «Да  | атчики | л»                                             | 41 |
|---------------|--------|------------------------------------------------|----|
| 9 Раздел «Ка  | арта». |                                                | 42 |
| 10 Раздел «Ко | онтрол | пь»                                            | 45 |
| 10.1          | Вк     | хладка «Сообщения контроля»                    | 45 |
| 10.2          | Вк     | хладка Условия контроля                        | 47 |
| 10.3          | Ин     | нструкция по добавлению условия контроля       | 48 |
| 11 Раздел «Ан | нализ> | »                                              | 52 |
| 12 Раздел «От | гключ  | ение ТС»                                       | 53 |
| 13 Раздел «Гр | афики  | и»                                             | 56 |
| 13.1          | Пŗ     | оосмотр общего графика                         | 56 |
| 13.2          | Пŗ     | оосмотр сгруппированных по параметрам графиков | 56 |
| 13.3          | От     | гображение ПДЗ на графике                      | 58 |
| 13.4          | Ди     | инамическое отображение данных на графике      | 58 |
| 13.5          | От     | гображение температурного графика              | 58 |
| 13.6          | Пе     | ечать полученных на графике данных             | 59 |
| 13.7          | От     | гображение графика в полноэкранном режиме      | 60 |
| 14 Раздел «М  | немос  | хемы»                                          | 61 |
| 14.1          | Ин     | ндивидуальная мнемосхема                       | 61 |
| 14.2          | Ти     | повая мнемосхема                               | 62 |
| 15 Раздел «Ж  | урнал  | сайта»                                         | 64 |
| 16 Раздел «На | астрой | і́ки»                                          | 66 |
| 16.1          | Вк     | хладка «Оповещения»                            | 66 |
| 16.2          | Вк     | хладка «Отображение на сайте»                  | 69 |
| 1             | 6.2.1  | Настройка отображения пунктов меню             | 70 |
| 16.3          | Вк     | кладка «Общее»                                 | 71 |

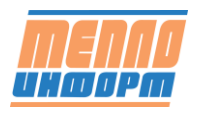

# Список сокращений

ИС – информационная система

Т.уч. – точка учёта

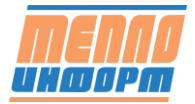

## 1 ВВЕДЕНИЕ

Настоящий документ составлен для пользователя системы измерительновычислительной АСУТ-601М2 (далее – Система). Система зарегистрирована в Госреестре средств измерений под № 69008-17.

1.1 Система обеспечивает взаимодействие персонала с объектами учёта в процессе выполнения функций Системы, к которым относятся:

• визуализация данных учета на экране монитора в виде таблиц, графиков и мнемосхем;

• документирование результатов учета за сутки, за месяц и по состоянию на текущий момент;

- передача всех видов архивов и документов на сервер и по электронной почте;
- управление режимами работы системы.

В информационной базе данных хранится следующая основная информация:

- Справочник пользователей системы;
- Справочник приборов учёта;
- Справочник переменных;
- Справочник устройств связи с привязкой к приборам учёта;
- Учётные данные (архивы) счётчиков;
- Очередь текущих задач системы;
- Журнал сбора данных с приборов;
- Журнал действий пользователей системы.

1.2 Глубина хранения архивных данных и служебной информации в базе данных:

- текущие данные 60 дней;
- часовые данные 1 год;
- суточные данные 5 лет;
- журнал сбора данных с приборов 180 дней.

1.3. Информация о параметрах счётчиков может выводиться для пользователя Системы на экран дисплея и/или на печать и представляется в виде суточных и месячных ведомостей заданной формы.

1.4. Учитываемые данные защищены в системе от несанкционированного

доступа.

# 2 Структура интернет-службы «Теплоинформ»

### Информационная система «Теплоинформ» обеспечивает:

• автоматический сбор учётных данных с приборов учета и контроля энергоресурсов;

- формирование отчётных ведомостей;
- контроль работы приборов;

• предоставление обслуживающему персоналу доступа к данным учёта средствами web-сервиса.

#### Основные функциональные возможности ИС «Теплоинформ»:

• сбор данных со счетчиков;

• формирование посуточных и почасовых ведомостей учетных данных в формате Excel/PDF;

• формирование посуточных и почасовых ведомостей учетных данных по требованию пользователя в формате Excel/PDF;

• формирование пакетов ведомостей по группе приборов за расчетный период;

- формирование отчётов по диагностике системы;
- отображение информации в виде интерактивных графиков;
- пересчёт архивных данных в периоды отключения теплоносителя;
- чтение данных из прибора по запросу пользователя в реальном времени:
  - текущих значений и состояния теплосистемы;
  - почасового архива за текущие сутки.
- контроль нештатных ситуаций:
  - по разности температур в подающем и обратном трубопроводах;
  - нарушение температурного графика;
  - утечка;
  - контроль любых параметров теплоносителя;
  - по нарушению условий, заданных пользователем;
- передача SMS-уведомлений о нештатных ситуациях;
- анализ учетных данных по группе теплосчётчиков по условиям:
  - качество отбора тепла (t1 t2);
  - утечки (G2<G1);

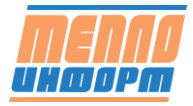

- подмесы (G2>G1);

- качество поставляемой тепловой энергии (t1);

- неисправности счётчиков;
- пользовательские формы анализа.

Сбор данных производится в автоматическом режиме или по запросу пользователя. Текущие значения можно читать с частотой до 1 минуты. Данные хранятся на сервере ИС «Теплоинформ».

Опционально к оборудованию сбора данных можно подключить до 8-ми аналоговых или дискретных датчиков (наличия электропитания, проникновения, задымления, затопления и т.д.), которые будут автоматически отсылать сообщения при срабатывании.

Оборудование связи может быть энергонезависимым и работать от аккумулятора от года и больше. В этом случае связь производится раз в сутки.

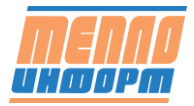

7

## 3 Описание работы с интернет-службой «Теплоинформ»

## 3.1 Доступ к веб-сайту

Доступ к ИС «*Теплоинформ*» осуществляется через Интернет. Для работы с ИС «*Теплоинформ*» нужно зайти на сайт по ссылке с рабочего стола, после этого пользователь попадает на главную страницу сайта (Рис. 1). Для начала работы необходимо зайти в раздел «Личный кабинет», нажав соответствующую кнопку в левой части страницы.

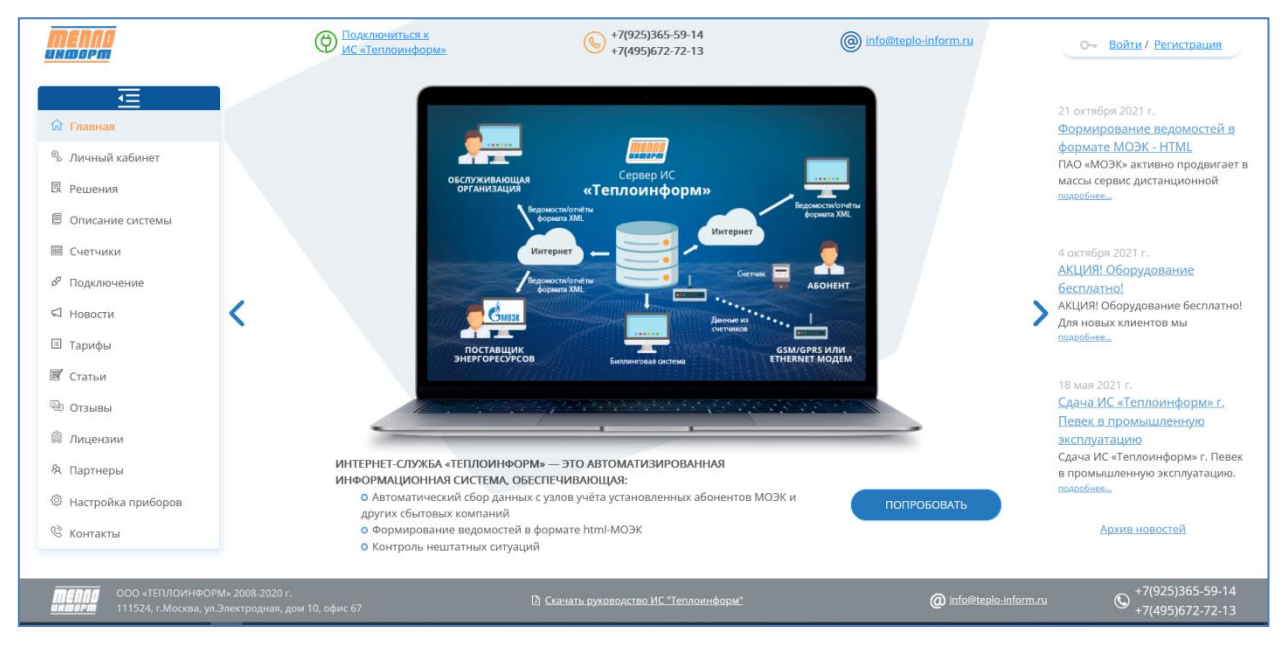

Рис. 1. Главная страница сайта

В футере (подвале) каждой страницы сайта доступно руководство пользователя для быстрого скачивания.

В шапке каждой страницы сайта доступны кнопки звонка/сообщения/отправки электронного письма в службу поддержки.

Меню навигации расположено слева. Для входа в систему необходимо перейти в раздел «Личный кабинет» и ввести логин и пароль для входа.

Существуют личные кабинеты для сотрудников энергоснабжающих компаний, организаций, обслуживающих узлы учета тепла и ТУ. В личном кабинете можно получать информацию в соответствии набором прав определяющий функционал доступный пользователю. Для входа в личный кабинет необходимо ввести имя и пароль, которые предоставляет Администратор системы (см. Рис. 2).

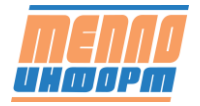

| MENAD<br>UKDOPM                                                                                                    | О Подключиться к<br>ИС «Теплоинформ»                                          | *7(925)365-59-14<br>*7(495)672-72-13                                                                                                | info@teplo-inform.ru                                                          | От Войти / Регистрация                                  |
|----------------------------------------------------------------------------------------------------|-------------------------------------------------------------------------------|----------------------------------------------------------------------------------------------------|-------------------------------------------------------------------------------|---------------------------------------------------------|
| <ul> <li>Главная</li> <li>Личный кабинет</li> <li>Решения</li> <li>Описание системы</li> <li>Описание системы</li> <li>Счетчики</li> <li>Подключение</li> <li>Новости</li> <li>Тарифы</li> <li>Статьи</li> <li>Отзывы</li> <li>Лицензии</li> <li>Партнеры</li> <li>Настройка приборов</li> <li>Контакты</li> </ul> | ВХОД В ЛИЧНЫЙ КАБИНЕТ<br>«Има:<br>«Пароль:<br>Войти<br>Востановить мой пароль | В поле «Имя» нужно<br>. Для абонентов - номер,<br>. Для обслуживающих орг<br>ДЕМО-ДОСТУП<br>Ссенять руховодство<br>ИС. Теплоинформ. | <b>ВВЕСТИ:</b><br>например «0818/086»<br>ганизаций - наименование организации | , например «Энергомер»                                  |
| ООО «ТЕПЛОИНФОР<br>ИНФОРТ 111524, г.Москва, ул                                                                                                    | М» 2008-2020 г.<br>Электродная, дом 10, офис 67                               | <u>Скачать руководство ИС "Теплоинформ"</u>                                                                                         | @ info@teplo-info                                                             | orm.ru ${igodot}^{+7(925)365-59-14}_{+7(495)672-72-13}$ |

Рис. 2. Вход в личный кабинет

В личном кабинете пользователь может посмотреть информацию по всем точкам учёта, сформировать почасовую или посуточную ведомость потребления энергоресурсов, прочитать текущие значения.

При успешном входе в личный кабинет на мониторе отображается информация о новых нештатных ситуациях, если такие возникли со времени Вашего последнего визита (см. Рис. 3).

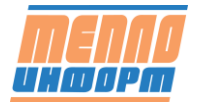

| Внимание: е                                                                                          | есть непрочитанные события                                                                                                    |   | 2               |  |  |  |  |  |
|----------------------------------------------------------------------------------------------------|----------------------------------------------------------------------------------------------------|---|-----------------|--|--|--|--|--|
| У Вас имеются следующие непрочитанные события:<br>Контроль:<br>непрочитанных сообщений - 1 прочитать |                                                                                                    |   |                 |  |  |  |  |  |
| непрочитанн<br>Общий стат<br>Приборов в                                                              | ых сообщении - 1 <u>прочитать</u><br>ус связи:<br>состоянии:                                                                                     |   |                 |  |  |  |  |  |
| нет связи<br>с модемом                                                                               | проверьте питание, проверьте наличие<br>и целостность антенны, проверьте<br>наличие сигнала оператора сотовой<br>связи в месте установке антенны | 1 | <u>показать</u> |  |  |  |  |  |
| прибор не<br>отвечает                                                                                | проверьте <u>настройки прибора,</u><br>проверьте кабель соединения модема<br>и прибора учета                                                     | 3 | <u>показать</u> |  |  |  |  |  |
|                                                                                                    | и приоора учета                                                                                                    |   |                 |  |  |  |  |  |
|                                                                                                    |                                                                                                    |   |                 |  |  |  |  |  |
|                                                                                                    |                                                                                                    |   |                 |  |  |  |  |  |
|                                                                                                    |                                                                                                    |   | Ok              |  |  |  |  |  |

Рис. 3. Информация о новых событиях

При нажатии на кнопку «**прочитать**» в окне непрочитанных событий, откроется раздел «**Контроль**» личного кабинета, в котором будет отображена информация о непросмотренных событиях (нештатных ситуациях) (см. Рис. 4).

| aem.            |       | C          | +7(495)672-72-13   |            |           | S) +7        | (925)365-59-14    |              | (4) +7            | 7(925)365-59-14 |               | info@teplo-inform.ru | A Tect |
|-----------------|-------|------------|--------------------|------------|-----------|--------------|-------------------|--------------|-------------------|-----------------|---------------|----------------------|--------|
| 亘               | Сообц | ения конт  | троля Условия ко   | онтроля    |           |              |                   |              |                   |                 |               |                      |        |
| Ведомости       | 2021- | 12-08      | - 2022-01-12 E     | Все сообщ  | ения 🔵    | Все группы Э | Boe               | ресурсы ×    | Выбрать           |                 |               |                      |        |
| Садр            | Конт  | роль по вы | ыбранным точкам уч | ёта        | Сообщен   | ия контроля  | по выбранным точк | ам учёта     |                   |                 |               |                      |        |
| атчики          |       | Инфо       | Точка учёта        | Событий    | Время     | 0            | Точка учёта 🔅     | Событие      | 0                 | Статус 🕆 🗉      | тип о т       |                      |        |
| oerpan          |       |            | Копия 0114/001     | 4555       | 23.12.202 | 1 18:36:28   | Копия 0114/001    | t1>0 nposeps | са новой рассылки |                 | 8             |                      |        |
| нализ           |       |            | ДОМ №6 ГВС         | 1          | 23.12.202 | 1 11:32:48   | Копия 0114/001    | t1>0 nposep# | са новой рассылки |                 | R             |                      |        |
| перации         |       |            |                    |            | 23.12.202 | 1 11:29:51   | Копия 0114/001    | t1>0 nposeps | ка новой рассылки | $\land$         | R             |                      |        |
| рафики          |       |            | ا د د              | / cipaning | 23.12.202 | 1 11:26:50   | Копия 0114/001    | t1>0 nposeps | а новой рассылки  |                 | R             |                      |        |
| 1астройки       |       |            |                    |            | 23.12.202 | 1 11:23:48   | Копия 0114/001    | t1>0 nposeps | ка новой рассылки |                 | R             |                      |        |
| юддержка        |       |            |                    |            |           |              | ¢                 | 1 2 3        | 4 5 9             | 11 > 5/         | страницу \vee |                      |        |
| . Москва - 18°С |       |            |                    |            |           |              |                   |              |                   |                 |               |                      |        |
|                 |       |            |                    |            |           |              |                   |              |                   |                 |               |                      |        |
| Boero TV: 50    |       |            |                    |            |           |              |                   |              |                   |                 |               |                      |        |
|                 |       |            |                    |            |           |              |                   |              |                   |                 |               |                      |        |
|                 |       |            |                    |            |           |              |                   |              |                   |                 |               |                      |        |

Рис. 4. Раздел «Контроль» с непрочитанными событиями

Личный кабинет пользователя показан на Рис. 11 - Рис. 21.

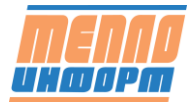

В личном кабинете слева отображаются названия разделов:

- <u>Раздел «Ведомости»</u>
- <u>Раздел «Месячные отчеты»</u>
- <u>Раздел «Отключение TC»</u>
- <u>Раздел «Датчики»</u>
- <u>Раздел «Анализ»</u>
- <u>Раздел «Кадр»</u>
- <u>Раздел «Графики»</u>
- <u>Раздел «Мнемосхемы»</u>
- <u>Раздел «Контроль»</u>
- <u>Раздел «Журнал событий»</u>
- Раздел «НСИ УУ»
- <u>Раздел «Карта»</u>
- <u>Раздел «Настройки»</u>
- <u>Раздел «Техподдержка»</u>
- <u>Раздел «Журнал сайта»</u>.

Перечень разделов отображается для каждого пользователя в соответствии с присвоенными правами.

В при входе в личный кабинет Вы автоматически попадаете на страницу раздела «ВЕДОМОСТИ», где отображаются точки учёта, разделённые на группы, которые, в свою очередь, могут быть так же разделены на подгруппы (см. разделы 4 - 4.2).

Для настройки отображения раздела входа необходимо выставить соответствующую настройку в разделе «Настройки» (см. раздел 16.2).

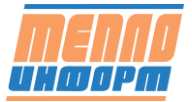

## 4 Раздел «Ведомости»

После ввода имени и пароля по умолчанию происходит вход в раздел «Ведомости». В этом разделе отображается список сгруппированных точек учёта.

Из раздела «Ведомости» можно:

• получить ведомость теплопотребления по одной точке учёта по суткам, по часам или по текущим данным.

• получить пакет ведомостей теплопотребления по нескольким точкам учёта. по суткам, по часам или по текущим данным;

- прочитать почасовой архив за текущие сутки в реальном времени;
- прочитать текущие значения в реальном времени.

### 4.1 Отображение точек учёта по одной

Для того чтобы точки учёта отображались по одной, необходимо в разделе «Настройки» установить опцию «Отображать точки учёта по одной»:

|           | Отображать точки учёта по одной     |                                |
|-----------|-------------------------------------|--------------------------------|
| Ведомости | Сортировка групп и абонентов        | По алфавиту В заданном порядке |
|           | Формировать ведомости в формате PDF |                                |

Рис. 5. Настройка отображения точек учёта

#### 4.1.1 Шапка раздела «Ведомости»

В шапке раздела «Ведомости» расположены меню выбора точек учёта для отображения, кнопки обновления информации на странице и формирования ведомостей.

|  | Д | IOM №23 TЭ | ~ | С Обновить | 🖺 Ведомость | +7(495)672-72-13 | +7(925)365-59-14 | +7(925)365-59-14 | info@teplo-inform.ru | А Тест ∨ |
|--|---|------------|---|------------|-------------|------------------|------------------|------------------|----------------------|----------|
|--|---|------------|---|------------|-------------|------------------|------------------|------------------|----------------------|----------|

Рис. 6. Шапка раздела «Ведомости»

Так же в шапке расположена информация о пользователе. При нажатии на имя пользователя открывается меню с Настройками и выходом из системы:

| А Тест ∨  |  |
|-----------|--|
| Настройки |  |
| Выход     |  |
|           |  |

Рис. 7. Отображение авторизованного в системе пользователя

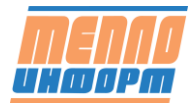

Выбор точек учёта для отображения на странице «Ведомости» осуществляется с помощью комбобокса.

| Веломости        | • Boe группы                           |                  |                     |  |  |  |           |  |
|------------------|----------------------------------------|------------------|---------------------|--|--|--|-----------|--|
| Веломости        |                                        | рхив ПДЗ НС Фото |                     |  |  |  |           |  |
| o chiermon o chi | <ul> <li>В Район "Северный"</li> </ul> |                  |                     |  |  |  |           |  |
|                  | • Щ Район "Южный"                      |                  | Значение            |  |  |  | Ведомость |  |
| Кадр             | - ЕКвартал З                           |                  | DOW NET1 T3         |  |  |  |           |  |
|                  | <ul> <li>и Улица 7</li> </ul>          |                  | DOW NETLI TE        |  |  |  | Отменит   |  |
| Цатчики          | <ul> <li>Ш Улица 8</li> </ul>          |                  | ул. Ленина, д. 11   |  |  |  |           |  |
| 00000            |                                        |                  | Marinka<br>EAE0E00E |  |  |  |           |  |
| apra             |                                        |                  | 2018                |  |  |  |           |  |
| онтроль          |                                        |                  | 2010                |  |  |  |           |  |
|                  |                                        |                  |                     |  |  |  |           |  |
| нализ            | @ ДОМ №20 ТЭ                           |                  | Maestro 100         |  |  |  |           |  |
|                  | <ul> <li></li></ul>                    |                  | 192.168.5.220       |  |  |  |           |  |
| Операции         | <ul> <li>Ш Тест ЛК группа</li> </ul>   |                  |                     |  |  |  |           |  |
|                  | прямои трусопровод                     |                  |                     |  |  |  |           |  |
| рафики           | Dy .                                   |                  |                     |  |  |  |           |  |
| lactroävu        | Gmin                                   |                  | 0,07                |  |  |  |           |  |
| астроики         | Gmax                                   |                  | 14                  |  |  |  |           |  |
| Іоддержка        | Обратный трубопровод                   |                  |                     |  |  |  |           |  |
|                  | Au                                     |                  |                     |  |  |  |           |  |
| <u></u>          | Gmin                                   |                  | 0,07                |  |  |  |           |  |
| <u> </u>         | Gmax                                   |                  | 14                  |  |  |  |           |  |
| . Mocква -11°C   | Qrn<br>Generation                      |                  | 0                   |  |  |  |           |  |
|                  | дата поптажа                           |                  |                     |  |  |  |           |  |
|                  | Дата подключения                       |                  | 26.11.2012          |  |  |  |           |  |
| Boero TV: 50     | Лата законтив                          |                  |                     |  |  |  |           |  |
| Boero TV: 50     | дага подилочення<br>Дята закрытия      |                  | 26.11.2012          |  |  |  |           |  |

Рис. 8. Выбор точки учёта для отображения

При загрузке информации по выбранной точке учёта, на экране отображается индикатор загрузки данных.

| menna             | ДОМ NE11 ТЭ                             | V О Обновить | Ведомость   | +7(495)672-72-13           | +7(925)365-59-14 | +7(925)365-59-14 | info@teplo-inform.ru | R Tecr v        |
|-------------------|-----------------------------------------|--------------|-------------|----------------------------|------------------|------------------|----------------------|-----------------|
| <u> </u>          |                                         |              | Sarpyzna, r |                            |                  |                  |                      |                 |
| Ш Кадр            |                                         |              |             |                            |                  |                  |                      |                 |
| ⊡. Датчикоя       |                                         |              |             |                            |                  |                  |                      |                 |
| 🕲 Карта           |                                         |              |             |                            |                  |                  |                      |                 |
| 🖲 Контраль        |                                         |              |             |                            |                  |                  |                      |                 |
| 🔘 Анализ          |                                         |              |             |                            |                  |                  |                      |                 |
| © Операции        |                                         |              |             |                            |                  |                  |                      |                 |
| © Графиюн         |                                         |              |             |                            |                  |                  |                      |                 |
|                   |                                         |              |             |                            |                  |                  |                      |                 |
|                   |                                         |              |             |                            |                  |                  |                      |                 |
| r. Mooka -17°C    |                                         |              |             |                            |                  |                  |                      |                 |
|                   |                                         |              |             |                            |                  |                  |                      |                 |
| Boero TY: 50      |                                         |              |             |                            |                  |                  |                      |                 |
|                   |                                         |              |             |                            |                  |                  |                      |                 |
|                   | 1 00444 001984 - 2018 - 2020 -          | _            |             |                            |                  |                  | 4                    | 7(925)365-59-14 |
| UNBOPM 111524, r. | Москва, ул.Электродная, дом 10, офис 67 |              | В Скачать р | ководство ИС "Теплоинформ" |                  | @ info@tepio.    | inform.ru 🛇          | 7(495)672-72-13 |

Рис. 9. Подгрузка информации

Окно формирования ведомости открывается по нажатию на кнопку «Ведомость» в шапке раздела, или справа в окне отображения информации по точке учёта.

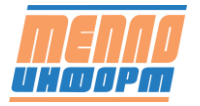

| ДОМ №11 ТЭ     | ×                    |
|----------------|----------------------|
| Ведомость      | ~                    |
| Текущий месяц  | ~                    |
| По суткам      | ~                    |
| Начальная дата | Конечная дата        |
| 01.01.2022     | 12.01.2022           |
| MOЭK HTML-XML  | Сформировать Закрыть |

Рис. 10. Окно формирования ведомостей

### 4.1.2 Вкладка отображения общей информации

Справа находятся кнопки формирования Ведомости по отображаемой точке учёта, а так же кнопки Сохранения и Отмены при редактировании информации по точке учёта (при наличии соответствующих прав у пользователя).

| <b>MENNO</b>                                       | ДОМ №23 ТЭ                                                                                                    | Ведомость 🕓 +7(495)672-72-13        | (%) +7(925)365-59-14 | +7(925)365-59-14 @ info@teplo-inform | ми А Тест v                            |
|----------------------------------------------------|----------------------------------------------------------------------------------------------------|-------------------------------------|----------------------|--------------------------------------|----------------------------------------|
| E Ведомости                                        | Общая информация Данные с объекта Аркив ПДЗ                                                                                                    | НС Фото                             |                      |                                      |                                        |
|                                                    | Параметр                                                                                                    | Значение                            |                      |                                      |                                        |
| Ш Кадр                                             | Номер                                                                                                    | DOM NE23 TO                         |                      |                                      | Каралисть                              |
|                                                    | Название                                                                                                    | ДOM №23 TЭ                          |                      |                                      | Отменить                               |
| 🖄 Датчики                                          | Agpec                                                                                                    | ул. Ленина, д. 23                   |                      |                                      |                                        |
|                                                    | Тип прибора                                                                                                    | BNC.T TC-201-0-2-1-E2               |                      |                                      | Сохранить                              |
| 💿 Карта                                            | Номер прибора                                                                                                    | 113574                              |                      |                                      |                                        |
|                                                    | Версия ПО                                                                                                    | HC-N-2.54                           |                      |                                      |                                        |
| Контроль                                           | Тип связи                                                                                                    |                                     |                      |                                      |                                        |
|                                                    | Уровень сигнала                                                                                                    | 26                                  |                      |                                      |                                        |
| ⊚ Анализ                                           | тип упд                                                                                                    | Встроенный GSM                      |                      |                                      |                                        |
|                                                    | IP appec                                                                                                    | 192.168.5.6                         |                      |                                      |                                        |
| Операции                                           | Подлитка                                                                                                    |                                     |                      |                                      |                                        |
|                                                    | Прямой трубопровод                                                                                                    |                                     |                      |                                      |                                        |
| 👳 Графики                                          | Ay                                                                                                    | 150                                 |                      |                                      |                                        |
| A Magnačicu                                        | Gmin                                                                                                    | 0,8                                 |                      |                                      |                                        |
| ю пастройки                                        | Gmax                                                                                                    | 200                                 |                      |                                      |                                        |
|                                                    | Обратный трубопровод                                                                                                    |                                     |                      |                                      |                                        |
| C) Hototepaka                                      | Ωy                                                                                                    | 150                                 |                      |                                      |                                        |
| 24                                                 | Gmin                                                                                                    | 0,8                                 |                      |                                      |                                        |
|                                                    | Gmax                                                                                                    | 200                                 |                      |                                      |                                        |
| r. Moorea -11°C                                    | Трубопровод подпитки                                                                                                    |                                     |                      |                                      |                                        |
|                                                    | Δy                                                                                                    | 40                                  |                      |                                      |                                        |
|                                                    | Gmin                                                                                                    |                                     |                      |                                      |                                        |
| Boero TV: 50                                       | Gmax                                                                                                    |                                     |                      |                                      |                                        |
|                                                    | Qrn                                                                                                    | 0                                   |                      |                                      |                                        |
|                                                    | Дата монтажа                                                                                                    |                                     |                      |                                      |                                        |
|                                                    | Дата поверки                                                                                                    |                                     |                      |                                      |                                        |
|                                                    | Дата подключения                                                                                                    | 21.03.2012                          |                      |                                      |                                        |
|                                                    | Lauren and Sector Sector Secto |                                     |                      |                                      | ×                                      |
| <b>МЕЛЛЯ</b> ООО «ТЕП.<br><b>ШКОРМ</b> 111524, г.М | ЛОИНФОРМ» 2008-2020 г.<br>Аосква, ул.Электродная, дом 10, офис 67                                                                                                    | Скачать руководство ИС "Теплоинформ | :                    | @ info@teplo-inform.ru               | 9 +7(925)365-59-14<br>+7(495)672-72-13 |

Рис. 11. Отображение общей информации по точке учёта

### 4.1.3 Вкладка отображения данных с объекта.

Для того, чтобы посмотреть последние собранные данные с прибора, перейдите на вкладку «Данные с объекта» (см. Рис. 12). На данной вкладке отображаются последние текущие, суточные и часовые данные.

Справа находятся кнопки чтения текущих данных и чтения часовых данных.

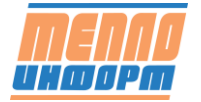

| MENNA                                       | Выберите точку учёта                                      | V Обн                  | овить 🖪 Ведомость | +7(495)                 | 672-72-13 🔊 +7(925)365-59 | +7(925)365-59-14 | info@teplo-inform.ru | Я Тест v                           |
|---------------------------------------------|-----------------------------------------------------------|------------------------|-------------------|-------------------------|---------------------------|------------------|----------------------|------------------------------------|
| Ведомости                                   | Общая информация                                          | Данные с объекта Архие | ПДЗ НС Фото       |                         |                           |                  |                      |                                    |
|                                             | Переменные                                                | Текущие                | Часовые           | Суточные                | Размерность               |                  |                      | Читать текущие                     |
| 🎟 Кадр                                      | Дата                                                      | 22.10.2021             | 22.10.2021        | 21.10.2021              |                           |                  |                      |                                    |
|                                             | Бремя                                                     | 2:07:17                | 21:00             |                         |                           |                  |                      | Читать часовые                     |
| 🖆 Датчики                                   | Q1                                                        | 6,28                   |                   |                         | м3/ч                      |                  |                      |                                    |
|                                             | Q2                                                        | 6,2                    |                   |                         | м3/ч                      |                  |                      |                                    |
| Карта                                       | G1                                                        | 6,09                   |                   |                         | 7/4                       |                  |                      |                                    |
|                                             | G2                                                        | 6,05                   |                   |                         | 7/4                       |                  |                      |                                    |
| Контроль                                    | w                                                         | 0,06                   |                   |                         | Гкал/ч                    |                  |                      |                                    |
|                                             | tt                                                        | 83,1                   | 85,13             | 86,71                   | *c                        |                  |                      |                                    |
| ④ Анализ                                    | t2                                                        | 73,16                  | 72,64             | 74,31                   | *C                        |                  |                      |                                    |
|                                             | Q                                                         |                        | 0,07              | 1,84                    | Гкал                      |                  |                      |                                    |
| Операции                                    | M1                                                        |                        | 5,31              | 148,26                  | т                         |                  |                      |                                    |
|                                             | M2                                                        |                        | 5,28              | 147,35                  | т                         |                  |                      |                                    |
| © Графики                                   | dMplus                                                    |                        | 0,03              | 0,91                    | т                         |                  |                      |                                    |
| A                                           | dMminus                                                   |                        | 0                 | 0                       | т                         |                  |                      |                                    |
| 88 Настройки                                | т                                                         |                        | 1                 | 23,95                   | 4                         |                  |                      |                                    |
| 0.0                                         | Tmin                                                      |                        | 0                 | 0                       | 4                         |                  |                      |                                    |
| Поддержка                                   | Tmax                                                      |                        | 0                 | 0                       | 4                         |                  |                      |                                    |
|                                             | Tdt                                                       |                        | 0                 | 0                       | 4                         |                  |                      |                                    |
|                                             | Terr                                                      |                        | 0                 | 0,05                    | 4                         |                  |                      |                                    |
| - Marine 1110                               | intT                                                      | 88268,72               | 0                 | 70403,57                | 4                         |                  |                      |                                    |
| 1. MIOOKBA - TT C                           | intM1                                                     | 210766,72              | 0                 | 210589,53               | т                         |                  |                      |                                    |
|                                             | intM2                                                     | 209751,84              | 0                 | 209575,75               | т                         |                  |                      |                                    |
| David The EQ                                | intQ                                                      | 4246,52                | 0                 | 4244,33                 | Гкал                      |                  |                      |                                    |
|                                             |                                                           |                        |                   |                         |                           |                  |                      |                                    |
| <b>МЕЛЛО</b> ООО «ТЕП<br>Иншорт 111524, г.М | ГЛОИНФОРМ» 2008-2020 г.<br>Иосква, ул.Электродная, дом 10 | 0, офис 67             | 🖪 Ска             | чать руководство ИС "Те | плоинформ"                | @ info@teplo     | -inform.ru           | 7(925)365-59-14<br>7(495)672-72-13 |

Рис. 12. Отображение данных с объекта по точке учёта

#### 4.1.3.1 Чтение текущих данных

Для того чтобы прочитать текущие данные, необходимо нажать на кнопку «Читать текущие». Будет отправлен запрос на чтение текущих данных. Если выбранная точка учёта на связи - через некоторое время на экране появится окно с собранными данными (см. Рис. 13). В противном случае система отобразит сообщение о том, что данные с прибора получить не удалось.

| 22.12.2020 4:01:22<br>Время на приборе:<br>22.12.2020 4:00:35<br>t3 = 26,79 *C |  |
|--------------------------------------------------------------------------------|--|
| Время на приборе:<br>22.12.2020 4:00:35<br>t3 = 26,79 *C                       |  |
| 22.12.2020 4:00:35<br>t3 = 26,79 *C                                            |  |
| t3 = 26,79 *C                                                                  |  |
| n2 - 4 44 velou2                                                               |  |
| $p_3 = 4,44 \text{ KI/CM2}$                                                    |  |
| Q3 = 0,00 M3/4                                                                 |  |
| intM3 = 106,03 T                                                               |  |
| intV3 = 106,03 M3                                                              |  |
| intT = 936,00 4                                                                |  |
| intQ = 52,55 Гкал                                                              |  |
| intTnocalc = 0,00 ч                                                            |  |
| intQgvs = 2,17 Гкал                                                            |  |
| intMgvs = -157,82 T                                                            |  |

Рис. 13. Чтение текущих данных с прибора

#### 4.1.3.2 Чтение часовых данных

Аналогичным образом, подаётся запрос на чтение часовых данных, нажав на кнопку «Читать часовые». Окно с часовыми данными отобразится на экране через

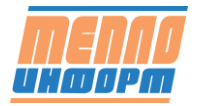

#### некоторое

(см. Рис. 14).

| Общая информация                                                            | Данные с объен                                                    | ста                                                  |                                |                                      |           |              |
|-----------------------------------------------------------------------------|-------------------------------------------------------------------|------------------------------------------------------|--------------------------------|--------------------------------------|-----------|--------------|
| Часовые данные                                                              |                                                                   | ×                                                    |                                |                                      |           |              |
| П 22.12.2020 3:00:00<br>t3 = 26,69 °C<br>Да р3 = 5,46 кг/см2<br>M3 = 0.00 т |                                                                   | )                                                    | Разм                           | ерность                              | ^         |              |
| Br V3 = 0,00 м3<br>q: T = 1,00 ч<br>Q = 0,07 Гкал                           |                                                                   |                                                      | м3/ч                           |                                      |           |              |
| р2 Qgvs = 0,00 Гкал<br>Mgvs = -0,17 т                                       | Вы собираетесь от                                                 | крыть:<br>ил. Куваев                                 | а. д. 13                       | (MTTT 1) XI                          | BC' 3a 22 | .12.2020.xls |
| dk<br>dMminus                                                               | являющийся<br>из http://192.                                      | Microsof<br>168.9.5:82                               | t Excel 9                      | 7-2003 Wor                           | ksheet    |              |
| dM<br>dMminus<br>T                                                          | являющийся<br>из http://192.<br>Как Firefox следуе                | Microsof<br>168.9.5:82                               | t Excel 9<br>гать это          | 7-2003 Wor<br>т файл?                | ksheet    |              |
| dM<br>dMminus<br>T<br>V3                                                    | являющийся<br>из http://192.<br>Как Firefox следуе<br>© Открыть в | : Microsof<br>168.9.5:82<br>er o6pa6o<br>Excel (no y | t Excel 9<br>ать это<br>молчан | 7-2003 Wor<br><b>т файл?</b><br>1ию) | ksheet    | ~            |

Рис. 14. Чтение часовых данных

#### 4.1.4 Вкладка отображения Архива по точке учёта.

Справа находятся кнопки быстрого выбора отображения архива за неделю и за месяц, а так же выбором начальной и конечной дат для отображения произвольного периода. На данной вкладке имеется возможность экспорта данных в форматы .xls и .pdf, а так же формирование ведомости за выбранный период.

| opm             | Вы  | берите то | чку учёт   | a      |           |        |        |          | 0 06 | іновит | •     | B 8     | едомост | гь     |        | S       | +7(4  | 95)672-73 | 2-13 | C | +7(92 | 25)365-9 | 59-14 | A     | +7(92 | 5)365-59 | 9-14 | info@teplo-inform.ru | А Тест      |
|-----------------|-----|-----------|------------|--------|-----------|--------|--------|----------|------|--------|-------|---------|---------|--------|--------|---------|-------|-----------|------|---|-------|----------|-------|-------|-------|----------|------|----------------------|-------------|
| Ē               |     | Общ       | ыя инфор   | омаци  | n [ ]     | Цанныю | s c ob | ъекта    | Арха | 18     | пдз   | нс      | 00      | то     |        |         |       |           |      |   |       |          |       |       |       |          |      |                      |             |
| ведомости       | NE  | Время     | Бремя      | :60pa  | Время пр  | o Ow   | ибки   | Датчики  | Ma   | Ma     | dMmi. | . dMplu | intM1   | inth   | 42     | intQ    | intT  | M1        | M2   | Q | т     | t1       | t2    | Tdt   | Terr  | Tmax     | Tmin | Ø                    |             |
| Кадр            | 1.  | 01.09.202 | 1 01.09.20 | 21 2 0 | 1.09.202  | 1 0000 | 00000  | 00000000 | 0    | 0      | 0     | 0       | 21023   | 9 2093 | 227,83 | 4239,83 | 70346 | ,93 0     | 0    | 0 | 0     | 0        | 0     | 24    | 0     | 0        | 0    | ^                    | За неделю   |
|                 | 2.  | 02.09.202 | 1 02.09.20 | 21 2 0 | 2.09.202  | 1 0000 | 00000  | 00000000 | 0    | 0      | 0     | 0       | 21023   | 9 2093 | 227,83 | 4239,83 | 70346 | 93 0      | 0    | 0 | 0     | 0        | 0     | 23,98 | 0,02  | 0        | 0    |                      | За месяц    |
| Датчики         | 3.  | 03.09.202 | 1 03.09.20 | 212    | 3.09.202  | 1 0000 | 00000  | 00000000 | 0    | 0      | 0     | 0       | 21023   | 9 2092 | 227,83 | 4239,83 | 70346 | ,93 0     | 0    | 0 | 0     | 0        | 0     | 23,98 | 0,02  | 0        | 0    |                      |             |
|                 | 4.  | 04.09.202 | 1 04.09.20 | 21 2 0 | 4.09.202  | 1 0000 | 00000  | 00000000 | 0    | 0      | 0     | 0       | 21023   | 9 2093 | 227,83 | 4239,83 | 70346 | ,93 0     | 0    | 0 | 0     | 0        | 0     | 23,95 | 0,05  | 0        | 0    |                      | Начальная , |
| Гарта           | 5.  | 05.09.202 | 1 05.09.20 | 21 2 0 | 5.09.202  | 1 0000 | 00000  | 00000000 | 0    | 0      | 0     | 0       | 21023   | 9 2093 | 227,83 | 4239,83 | 70346 | ,93 0     | 0    | 0 | 0     | 0        | 0     | 23,97 | 0,03  | 0        | 0    |                      | 01.09.2021  |
|                 | 6.  | 06.09.202 | 1 06.09.20 | 21 2 0 | 6.09.202  | 1 0000 | 00000  | 00000000 | 0    | 0      | 0     | 0       | 21023   | 9 2093 | 227,83 | 4239,83 | 70346 | ,93 0     | 0    | 0 | 0     | 0        | 0     | 23,95 | 0,05  | 0        | 0    |                      | Конечная д  |
| Сонтроль        | 7.  | 07.09.202 | 1 09.09.20 | 21 2 0 | 17.09.202 | 1 0000 | 00000  | 00000000 |      | 0      | 0     | 0       | 21023   | 9 2093 | 227,83 | 4239,83 | 70346 | ,93 0     | 0    | 0 | 0     | 0        | 0     | 24    | 0     | 0        | 0    |                      | 31.12.2021  |
|                 | 8.  | 08.09.202 | 1 09.09.20 | 21 2 0 | 18.09.202 | 1 0000 | 00000  | 00000000 |      | 0      | 0     | 0       | 21023   | 9 2092 | 227,83 | 4239,83 | 70346 | ,93 0     | 0    | 0 | 0     | 0        | 0     | 23,97 | 0,03  | 0        | 0    |                      | Тип данны   |
| Анализ          | 9.  | 09.09.202 | 1 09.09.20 | 21 2 0 | 9.09.202  | 1 0000 | 00000  | 00000000 |      | 0      | 0     | 0       | 21023   | 9 2092 | 227,83 | 4239,83 | 70346 | ,93 0     | 0    | 0 | 0     | 0        | 0     | 23,97 | 0,03  | 0        | 0    |                      | По суткам   |
|                 | 10. | 10.09.202 | 1 10.09.20 | 21 2 1 | 0.09.202  | 1 0000 | 00000  | 00000000 |      | 0      | 0     | 0       | 21023   | 9 2092 | 227,83 | 4239,83 | 70346 | ,93 0     | 0    | 0 | 0     | 0        | 0     | 23,95 | 0,05  | 0        | 0    |                      |             |
| Операции        | 11. | 11.09.202 | 1 11.09.20 | 21 2 1 | 1.09.202  | 1 0000 | 00000  | 00000000 |      |        | 0     | 0       | 21023   | 9 2092 | 227,83 | 4239,83 | 70346 | ,93 0     | 0    | 0 | 0     | 0        | 0     | 23,98 | 0,02  | 0        | 0    |                      | Отобрази    |
|                 | 12. | 12.09.202 | 1 12.09.20 | 21 2 1 | 2.09.202  | 1 0000 | 00000  | 00000000 |      |        | 0     | 0       | 21023   | 9 2092 | 227,83 | 4239,83 | 70346 | ,93 0     | 0    | 0 | 0     | 0        | 0     | 23,98 | 0,02  | 0        | 0    |                      |             |
| рафики          | 13. | 13.09.202 | 1 13.09.20 | 21 2 1 | 3.09.202  | 1 0000 | 00000  | 00000000 | 0    | 0      | 0     | 0       | 21023   | 9 2092 | 227,83 | 4239,83 | 70346 | ,93 0     | 0    | 0 | 0     | 0        | 0     | 23,95 | 0,05  | 0        | 0    |                      | Экспорт Ех  |
|                 | 14. | 14.09.202 | 1 14.09.20 | 21 2 1 | 4.09.202  | 1 0000 | 00000  | 00000000 |      |        | 0     | 0       | 21023   | 9 2092 | 227,83 | 4239,83 | 70346 | 93 0      | 0    | 0 | 0     | 0        | 0     | 23,97 | 0,03  | 0        | 0    |                      | Brenont P   |
| 1астройки       | 15. | 15.09.202 | 1 15.09.20 | 21 2 1 | 5.09.202  | 1 0000 | 00000  | 00000000 |      |        | 0     | 0       | 21023   | 9 2093 | 227,83 | 4239,83 | 70346 | ,93 0     | 0    | 0 | 0     | 0        | 0     | 23,92 | 0,02  | 0        | 0,07 |                      | - Skatopi I |
|                 | 16. | 16.09.202 | 1 16.09.20 | 21 2 1 | 6.09.202  | 1 0000 | 00000  | 00000000 |      |        | 0     | 0       | 21023   | 9 2093 | 227,83 | 4239,83 | 70346 | ,93 0     | 0    | 0 | 0     | 0        | 0     | 23,97 | 0,03  | 0        | 0    |                      | Ведомост    |
| юддержка        | 17. | 17.09.202 | 1 17.09.20 | 21 2 1 | 7.09.202  | 1 0000 | 00000  | 00000000 |      | 0      | 0     | 0       | 21023   | 9 2092 | 27,83  | 4239,83 | 70346 | ,93 0     | 0    | 0 | 0     | 0        | 0     | 23,95 | 0,05  | 0        | 0    |                      |             |
|                 | 18. | 18.09.202 | 1 18.09.20 | 21 2 1 | 8.09.202  | 1 0000 | 00000  | 00000000 |      |        | 0     | 0       | 21023   | 9 2092 | 227,83 | 4239,83 | 70346 | ,93 0     | 0    | 0 | 0     | 0        | 0     | 23,97 | 0,03  | 0        | 0    |                      |             |
|                 | 19. | 19.09.202 | 1 19.09.20 | 21 2 1 | 9.09.202  | 1 0000 | 00000  | 00000000 |      |        | 0     | 0       | 21023   | 9 2093 | 227,83 | 4239,83 | 70346 | ,93 0     | 0    | 0 | 0     | 0        | 0     | 23,98 | 0,02  | 0        | 0    |                      |             |
|                 | 20. | 20.09.202 | 1 20.09.20 | 21 2 2 | 0.09.202  | 1 0000 | 00000  | 00000000 |      |        | 0     | 0       | 21023   | 9 2093 | 227,83 | 4239,83 | 70346 | ,93 0     | 0    | 0 | 0     | 0        | 0     | 23,95 | 0,05  | 0        | 0    |                      |             |
| r. Mockea -11°C | 21. | 21.09.202 | 1 21.09.20 | 21 2 2 | 1.09.202  | 1 0000 | 00000  | 00000000 |      |        | 0     | 0       | 21023   | 9 2093 | 27,83  | 4239,83 | 70346 | ,93 0     | 0    | 0 | 0     | 0        | 0     | 23,97 | 0,03  | 0        | 0    |                      |             |
|                 | 22. | 22.09.202 | 1 22.09.20 | 21 2 2 | 2.09.202  | 1 0000 | 00000  | 00000000 |      |        | 0     | 0       | 21023   | 9 2093 | 227,83 | 4239,83 | 70346 | ,93 0     | 0    | 0 | 0     | 0        | 0     | 23,95 | 0,05  | 0        | 0    |                      |             |
| D               | 23. | 23.09.202 | 1 23.09.20 | 21 2 2 | 3.09.202  | 1 0000 | 00000  | 00000000 |      |        | 0     | 0       | 21023   | 9 2093 | 227,83 | 4239,83 | 70346 | ,93 0     | 0    | 0 | 0     | 0        | 0     | 23,97 | 0,03  | 0        | 0    |                      |             |
| BGELO 13: 20    | 24. | 24.09.202 | 1 24.09.20 | 212    | 4.09.202  | 1 0000 | 00000  | 00000000 |      |        | 0     | 0       | 21023   | 9 2093 | 227,83 | 4239,83 | 70346 | 93 0      | 0    | 0 | 0     | 0        | 0     | 23,93 | 0,07  | 0        | 0    |                      |             |
|                 | 25. | 25.09.202 | 1 25.09.20 | 21 2 2 | 5.09.202  | 1 0000 | 00000  | 00000000 |      |        | 0     | 0       | 21023   | 9 2093 | 227,83 | 4239,83 | 70346 | ,93 0     | 0    | 0 | 0     | 0        | 0     | 23,98 | 0,02  | 0        | 0    |                      |             |
|                 | 26. | 26.09.202 | 1 26.09.20 | 21 2 2 | 6.09.202  | 1 0000 | 00000  | 00000000 |      |        | 0     | 0       | 21023   | 9 2093 | 27,83  | 4239,83 | 70346 | .93 0     | 0    | 0 | 0     | 0        | 0     | 23,97 | 0,03  | 0        | 0    | ~                    |             |
|                 | <   |           | > <        |        |           |        |        |          |      |        |       |         |         |        |        |         |       |           |      |   |       |          |       |       |       |          |      | >                    |             |
|                 |     |           |            |        |           |        |        |          |      |        |       |         |         |        |        |         |       |           |      |   |       |          |       |       |       |          |      |                      |             |

Рис. 15.Отображение архива с точки учёта

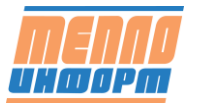

#### 4.1.5 Вкладка настройки ПДЗ

Для того чтобы установить пределы допустимых значений для определённых параметров точки учёта, необходимо перейти на вкладку «ПДЗ» (см. Рис. 16). Чтобы изменения вступили в силу, нажать на кнопку «Применить» и «ОК». Введённые нижние и верхние границы параметра отображаются в разделе сайта «Графики».

| MENNO                                          | Выберите точк | у учёта       | ~               | С Обновить | В Ведомость | (495)672-72-13 | +7(925)365-59-14 | +7(925)365-59-14 | info@teplo-inform.ru | А Тест ∨  |
|------------------------------------------------|---------------|---------------|-----------------|------------|-------------|----------------|------------------|------------------|----------------------|-----------|
| С Веломости                                    | Общая         | информация Д. | анные с объекта | Архив ПДЗ  | НС Фото     |                |                  |                  |                      |           |
|                                                | Переменная    | Размерность   | Минимум         | Максимум   |             |                |                  |                  |                      | Отменить  |
| Ш Кадр                                         | dMminus       | т             | 0               | 0,1        |             |                |                  |                  |                      |           |
|                                                | dMplus        | т             | 0               | 0,1        |             |                |                  |                  |                      | Сохранить |
| 🖸 Датчики                                      | G1            | 1/4           | _               | _          |             |                |                  |                  |                      |           |
| Карта     Карта                                | 62<br>M1      | 1/4<br>T      | 30              | 50         |             |                |                  |                  |                      |           |
| o hapia                                        | M2            |               | 40              | 55         |             |                |                  |                  |                      |           |
| Контроль                                       | Q             | Гкал          | 1               | 2          |             |                |                  |                  |                      |           |
|                                                | Q1            | м3/ч          |                 |            |             |                |                  |                  |                      |           |
| 💿 Анализ                                       | 92            | м3/ч          |                 |            |             |                |                  |                  |                      |           |
|                                                | t1            | *C            | 40              | 50         |             |                |                  |                  |                      |           |
| Операции                                       | t2            | *C            | 40              | 50         |             |                |                  |                  |                      |           |
| Прафики                                        | w             | Гкал/ч        |                 |            |             |                |                  |                  |                      |           |
| Настройки                                      |               |               |                 |            |             |                |                  |                  |                      |           |
| \ominus Поддержка                              |               |               |                 |            |             |                |                  |                  |                      |           |
| *                                              |               |               |                 |            |             |                |                  |                  |                      |           |
| <u>ب</u>                                       |               |               |                 |            |             |                |                  |                  |                      |           |
| г. Москва -11°С                                |               |               |                 |            |             |                |                  |                  |                      |           |
|                                                |               |               |                 |            |             |                |                  |                  |                      |           |
| Boero TV: 50                                   |               |               |                 |            |             |                |                  |                  |                      |           |
| Late 19:50                                     |               |               |                 |            |             |                |                  |                  |                      |           |
|                                                |               |               |                 |            |             |                |                  |                  |                      |           |
|                                                |               |               |                 |            |             |                |                  |                  |                      |           |
|                                                |               |               |                 |            |             |                |                  |                  |                      |           |
|                                                |               |               |                 |            |             |                |                  |                  |                      |           |
| <b>MENIO</b> 000 «TEI<br>UNIO PIII 111524, r.1 |               |               |                 |            |             |                |                  | @ info@tepla     | ⊵inform.ru           |           |

Рис. 16. Настройка ПДЗ

### 4.1.6 Вкладка отображения нештатных ситуаций (НС).

Справа находится выбор периода отображения НС по точке учёта.

| menna                                                | Выберите точку учёта 🗸 С Обновить 🗈 Ведомость                       | +7(495)672-72-13 🔊 +7(925)365-59-14 🍘 +7(925)365-59-14 🔞 info@teplo-inform.ru | А Тест ∨                           |
|------------------------------------------------------|---------------------------------------------------------------------|-------------------------------------------------------------------------------|------------------------------------|
|                                                      | Общая информация Данные с объекта Архие ПДЗ НС Фото                 |                                                                               |                                    |
| В редомости                                          | Время Описание                                                      | Условие                                                                       |                                    |
| <b>Ш</b> Каар                                        | 22 10 2021 9:09:00 11:42= 11 7 *C                                   |                                                                               | За сутки                           |
| - cotte                                              | 22.10.2021 8:00:00 11.42=11.6 *C                                    | Температурный контроль                                                        | 20.0000                            |
| 🖾 Датчики                                            | 22.10.2021 7:00:00 t1-t2= 11.6 *C                                   | Температурный контроль                                                        | за неделю                          |
|                                                      | 22.10.2021 6:00:00 t1-t2= 11.5 °C                                   | Температурный контроль                                                        | За месяц                           |
| 💿 Карта                                              | 22.10.2021 5:00:00 t1-t2= 11,6 *C                                   | Температурный контроль                                                        | Начальная дата                     |
|                                                      | 22.10.2021 4:42:52 t1-t2= 9.9 °C                                    | Температурный контроль                                                        | 04.11.2020                         |
| Контроль                                             | 22.10.2021 4:00:00 t1:t2= 11,7 *C                                   | Температурный контроль                                                        |                                    |
|                                                      | 22.10.2021 3:00:00 t1-t2= 12,1 °C                                   | Температурный контроль                                                        | 21.12.2021                         |
| Анализ                                               | 22.10.2021 2:00:00 t1-t2= 12,1 *C                                   | Температурный контраль                                                        | 31.12.2021                         |
|                                                      | 22.10.2021 1:00:00 t1-t2= 11,7 *C                                   | Температурный контраль                                                        | Отобразить                         |
| Операции                                             | 22.10.2021 0:00:00 t1-t2= 11,8 *C                                   | Температурный контроль                                                        |                                    |
|                                                      | 21.10.2021 23:00:00 ДОМ №11 ТЭ. 12 выше темп. графика на 39,5 град. |                                                                               |                                    |
| 👳 Графики                                            | 21.10.2021 23:00:00 t1-t2= 11,9 *C                                  | Температурный контроль                                                        |                                    |
| В. Настойки                                          | 21.10.2021 22:00:00 ДОМ №11 ТЭ. 12 выше темп. графика на 39,8 град. |                                                                               |                                    |
| - Haciponan                                          | 21.10.2021 22:00:00 t1-42= 11,9 °C                                  | Температурный контроль                                                        |                                    |
| \ominus Поддержка                                    | 21.10.2021 21:00:00 ДОМ №11 ТЭ. 12 выше темп. графика на 40,0 град. |                                                                               |                                    |
|                                                      | 21.10.2021 21:00:00 t1-t2= 11,8 °C                                  | Температурный контроль                                                        |                                    |
| ***                                                  | 21.10.2021 20:00:00 ДОМ №11 ТЭ. t2 выше темп. графика на 39,8 град. |                                                                               |                                    |
|                                                      | 21.10.2021 20:00:00 t1-42= 12,1 *C                                  | Температурный контроль                                                        |                                    |
| г. Москва -11°С                                      | 21.10.2021 19:00:00 ДОМ №11 ТЭ. 12 выше темп. графика на 41,0 град. |                                                                               |                                    |
|                                                      | 21.10.2021 19:00:00 E1-42= 11,8 *C                                  | Температурный контроль                                                        |                                    |
|                                                      | 21.10.2021 18:00:00 ДОМ №11 ТЭ. 12 выше темп. графика на 41,6 град. |                                                                               |                                    |
| Boero TY: 50                                         | 21.10.2021 18:00:00 t1-t2= 12,6 °C                                  | Температурный контроль                                                        |                                    |
|                                                      | 21.10.2021 17:00:00 ДОМ №11 ТЭ-12 выше темп. графика на 41,3 град.  |                                                                               |                                    |
|                                                      | 21.10.2021 17:00:00 t1-t2= 12,9 °C                                  | Температурный контроль                                                        |                                    |
|                                                      | 21.10.2021 16:00:00 ДОМ №11 ТЭ. 12 выше темп. графика на 41,2 град. |                                                                               |                                    |
|                                                      | 21.10.2021 16:00:00 t1-t2= 13,0 °C                                  | Температурный контроль 🗸 🗸 🗸 🗸 🗸 🗸 🗸 🗸 V                                      |                                    |
|                                                      |                                                                     |                                                                               |                                    |
| <b>ПЕЛЛО</b> ООО «ТЕПЛ<br><b>ЦКОЗРМ</b> 111524, г.Мо | ОИНФОРМ» 2008-2020 г.<br>сква, ул.Электродная, дом 10, офис 67      | во ИС "Теплоинформ" @ info@teplo_inform.ru                                    | 7(925)365-59-14<br>7(495)672-72-13 |

Рис. 17. Отображение НС

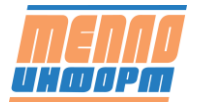

#### 4.1.7 Вкладка отображения изображений «Фото»

Чтобы посмотреть отсканированные документы, изображения устройств, прочие документы, необходимо перейти на вкладку «Фото» (см. Рис. 18). На вкладке отобразятся все добавленные точке учёта файлы в формате .jpg, .gif, .tif, .png. Файлы для точки учёта добавляются с помощью пользователя с Административными правами в программе «Конфигуратор».

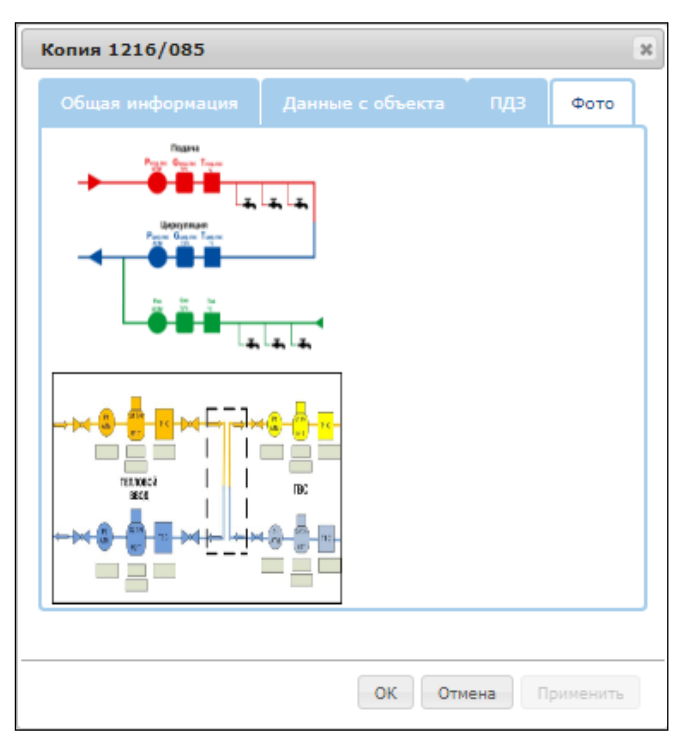

Рис. 18. Просмотр изображений

Для просмотра добавленного изображения наведите курсор мыши на изображение (появится иконка «лупа+») и нажмите ЛКМ. Для навигации используйте меню под изображением. Для того чтобы выйти из просмотра, нажмите на «х» в правом верхнем углу экрана (см. Рис. 19).

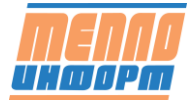

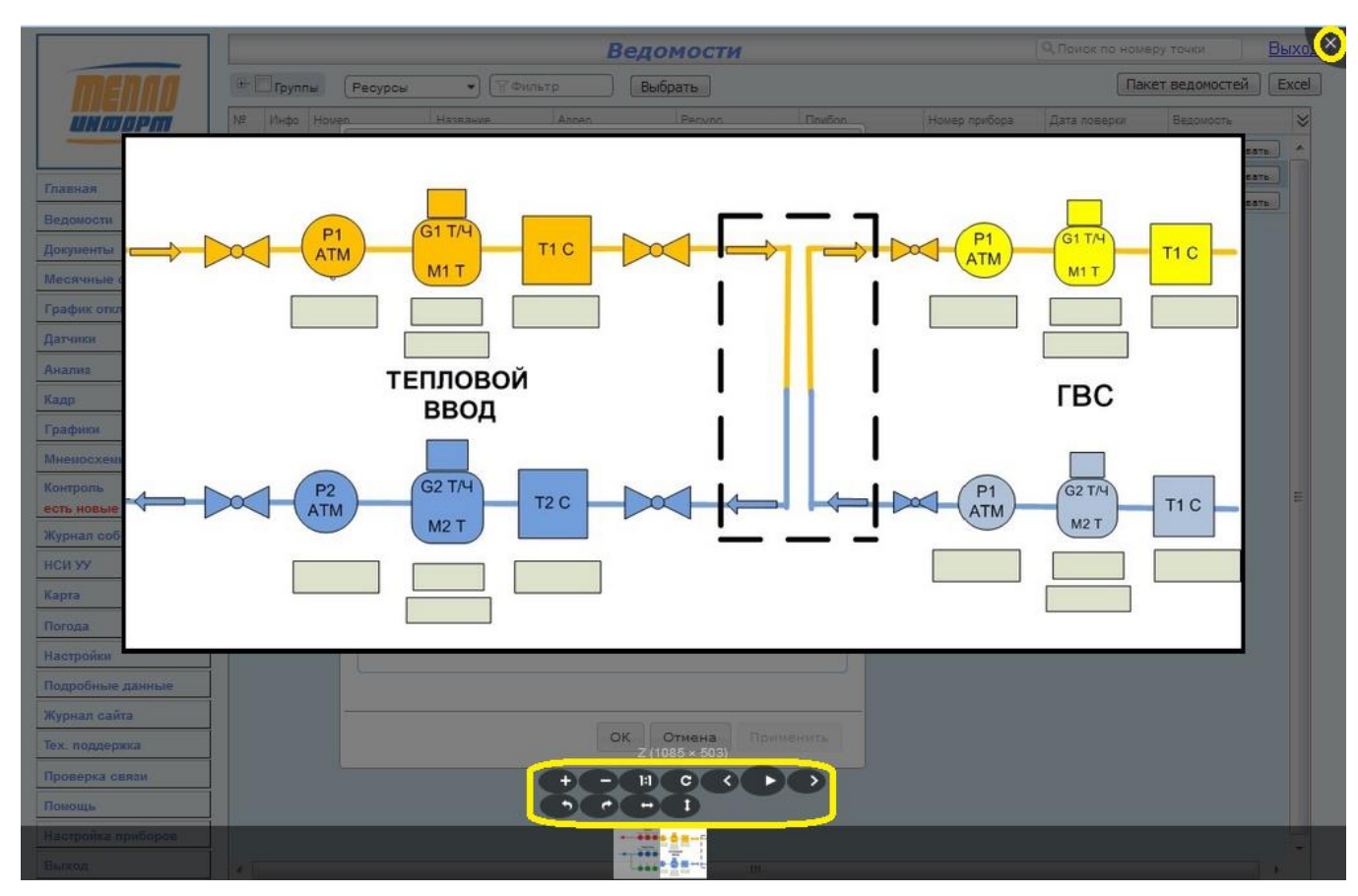

Рис. 19. Просмотр изображения

#### 4.2 Отображение группы точек учёта

#### 4.2.1 Шапка раздела «Ведости» для группы

При отображении группы точек учёта, в шапке расположены дерево групп/точек учёта, фильтр по типам ресурсов для отображения, поиск точки учёта в отображаемой таблице, кнопки обновления информации на странице, кнопка формирования пакета ведомостей по нескольким ТУ, кнопка выгрузки отображаемой таблицы с группой ТУ.

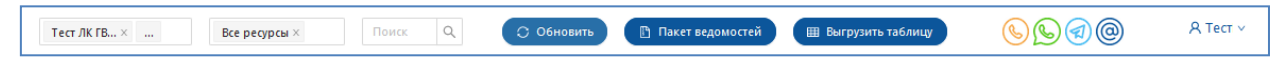

Рис. 20. Шапка раздела «Ведомости» по группе

#### 4.2.2 Область отображения

Для того, чтобы отобразить группу точек учёта в разделе «Ведомости» необходимо в дереве в шапке раздела выбрать группу/точки учёта для отображения, нажать на кнопку «Обновить».

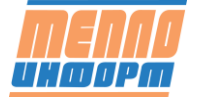

| <u> </u>        | Nº Инфо | Номер       | Название    | Адрес             | Pecypc                 | Прибор                | Номер прибора | Ведомость  |
|-----------------|---------|-------------|-------------|-------------------|------------------------|-----------------------|---------------|------------|
|                 | 1.      | ДОМ №1 ГВС  | ДОМ №1 ГВС  | ул. Ленина, д.1   | Горячее водоснабжение  | BKT-7(4)              | 244162        | Сформирови |
| begomo erri     | 2.      | ДОМ №1 XBC  | ДOM №1 XBC  | ул. Ленина, д. 1  | Холодное водоснабжение | Пульсар2М             | 2924760       | Сформирова |
| Кадр            | 3.      | ДОМ №1 ЦО   | ДОМ №1 ЦО   | ул. Ленина, д. 1  | Центральное отопление  | BKT-7(4)              | 244162        | Сформировя |
|                 | 4.      | ДОМ №10 XBC | ДOM №10 XBC | ул. Ленина, д. 10 | Холодное водоснабжение | BKT-7(4)              | 102038        | Сформирова |
| Датчики         | 5.      | ДОМ №10 ЦО  | ДОМ №10 ЦО  | ул. Ленина, д. 10 | Центральное отопление  | KM-5-2                | 387952        | Сформирова |
|                 | 6. 🔳    | ДОМ №14 ГВС | ДОМ №14 ГВС | ул. Ленина, д. 14 | Горячее водоснабжение  | ВИС.Т ТС-400-0-4-2-Е2 | 122028        | Сформиров: |
| Карта           | 7.      | ДОМ №2 ГВС  | ДОМ №2 ГВС  | ул. Ленина, д. 2  | Горячее водоснабжение  | BKT-7(4)              | 246708        | Сформиров  |
|                 | 8.      | ДОМ №2 XBC  | DOM N/2 XBC | ул. Ленина, д. 2  | Холодное водоснабжение | ВИС.Т ТС-500-0-4-3-Е2 | 111299        | Сформиров  |
| Контроль        | 9.      | ДОМ №2 ЦО   | ДОМ №2 ЦО   | ул. Ленина, д. 2  | Центральное отопление  | BKT-7(4)              | 246708        | Сформиров  |
|                 | 10.     | ДОМ №З ГВС  | ДОМ №3 ГВС  | ул. Ленина, д. З  | Горячее водоснабжение  | BKT-7(3)              | 243966        | Сформиров  |
| Анализ          | 11.     | ДОМ №3 ХВС  | DOM N/3 XBC | ул. Ленина, д. З  | Холодное водоснабжение | ВИС.Т ТС-401-0-4-3    | 06378         | Сформиров  |
|                 | 12.     | ДОМ №З ЦО   | ДОМ №З ЦО   | ул. Ленина, д. З  | Центральное отопление  | BKT-7(3)              | 243966        | Сформиров  |
| Дополнительно > | 13.     | ДОМ №4 ГВС  | ДОМ №4 ГВС  | ул. Ленина, д. 4  | Горячее водоснабжение  | BKT-7(4)              | 237336        | Сформиров  |
|                 | 14.     | ДОМ №4 ХВС  | DOM NI4 XBC | ул. Ленина, д. 4  | Холодное водоснабжение | BKT-7(4)              | 102117        | Сформиров  |
|                 | 15.     | ДОМ №4 ЦО   | ДОМ №4 ЦО   | ул. Ленина, д. 4  | Центральное отопление  | BKT-7(4)              | 237336        | Сформиров  |
| <u> </u>        | 16.     | ДОМ №5 ГВС  | DOM №5 LBC  | ул. Ленина, д. 5  | Горячее водоснабжение  | ВИС.Т ТС-400-0-4-2    | 142797        | Сформиров  |
| г. Москва +2°С  | 17.     | ДОМ №5 XBC  | DOM NIS XBC | ул. Ленина, д. 5  | Холодное водоснабжение | BKT-7(4)              | 102125        | Сформиров  |
|                 | 18.     | ДОМ №5 ЦО   | ДОМ №5 ЦО   | ул. Ленина, д. 5  | Центральное отопление  | ВИС.Т ТС-400-0-4-2    | 142797        | Сформиров  |
|                 | 19.     | ДОМ №6 ГВС  | ДОМ №6 ГВС  | ул. Ленина, д. 6  | Горячее водоснабжение  | BKT-7(4)              | 250089        | Сформиров  |
| Bcero TV: 1149  | 20.     | ДОМ №6 XBC  | DOM NIG XBC | ул. Ленина, д. б  | Холодное водоснабжение | BKT-7(2)              | 125532        | Сформиров  |
|                 | 21.     | ДОМ №6 ЦО   | ДОМ №6 ЦО   | ул. Ленина, д. 6  | Центральное отопление  | BKT-7(4)              | 250089        | Сформиров  |
|                 | 22.     | ДОМ №7 ГВС  | ДОМ №7 ГВС  | ул. Ленина, д. 7  | Горячее водоснабжение  | BKT-7(4)              | 237971        | Сформиров  |
| Выбрано ТУ: 28  | 23.     | ДОМ №7 ХВС  | DOM №7 XBC  | ул. Ленина, д. 7  | Холодное водоснабжение | BKT-7(1)              |               | Сформиров  |
| )               | 24. 🔳   | ДОМ №7 ЦО   | ДОМ №7 ЦО   | ул. Ленина, д. 7  | Центральное отопление  | BKT-7(4)              | 237971        | Сформиров  |
|                 | 25.     | ДОМ №8 XBC  | DOM №8 XBC  | ул. Ленина, д. 8  | Холодное водоснабжение | BKT-7(4)              |               | Сформиров  |

Рис. 21. Отображение группы точек учёта

При нажатии на кнопку «Инфо» на экране отображается окно с подробной информацией по выбранной ТУ. ). В данном окне отображается общая информация по ТУ, имеется просмотр данных с объекта, чтение текущих и часовых данных, просмотр архивных данных за выбранный период, назначение ПДЗ, просмотр НС и добавленных изображений (см. п.п. 4.1.3 - 4.1.6).

| OM №1 FBC          |                  |           |         |           |  |  |  |  |  |
|--------------------|------------------|-----------|---------|-----------|--|--|--|--|--|
| Общая информация   | Данные с объекта | Архив ПДЗ | НС Фото |           |  |  |  |  |  |
| Параметр           | Значение         |           |         |           |  |  |  |  |  |
| Номер              | ДОМ №1           | ГВС       | ^       | Ведомость |  |  |  |  |  |
| Название           | ДОМ №1           | ГВС       |         | Отменить  |  |  |  |  |  |
| Адрес              | ул. Лени         | на, д.1   |         |           |  |  |  |  |  |
| Тип прибора        | BKT-7(4)         |           |         | Сохранить |  |  |  |  |  |
| Номер прибора      | 244162           |           |         |           |  |  |  |  |  |
| Версия ПО          | 2.7              |           |         |           |  |  |  |  |  |
| Тип связи          |                  |           |         |           |  |  |  |  |  |
| Уровень сигнала    |                  |           |         |           |  |  |  |  |  |
| Тип УПД            | Встроенн         | ный GSM   |         |           |  |  |  |  |  |
| IP адрес           | 185.61.7         | 9.170     |         |           |  |  |  |  |  |
| Контактное лицо    |                  |           |         |           |  |  |  |  |  |
| Подпитка           |                  |           |         |           |  |  |  |  |  |
| Прямой трубопровод |                  |           |         |           |  |  |  |  |  |
| Ду                 |                  |           |         |           |  |  |  |  |  |
| Gmin               | 1                |           | ~       |           |  |  |  |  |  |

Рис. 22. Подробная информация о ТУ

Чтобы выгрузить отображаемую таблицу точек учёта в формат Excel, нажмите на соответствующую кнопку «Выгрузить таблицу» в шапке раздела.

Через некоторое время на экране появится таблица точек учёта в формате Excel

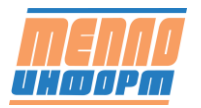

|     | [                            | Точки учёта                  |                     |             |               |              |
|-----|------------------------------|------------------------------|---------------------|-------------|---------------|--------------|
|     |                              | Дата:                        | 22 декабря 2020 г.  |             |               |              |
|     |                              | Hara                         |                     |             |               |              |
| N2  | Адрес                        | Номер                        | Pecypc              | Тип прибора | Номер прибора | Дата поверки |
| 1.  | г Певек, ул. Куваева, д. 13  | ул. Куваева, д. 13 (ИТП 1) Х | Холодное водоснабже | BKT-7(4)    | 178222        | 18.07.2021   |
| 2.  | г Певек, ул. Куваева, д. 13  | ул. Куваева, д. 13 (ИТП 1) Ц | Центральное отоплен | BKT-7(4)    | 178222        | 18.07.2021   |
| 3.  | г Певек, ул. Куваева, д. 13  | ул. Куваева, д. 13 (ИТП 2) Х | Холодное водоснабже | BKT-7(4)    | 178201        | 18.07.2021   |
| 4.  | г Певек, ул. Куваева, д. 13  | ул. Куваева, д. 13 (ИТП 2) Ц | Центральное отоплен | BKT-7(4)    | 178201        | 18.07.2021   |
| 5.  | г Певек, ул. Куваева, д. 13/ | ул. Куваева, д. 13/2 ХВС     | Холодное водоснабже | BKT-7(4)    | 178213        | 18.07.2025   |
| 6.  | г Певек, ул. Куваева, д. 13/ | ул. Куваева, д. 13/2 ЦО      | Центральное отоплен | BKT-7(4)    | 178213        | 18.07.2025   |
| 7.  | г Певек, ул. Куваева, д. 13/ | ул. Куваева, д. 13/3 ХВС     | Холодное водоснабже | BKT-7(4)    | 178200        | 20.07.2021   |
| 8.  | г Певек, ул. Куваева, д. 13/ | ул. Куваева, д. 13/3 ЦО      | Центральное отоплен | BKT-7(4)    | 178200        | 20.07.2021   |
| 9.  | г Певек, ул Куваева, 43      | ул. Куваева, д. 43 ВКТ9 ХВС  | Холодное водоснабже | VKT9.2.1    | 13941         |              |
| 10. | г Певек, ул Куваева, 43      | ул. Куваева, д. 43 ВКТ9 ЦО   | Центральное отоплен | VKT9.2.1    | 13941         |              |
| 11. | г Певек, ул. Куваева, д. 43  | ул. Куваева, д. 43 ХВС       | Холодное водоснабже | CKM-2       | 111386        |              |
| 12. | г Певек, ул. Куваева, д. 43  | ул. Куваева, д. 43 ЦО        | Центральное отоплен | CKM-2       | 111386        |              |
| 13. | г Певек, ул. Куваева, д. 49  | ул. Куваева, д. 49 (ИТП 1) Х | Холодное водоснабже | CKM-2       | 110283        | 07.12.2019   |
| 14. | г Певек, ул. Куваева, д. 49  | ул. Куваева, д. 49 (ИТП 1) Ц | Центральное отоплен | CKM-2       | 110283        | 07.12.2019   |
| 15. | г Певек, ул. Куваева, д. 49  | ул. Куваева, д. 49 (ИТП 2) Х | Холодное водоснабже | CKM-2       | 110284        | 07.12.2019   |
| 16. | г Певек, ул. Куваева, д. 49  | ул. Куваева, д. 49 (ИТП 2) Ц | Центральное отоплен | CKM-2       | 110284        | 07.12.2019   |
| 17. | г Певек, ул. Обручева, д. 10 | ул. Обручева, д. 10 ХВС      | Холодное водоснабже | BKT-7(4)    | 182240        | 25.07.2021   |
| 18. | г Певек, ул Обручева, 10     | ул. Обручева, д. 10 ЦО       | Центральное отоплен | BKT-7(4)    | 182240        | 25.07.2021   |
| 19. | г Певек, ул. Обручева, д. 16 | ул. Обручева, д. 16/1 ХВС    | Холодное водоснабже | BKT-7(4)    | 182255        | 27.07.2021   |
| 20. | г Певек, ул. Обручева, д. 16 | ул. Обручева, д. 16/1 ЦО     | Центральное отоплен | BKT-7(4)    | 182255        | 27.07.2021   |
| 21. | г Певек, ул. Обручева, д. 10 | ул. Обручева, д. 16/2 ХВС    | Холодное водоснабже | BKT-7(4)    | 178212        | 27.07.2021   |
| 22. | г Певек, ул. Обручева, д. 16 | ул. Обручева, д. 16/2 ЦО     | Центральное отоплен | BKT-7(4)    | 178212        | 27.07.2021   |
| 23. | г Певек, ул. Обручева, д. 17 | ул. Обручева, д. 17 (ИТП 1)  | Холодное водоснабже |             | 110 793       | 07.12.2019   |
| 24. | г Певек, ул. Обручева, д. 17 | ул. Обручева, д. 17 (ИТП 1)  | Центральное отоплен |             | 110 793       | 07.12.2019   |
| 25. | г Певек, ул. Обручева, д. 1  | ул. Обручева, д. 17 (ИТП 2)  | Холодное водоснабже |             | 110792        | 07.12.2019   |
| 26. | г Певек, ул. Обручева, д. 17 | ул. Обручева, д. 17 (ИТП 2)  | Центральное отоплен |             | 110792        | 07.12.2019   |
| 27. | г Певек, ул. Обручева, д. 1а | ул. Обручева, д. 1а ХВС      | Холодное водоснабже | VKT9.2.1    | 13984         |              |
| 28. | г Певек, ул. Обручева, д. 1а | ул. Обручева, д. 1а ЦО       | Центральное отоплен | VKT9.2.1    | 13984         |              |

Рис. 23. Ехсеl файл точек учёта

# 4.2.3 Поиск точки учёта, использование фильтра, настройки отображения столбцов таблицы, сортировка

При использовании Фильтра в Шапке раздела «Ведомости» на экране отобразятся все точки учёта, включающие в себя введённый набор символов.

Для того, чтобы настроить отображение столбцов таблицы, необходимо нажать на

кнопку 💮 в правом углу таблицы. На экране появится окно с выбором столбцов. При выборе отображения, одна из колонок «Номер», «Название» или «Адрес» должна остаться. Нажмите «ОК».

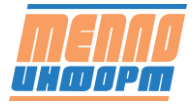

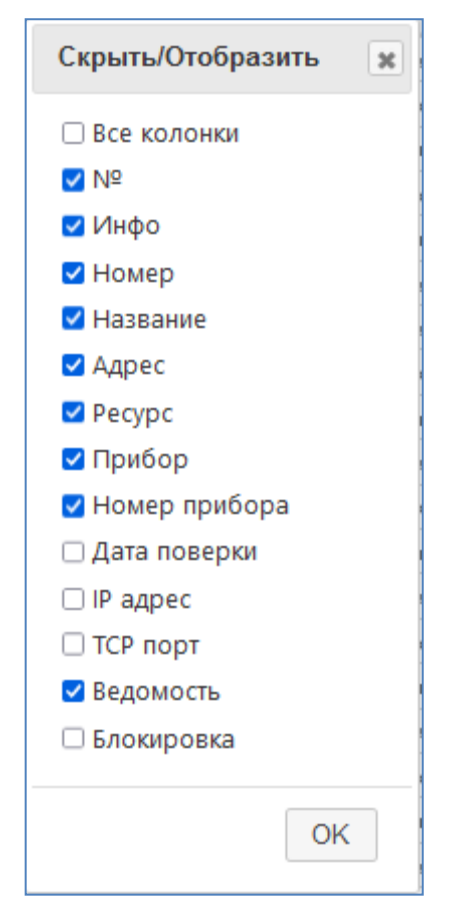

Рис. 24. Настройка отображения таблицы

Чтобы отсортировать таблицу точек учёта по одному из признаков (например, по Номеру, Названию, Типу ресурса и т.д.), нажмите на заголовок соответствующего столбца

Чтобы отобразить точки учёта по определённому типу ресурса/ресурсов выберите тип из выпадающего меню «Ресурсы» в шапке раздела.

#### 4.2.4 Формирование ведомости по выбранной точке учёта

Для формирования ведомости по одной точке учёта необходимо нажать на кнопку «Сформировать» справа в таблице. На экране появится окно с выбором действия (см. Рис. 25).

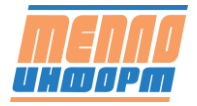

| ДОМ №1 ГВС                   | ×                           |
|------------------------------|-----------------------------|
| Ведомость                    | ~                           |
| Текущий месяц                | ~                           |
| По суткам                    | ~                           |
| Начальная дата<br>01.02.2022 | Конечная дата<br>09.02.2022 |
| MOЭK HTML-XML                | Сформировать Закрыть        |

Рис. 25. Формирование ведомости

В данном окне выбрать

1. тип формируемого отчёта: Ведомость, Выбор ведомости;

2. при «Выборе ведомости» в окне появится выпадающий список с перечислением всех ведомостей - выберите необходимую;

3. период формирования ведомости: Сегодня, Текущий месяц, Расчётный период,

4. тип данных: по суткам, по часам, текущие;

5. начальную и конечную дату (если был выбран «Произвольный период»);

6. нажмите кнопку «Сформировать».

В ИС «Теплоинформ» расчетный период – это календарный месяц. Запрашиваемая ведомость не может содержать ненаступившие сутки.

Если был выбран тип данных «по суткам» или «по часам», то будет сформирована выбранная по умолчанию или выбранная из формы по шаблону ведомость. Ведомость по умолчанию для текущих данных задаётся отдельно.

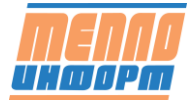

| Λδομο    | um ПОМ N           | 610 LIO       |                  |              | Te             | ппосцетици       | KM 5 2 M                  | 1234567                   |                          |              |     |                  |        |
|----------|--------------------|---------------|------------------|--------------|----------------|------------------|---------------------------|---------------------------|--------------------------|--------------|-----|------------------|--------|
|          | нина д 10          | 10Ц0          |                  |              | Pacyod nod     | $\Pi v = MM Grr$ | n = 0.06M                 | : 1204001<br>13/u Gmay :  | = 60 <sub>M</sub> 3/u    |              |     |                  |        |
|          | 1010,0.10          |               |                  |              | Packod offin   | Ду – MM Gr       | nn - 0,00m<br>nin - 0.06m | 3/4 Gmax                  | - 60M3/U                 |              |     |                  |        |
| домп     | •≌10Ц0             |               |                  |              |                | ду – или оп      | IIII – 0,00M              | JIY UIIIAX                | - 00///3/4               |              |     |                  |        |
|          |                    |               |                  |              |                |                  |                           |                           |                          |              |     |                  |        |
|          |                    | 071107110     |                  | 100TL 00     | потробл        |                  |                           | Rougour                   |                          |              |     |                  |        |
|          |                    | Огчетна       | я ведок          |              |                |                  | поитен                    | лоноси                    | ель                      |              |     |                  |        |
|          | Vermoerree         | 1             | C UU:UU U1       | .03.2022 ПО  | 24:00 31.03.   | 2022             |                           |                           |                          |              |     | Prove            |        |
|          | топичество         |               |                  |              |                |                  |                           | поносителя                |                          |              |     | Бремя<br>штатной |        |
| Лата     | энергии            | Температура   | а теплоносит     | теля, град С | Расход тепл    | оносителя, т     |                           | т                         | д                        | авление, атм |     | работы           | Ошибки |
| l        | Гкал               |               |                  |              |                |                  |                           |                           |                          |              |     | час              |        |
|          | Q                  | t1            | t2               | dt = t1 - t2 | M1             | M2               | dM -                      | dM +                      | p1                       | p2           | p3  | Траб             | 1      |
| 01.03    | 3,046              | 94,3          | 59,2             | 35,1         | 86,62          | 85,68            | 0,00                      | 0,94                      | 3,1                      | 3,1          |     | 24,00            |        |
| 02.03    | 2,916              | 91,4          | 58,3             | 33,1         | 88,03          | 87,08            | 0,00                      | 0,96                      | 3,0                      | 3,1          |     | 24,00            |        |
| 03.03    | 2,782              | 89,5          | 57,1             | 32,4         | 85,72          | 84,72            | 0,00                      | 1,01                      | 3,0                      | 3,1          |     | 24,00            |        |
| 04.03    | 2,902              | 90,7          | 56,8             | 33,9         | 85,43          | 84,32            | 0,00                      | 1,11                      | 3,3                      | 3,4          |     | 24,00            |        |
| 05.03    | 2,776              | 89,0          | 56,0             | 33,0         | 83,93          | 82,83            | 0,00                      | 1,10                      | 3,4                      | 3,5          |     | 24,00            |        |
| 05.03    | 2,857              | 89,9          | 55,9             | 34,0         | 83,95          | 82,93            | 0,00                      | 1,03                      | 3,4                      | 3,5          |     | 24,00            |        |
| 07.03    | 2,700              | 93.0          | 55.2             | 37.8         | 76.85          | 75 74            | 0,00                      | 1,21                      | 3,2                      | 3,5          |     | 24,00            |        |
| 09.03    | 3 397              | 103 1         | 59.9             | 43.3         | 78,30          | 77.32            | 0,00                      | 0.98                      | 3,6                      | 3,7          |     | 24,00            |        |
| 10.03    | 3,550              | 105.5         | 61.7             | 43.9         | 80.69          | 79.67            | 0.00                      | 1.02                      | 3.4                      | 3.5          |     | 24.00            |        |
| 11.03    | 3,192              | 98,8          | 60,0             | 38,8         | 82,12          | 81,15            | 0,00                      | 0,96                      | 3,2                      | 3,3          |     | 24,00            |        |
| 12.03    | 2,918              | 92,6          | 56,9             | 35,6         | 81,81          | 80,96            | 0,00                      | 0,85                      | 3,3                      | 3,4          |     | 24,00            |        |
| 13.03    | 2,595              | 86,1          | 54,3             | 31,8         | 81,58          | 80,80            | 0,00                      | 0,79                      | 3,3                      | 3,4          |     | 24,00            |        |
| 14.03    | 2,476              | 81,9          | 52,5             | 29,5         | 84,05          | 83,21            | 0,00                      | 0,85                      | 3,4                      | 3,5          |     | 24,00            |        |
| 15.03    | 2,749              | 88,7          | 55,4             | 33,3         | 82,50          | 81,57            | 0,00                      | 0,94                      | 3,5                      | 3,5          |     | 24,00            |        |
| 16.03    | 2,852              | 90,3          | 55,6             | 34,7         | 82,07          | 81,22            | 0,00                      | 0,85                      | 3,5                      | 3,5          |     | 24,00            |        |
| 18.03    | 2 850              | 91.4          | 57.6             | 33,8         | 84.21          | 83.57            | 0,00                      | 0,50                      | 3.1                      | 3,3          |     | 24,00            |        |
| 19.03    | 2,030              | 84 1          | 54.0             | 30,0         | 81.97          | 81 15            | 0,00                      | 0,04                      | 31                       | 3.1          |     | 24,00            |        |
| 20.03    | 2,329              | 77.3          | 52.0             | 25.3         | 92.16          | 91.21            | 0.00                      | 0.95                      | 3.2                      | 3.3          |     | 24.00            |        |
| 21.03    | 2,368              | 75,3          | 54,0             | 21,3         | 111,23         | 110,81           | 0,00                      | 0,42                      | 3,3                      | 3,3          |     | 24,00            |        |
| 22.03    | 2,413              | 75,8          | 53,7             | 22,0         | 109,51         | 109,28           | 0,00                      | 0,23                      | 3,2                      | 3,2          |     | 24,00            |        |
| 23.03    | 2,435              | 76,9          | 54,5             | 22,4         | 108,72         | 108,75           | -0,05                     | 0,03                      | 3,2                      | 3,2          |     | 24,00            |        |
| 24.03    | 2,345              | 78,4          | 57,1             | 21,3         | 110,87         | 110,79           | -0,01                     | 0,09                      | 3,1                      | 3,1          |     | 21,81            | T      |
| 25.03    | 2,433              | 77,2          | 54,4             | 22,8         | 106,92         | 106,71           | 0,00                      | 0,21                      | 3,1                      | 3,1          |     | 24,00            |        |
| 26.03    | 2,667              | 79,3          | 55,7             | 23,6         | 113,16         | 112,89           | 0,00                      | 0,27                      | 3,2                      | 3,3          |     | 24,00            |        |
| 22.03    | 3,105              | 90,9          | 62.8             | 30,5         | 104,24         | 104,02           | 0,00                      | 0,22                      | 3,5                      | 3,5          |     | 24,00            |        |
| 29.03    | 2 714              | 84.2          | 57.4             | 26.8         | 101.41         | 105,75           | 0,00                      | 0,30                      | 3.4                      | 3.4          |     | 24,00            |        |
| 30.03    | 2,921              | 87.0          | 59.0             | 28,0         | 104,19         | 103.85           | 0.00                      | 0,34                      | 3.5                      | 3.5          |     | 24,00            |        |
| 31.03    | 2,994              | 87,5          | 59,8             | 27,7         | 107,97         | 107,59           | 0,00                      | 0,38                      | 3,3                      | 3,3          |     | 24,00            |        |
| Итого    | 87,254             | 87,3          | 56,9             | 30,5         | 2 860,67       | 2 838,80         | -0,06                     | 21,93                     | 3,3                      | 3,3          | 0,0 | 741,81           |        |
|          |                    |               |                  |              |                |                  |                           |                           |                          |              |     |                  |        |
|          | Мут = +(М1         | - M2) = 21,93 | T                |              |                | (Vут = 22,26 ку  | /б.м.)                    | Расшифр                   | овка ошибок              |              |     |                  |        |
|          |                    |               |                  |              |                |                  |                           | (<) расход «              | < мин                    |              |     |                  |        |
|          | Dere               | Показания     | интеграто        | ров          | Tur pob upo    |                  |                           | (>) pacxod >              | <ul> <li>Makc</li> </ul> |              |     |                  |        |
| 31.03    | дата<br>3 22 24·00 | 262 689       | 7 523 12         | 7 459 24     | 2 157 81       |                  |                           | (Л) ОШИОКА Д (R) перезалу | цатчика<br>Иск           |              |     |                  |        |
| 01.03    | 3.22 00:00         | 175,435       | 4 662.46         | 4 620.44     | 1 416.00       |                  |                           | (T) $t1 - t2 < 1$         | иин                      |              |     |                  |        |
| V        | того               | 87,254        | 2 860,67         | 2 838,80     | 741,81         |                  |                           | (С) коррекци              | ия часов                 |              |     |                  |        |
|          |                    |               |                  |              |                |                  |                           | (Е) функцио               | нал. отказ               |              |     |                  |        |
|          |                    |               |                  |              |                |                  |                           | (#) электроп              | итание                   |              |     |                  |        |
|          |                    |               |                  |              |                |                  |                           |                           |                          |              |     |                  |        |
| Готч.    | период =           | Тшт.раб +     | Тмин +           | Iмакс +      | Idt +          | 13.n. +          | Ппроч.ав.                 | 10.T.**                   |                          |              |     |                  |        |
| 0.07     | 0,00               | 741,81        | 0,00             | 0,00         | 2,19           | 0,00             | 0,00                      | 0,00                      | 0.7.1                    | Ora*         |     |                  |        |
| 0,014    | период –           | 87.254        | QMUH +           | QMakC +      | 0.258          | 0.00             | +                         | 0.000                     | 1 137                    | 0.000        |     |                  |        |
|          | 0,030              | 01,234        | 0,000            | 0,000        | 0,250          | 0,00             | 10                        | 0,000                     | 1,137                    | 0,000        |     |                  |        |
| * Теплое | вые потери         | на участке т  | еплового в       | вода на бала | ансе потребит  | еля              | t xв = 5 гра              | д С. с 1.10 п             | 30.04                    |              |     |                  |        |
| ** Время | я отсутств         | ия теплопот   | ребления         |              |                |                  | t хв = 15 гр              | ад С, с 1.05 і            | 10 30.09                 |              |     |                  |        |
|          |                    |               |                  |              |                |                  |                           |                           |                          |              |     |                  |        |
|          |                    |               |                  |              |                |                  |                           |                           |                          |              |     |                  |        |
| Ведомос  | сть сформи         | рована АСКУ   | A6 000 <<        | Теплоинфор   | ом>> 14.04.202 | 2 19:35:24       |                           |                           |                          |              |     |                  |        |
|          |                    |               |                  |              |                |                  |                           |                           |                          |              |     |                  |        |
|          |                    |               |                  |              |                |                  |                           |                           |                          |              |     |                  |        |
|          |                    |               |                  |              |                |                  |                           |                           |                          |              |     |                  |        |
|          |                    |               |                  |              |                |                  |                           |                           |                          |              |     |                  |        |
|          |                    |               |                  |              |                |                  |                           |                           |                          |              |     |                  |        |
|          | Предстан           | витель тег    | <b>плоснаб</b> ж | аюшей о      | рганизации     |                  |                           | Предста                   | витель аб                | онента       |     |                  |        |
|          |                    |               |                  |              |                |                  |                           |                           |                          |              |     |                  |        |
|          |                    |               |                  |              |                |                  |                           |                           |                          |              |     |                  |        |
|          |                    |               |                  |              |                |                  |                           |                           |                          |              |     |                  |        |
| М.П.     |                    |               | /                |              | /              |                  | M.П.                      |                           |                          |              |     |                  |        |
|          |                    |               |                  |              |                |                  |                           |                           |                          |              |     |                  |        |

Рис. 26. Пример ведомости по суткам .xls

Если в разделе «Настройки» указан тип формирования ведомостей в формате .pdf, будет загружепн файл в соответствующем формате.

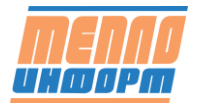

Абонент ДОМ №10 ЦО ул. Ленина, д. 10 ДОМ №10 ЦО Теплосчетчик КМ-5-2 № 1234567 Расход подДу = мм Gmin = 0,06м3/ч Gmax = 60м3/ч Расход обрДу = мм Gmin = 0,06м3/ч Gmax = 60м3/ч

Отчетная ведомость за потребленное тепло и теплоноситель

| μπα         φ         μπα         φ         μπα         μπα                                                                                                    | μητα         φ         μητα         φ         μητα         ψ         μητα         ψ         μητα         ψ         μητα         ψ         μητα         ψ         μητα         ψ         μητα         ψ         μητα         ψ         ψ         <                                                                                                    | Дата<br>01.03<br>02.03<br>03.03<br>04.03<br>05.03<br>06.03 |                          |                                            | і теппоноси                                      | геля град СТ                                | Расход теплон                        | юсителя т |                                 |                                                                              |                                  | авление атг | м   | и птатнои | I -      |
|----------------------------------------------------------------------------------------------------|----------------------------------------------------------------------------------------------------|------------------------------------------------------------|--------------------------|--------------------------------------------|--------------------------------------------------|---------------------------------------------|--------------------------------------|-----------|---------------------------------|------------------------------------------------------------------------------|----------------------------------|-------------|-----|-----------|----------|
| 10.3       3.046       94.3       65.2       36.62       65.68       0.00       0.94       3.1       3.1       -4.00         10.3       3.046       94.3       65.2       35.7       84.7       0.08       0.94       3.1       3.1       -4.00         10.3       2.767       65.8       5.68       3.3       65.7       84.7       0.08       1.11       3.3       3.1       -4.00         0.61       2.767       65.8       5.68       3.33       65.7       7.44       0.08       1.11       3.3       3.1       -4.00         0.61       2.767       65.8       5.68       3.33       67.84       7.74       0.08       1.11       3.3       3.1       -4.00         0.61       3.58       7.74       0.08       1.11       3.6       3.7       -4.00         10.3       3.58       6.77       4.39       80.68       7.74       0.08       1.02       3.4       3.5       -4.00         10.3       3.58       6.61       3.66       3.61       1.8       0.08       0.08       3.8       3.1       4.00         10.3       3.58       7.73       5.66       3.61       1.61                                                                                                    | $ \begin{array}{c c c c c c c c c c c c c c c c c c c $                                                                                                    | 01.03<br>02.03<br>03.03<br>04.03<br>05.03<br>06.03         | <b>X</b>                 | t1                                         | t2                                               | dt = t1 - t2                                | M1                                   | M2        | dM -                            | dM +                                                                         | p1                               | p2          | р3  | Траб      | Ош       |
| $\frac{1}{103} \frac{1}{2} \frac{1}{2} \frac{1}{103} \frac{1}{103$                                                                                                   | 013       2.918       0.91       0.8       0.31       0.91       0.31       0.91       0.31       0.91       0.31       0.91       0.31       0.91       0.31       0.91       0.31       0.91       0.31       0.91       0.31       0.91       0.31       0.91       0.31       0.31       0.91       0.31       0.31       0.91       0.31       0.31       0.31       0.31       0.31       0.31       0.31       0.31       0.31       0.31       0.31       0.31       0.31       0.31       0.31       0.31       0.31       0.31       0.31       0.31       0.31       0.31       0.31       0.31       0.31       0.31       0.31       0.31       0.31       0.31       0.31       0.31       0.31       0.31       0.31       0.31       0.31       0.31       0.31       0.31       0.31       0.31       0.31       0.31       0.31       0.31       0.31       0.31       0.31       0.31       0.31       0.31       0.31       0.31       0.31       0.31       0.31       0.31       0.31       0.31       0.31       0.31       0.31       0.31       0.31       0.31       0.31       0.31       0.31       0.31       0.31                                                                                                    | 02.03<br>03.03<br>04.03<br>05.03<br>06.03                  | 3,046                    | 94,3                                       | 59,2                                             | 35,1                                        | 86,62                                | 85,68     | 0,00                            | 0,94                                                                         | 3,1                              | 3,1         |     | 24,00     |          |
| $\frac{13.3}{10.3} \frac{1}{20.6} \frac{1}{20.5} \frac{1}{20.5} \frac{1}{2$                                                                                                    | <sup>1</sup> <sup>1</sup> <sup>1</sup> <sup>2</sup> <sup>1</sup> <sup>1</sup> <sup>1</sup> <sup>1</sup> <sup>1</sup> <sup>1</sup> <sup>1</sup> <sup>1</sup> <sup>1</sup> <sup>1</sup>                                                                                                    | 03.03<br>04.03<br>05.03<br>06.03                           | 2,916                    | 91,4                                       | 58,3                                             | 33,1                                        | 88,03                                | 87,08     | 0,00                            | 0,96                                                                         | 3,0                              | 3,1         |     | 24,00     |          |
| $\frac{1}{103} \frac{2}{239} \frac{2}{239} \frac{2}{103} \frac{2}{103} \frac{2}$                                                                                                   |                                                                                                    | 04.03                                                      | 2,782                    | 89,5                                       | 57,1                                             | 32,4                                        | 85,72                                | 84,72     | 0,00                            | 1,01                                                                         | 3,0                              | 3,1         |     | 24,00     | <u> </u> |
| арта 2 / 19             созд               созд                                                                                                    |                                                                                                    | 06.03                                                      | 2,902                    | 90,7                                       | 56,6                                             | 33,9                                        | 85,43                                | 84,32     | 0,00                            | 1,11                                                                         | 3,3                              | 3,4         |     | 24,00     | -        |
| ψη φ         ψη φ         ψη φ <t< th=""><td></td><td>00.03</td><td>2,116</td><td>89,0</td><td>56,0</td><td>33,0</td><td>83,93</td><td>82,83</td><td>0,00</td><td>1,10</td><td>3,4</td><td>3,5</td><td></td><td>24,00</td><td>-</td></t<>                                                                                                    |                                                                                                    | 00.03                                                      | 2,116                    | 89,0                                       | 56,0                                             | 33,0                                        | 83,93                                | 82,83     | 0,00                            | 1,10                                                                         | 3,4                              | 3,5         |     | 24,00     | -        |
| iso 2 012 0310 052 0776 02682 0777 000 0110 34 03 077 0400               iso 3 077 000               iso 3 077 0000               iso 3 077 0000               iso 3 077 0000               iso 3 077 0000               iso 3 077 0000                                                                                                    | iso iso iso iso iso iso iso                                                                                                    | 07.03                                                      | 2,057                    | 05,5<br>80.1                               | 56.8                                             | 34,0                                        | 85 73                                | 84.52     | 0,00                            | 1,03                                                                         | 3,4                              | 3,0         |     | 24,00     | -        |
| 1933         2537         1031         253         233         1732         000         108         34         35         1240         2400           1103         3192         198         600         38.8         82.12         81.19         0.00         0.98         33         33         1240         133         223         1240         133         33         1240         133         34         35         1240         133         124         134         33         34         134         35         1240         133         1240         133         1240         133         1240         133         14         1400         133         14         1400         133         14         1400         133         14         1400         133         14         1400         133         14         1400         133         14         1400         133         14         1400         133         14         1400         133         14         1400         1400         133         14         1400         1400         133         14         1400         1400         133         14         1400         1400         1111         11111         11111         11111 </th <td><u>1933</u><br/><u>1933</u><br/><u>1934</u><br/><u>1933</u><br/><u>1934</u><br/><u>1934<br/>1934<br/><u>1934<br/>1934<br/></u></u></td> <td>08.03</td> <td>2,700</td> <td>93.0</td> <td>55.2</td> <td>37.8</td> <td>76.85</td> <td>75 74</td> <td>0,00</td> <td>1,2</td> <td>3,2</td> <td>3,3</td> <td></td> <td>24,00</td> <td></td> | <u>1933</u><br><u>1933</u><br><u>1934</u><br><u>1933</u><br><u>1934</u><br><u>1934<br/>1934<br/><u>1934<br/>1934<br/></u></u> | 08.03                                                      | 2,700                    | 93.0                                       | 55.2                                             | 37.8                                        | 76.85                                | 75 74     | 0,00                            | 1,2                                                                          | 3,2                              | 3,3         |     | 24,00     |          |
| 103             3550             1053             350             1053             350             105             31             31                                                                                                    | 103             103                                                                                                    | 00.03                                                      | 3 307                    | 103.1                                      | 50.0                                             | 43.3                                        | 70,05                                | 77 32     | 0,00                            | 0.98                                                                         | 3,0                              | 3,7         |     | 24,00     | -        |
| 1103       3192       383       600       383       2212       1115       000       0.88       32       33       -1       2400         1303       2.598       665       454       318       0198       0.00       0.88       33       34                                                                                                    | 1133         1321         133         133         133         133         133         133         133         133         133         133         133         133         133         133         133         133         133         133         133         133         133         133         133         133         133         133         133         133         133         133         133         133         133         133         133         133         133         133         133         133         133         133         134         134         133         133         133         134         14400           1633         2636         913         513         133         843         813         000         038         33         133         14400           1633         2636         914         773         338         813         813         800         000         038         33         133         14400           1633         2636         913         913         814         813         813         800         813         813         14400           1033         232         73         73         913         9                                                                                                    | 10.03                                                      | 3,550                    | 105,1                                      | 61.7                                             | 43,5                                        | 80.69                                | 79.67     | 0,00                            | 1.02                                                                         | 3,0                              | 3.5         |     | 24,00     | -        |
| 1213       2.918       92.6       65.8       35.6       11.51       80.08       0.00       0.79       3.3       3.4                                                                                                    | 223       223       223       223       324       2400         1433       2476       819       522       298       84.06       83.21       0.00       0.86       33       33       44.00         1433       2476       819       522       298       84.06       83.21       0.00       0.86       33       33       -24.00         1633       2476       819       522       298       84.05       83.21       0.00       0.86       33       33       -24.00         1633       2476       819       524       298       84.05       83.21       0.00       0.88       33       33       -24.00         1633       2486       914       574       338       84.21       83.57       0.00       0.58       33       33       -24.00         1933       2431       753       623       914       574       33       84.21       83.57       0.00       0.58       33       33       -24.00         2033       2435       763       54.224       108.71       1079       0.01       0.21       33       33       -24.00         2033       2435       763       53.3                                                                                                    | 11.03                                                      | 3 192                    | 98.8                                       | 60.0                                             | 38.8                                        | 82.12                                | 81 15     | 0.00                            | 0.96                                                                         | 32                               | 3 3         |     | 24,00     | -        |
| 1301       2.598       865       643       318       8158       80.08       0.00       0.78       33       34                                                                                                    | 130       2.09       68.1       62.3       131.8       81.18       80.00       0.00       0.28       3.1       3.1       24.00         1503       2.74       68.1       55.6       3.3       2.2.9       61.1       0.00       0.98       3.5       3.5       1       24.00         1503       2.74       68.1       55.6       3.3       2.2.9       61.1       0.00       0.98       3.5       3.5       1       24.00         1503       2.626       91.3       55.6       3.6       64.4       57.6       56.8       3.6       64.6       3.1       3.1       1       24.00         1503       2.268       91.4       54.0       30.1       61.9       76.1       10.00       0.64       3.1       3.1       1       24.00         1003       2.202       77.3       54.0       21.3       11.12       110.8       0.00       0.44       3.3       3.1       1       24.00         1013       2.661       77.3       54.0       21.3       11.12       110.81       10.00       0.22       3.3       3.3       1       24.00         2013       2.57       71.0       71.0                                                                                                    | 12.03                                                      | 2 918                    | 92.6                                       | 56.9                                             | 35.6                                        | 81.81                                | 80.96     | 0,00                            | 0.85                                                                         | 3.3                              | 3.4         |     | 24.00     | -        |
| 14.05         2.476         81.9         52.5         29.5         84.09         83.27         0.00         0.95         3.4         3.5          24.00           16.05         2.852         90.3         55.6         33.4         70.0         0.95         3.5          24.00           17.05         3.03         95.2         56.8         36.4         44.69         83.06         0.00         0.95         3.5          24.00           1803         2.850         91.4         57.6         33.8         44.21         83.67         0.00         0.96         3.1         3.1          24.00           2013         2.33         77.3         52.0         25.3         92.19         91.21         0.00         0.96         3.1         3.3          24.00           2203         2.413         75.6         53.7         22.0         109.57         10.07         0.00         0.92         3.2         3.3        24.00           2203         2.413         77.3         55.0         22.0         109.57         10.07         0.00         0.27         3.3         3.3         -24.00           2203<                                                                                                    | 1403       2476       013       525       295       84.06       83.27       0.00       0.98       3.4       3.5       1       24.00         1603       2.682       903       55.6       3.4       82.09       81.2       0.00       0.98       3.5       3.5       1       24.00         1703       3.083       55.2       58.8       3.4       82.99       81.2       0.00       0.98       3.5       3.5       1       24.00         1803       2.280       91.4       57.6       3.3       84.24       83.57       0.00       0.68       3.1       3.1       1       -24.00         1003       2.266       75.3       54.0       27.1       117.1       10.01       0.00       0.82       3.1       3.1       1       -24.00         2003       2.235       77.3       52.0       2.5.3       92.16       91.21       0.00       0.02       3.2       3.3       1       -24.00         2003       2.435       76.4       57.1       21.3       110.81       110.7       0.00       0.23       3.2       2.2       -24.00         2013       2.33       77.4       57.1       21.3                                                                                                    | 13.03                                                      | 2.595                    | 86.1                                       | 54.3                                             | 31.8                                        | 81.58                                | 80,80     | 0.00                            | 0.79                                                                         | 3.3                              | 3.4         |     | 24.00     | -        |
| 15:03       2.749       887       0554       333       82.50       81.57       0.00       0.94       3.5       3.5                                                                                                    | 15:03       2:749       88:7       55:6       33.3       82:207       81:57       0.00       0.98       35:5       35:5       -       2400         17:03       3:083       95:2       56:8       36:4       84:59       83:69       0.00       0.98       35:5       35:5       -       2400         18:03       2:285       91:4       77:03       30:83       95:2       56:8       36:4       84:49       83:57       0.00       0.98       32:3       3:1       -       2400         19:03       2:471       84:1       65:40       30:1       81:15       0.00       0.68       31:1       1       -       2400         19:03       2:471       84:1       65:40       30:1       11:12       11:08       0.00       0.68       31:1       1       -       2400         20:03       2:37       75:3       64:0       2:3       11:03       10:07       10:07       0.00       0:23       32:3       3:1       -       2400         20:03       2:345       76:3       64:5       2:2       10:07       0.00       0:23       3:1       3:1       -       24:00         20:03       2                                                                                                    | 14.03                                                      | 2,476                    | 81,9                                       | 52,5                                             | 29,5                                        | 84,05                                | 83,21     | 0,00                            | 0,85                                                                         | 3,4                              | 3,5         |     | 24,00     |          |
| 16:03       2.852       903       55.6       34.7       22.0       0.00       0.88       3.5       3.6       -       24.00         17:03       2.003       95.2       55.8       36.4       44.59       83.67       0.00       0.90       3.2       3.3       -       24.00         18:03       2.890       91.4       57.6       33.8       44.27       83.67       0.00       0.96       3.1       3.1       -       24.00         20:03       2.33       77.3       55.0       25.3       92.16       91.21       0.00       0.96       3.2       3.3       -       24.00         21:03       2.388       75.3       54.0       21.3       111.23       110.81       0.00       0.42       3.3       3.3       -       24.00         22:03       2.413       75.8       54.7       22.0       109.51       109.28       0.00       0.22       3.2       3.2       2.400         22:03       2.413       77.4       54.4       22.4       106.92       108.7       0.06       0.21       3.1       3.1       -       24.00         25:03       2.402       106.92       103.3       3.5                                                                                                    | 16:03       2.852       90.3       55.6       34.7       20.07       61.22       0.00       0.88       3.5       3.5                                                                                                    | 15.03                                                      | 2,749                    | 88,7                                       | 55,4                                             | 33,3                                        | 82,50                                | 81,57     | 0,00                            | 0,94                                                                         | 3,5                              | 3,5         |     | 24,00     |          |
| 17:03       3.03       95.2       58.8       36.4       84.459       83.65       0.00       0.90       3.2       3.3                                                                                                    | 17:03       3.083       952       58.8       364       44.69       83.69       0.00       0.90       3.2       3.3       —       24.00         19:03       2.471       44.1       54.0       30.1       81.97       0.00       0.64       3.1       3.1       —       24.00         19:03       2.329       77.3       54.0       22.3       111.23       110.81       0.00       0.64       3.1       3.1       —       24.00         21:03       2.329       77.3       54.0       22.1       110.81       0.00       0.23       3.2       3.2       —       24.00         22:03       2.413       75.6       54.7       22.0       106.71       10.00       0.01       0.31       3.2       .2       .2       44.00         22:03       2.413       77.6       54.4       22.6       106.92       106.71       0.00       0.21       3.1       .1       .24.00         22:03       2.413       77.6       54.4       22.8       106.92       106.71       0.00       0.21       3.3       .2       .40.0         27:03       3185       90.9       60.4       30.5       104.22       106.71 <td>16.03</td> <td>2,852</td> <td>90,3</td> <td>55,6</td> <td>34,7</td> <td>82,07</td> <td>81,22</td> <td>0,00</td> <td>0,85</td> <td>3,5</td> <td>3,5</td> <td></td> <td>24,00</td> <td></td>                                                                                                    | 16.03                                                      | 2,852                    | 90,3                                       | 55,6                                             | 34,7                                        | 82,07                                | 81,22     | 0,00                            | 0,85                                                                         | 3,5                              | 3,5         |     | 24,00     |          |
| 18.03       2.850       91.4       57.6       33.8       84.21       83.57       0.00       0.64       3.1       3.1        24.00         20.03       2.329       77.3       52.0       25.3       92.16       91.21       0.00       0.95       3.2       3.3        24.00         21.03       2.348       75.3       54.0       21.3       111.2       0.00       0.95       3.2       3.3        24.00         22.03       2.413       75.8       53.7       22.0       109.51       109.28       0.00       0.23       3.2       3.2        24.00         22.03       2.443       77.2       54.4       22.4       106.52       106.7       0.01       0.09       3.1       3.1        24.00         24.03       2.435       77.4       24.4       106.52       106.7       0.00       0.21       3.1       3.1        24.00         26.03       2.667       79.3       57.7       23.6       111.21       10.00       0.21       3.1       3.1        24.00         27.03       3.165       9.03       0.5       74.8       101.                                                                                                    | 18.03       2.650       91.4       57.6       33.8       84.22       83.57       0.00       0.64       3.1       3.1       —       24.00         19.03       2.471       84.4       54.0       30.1       91.97       61.15       0.00       0.62       3.1       3.1       —       24.00         20.03       2.238       77.3       5.2.0       22.3       92.16       91.21       0.00       0.62       3.1       3.1       —       24.00         20.13       2.348       75.8       53.7       22.0       109.51       109.28       0.00       0.23       3.2       3.2       —       24.00         22.03       2.413       77.4       54.6       22.4       108.77       109.28       0.00       0.21       3.1       .1       —       24.00         22.03       2.443       77.4       22.4       12.8       100.92       100.71       0.00       0.21       3.1       .1       —       24.00         25.03       2.433       77.2       54.4       22.6       10.12       109.76       0.00       0.21       3.3       .1       -44.00         20.03       2.57.71       2.26       10.5 <td>17.03</td> <td>3,083</td> <td>95,2</td> <td>58,8</td> <td>36,4</td> <td>84,59</td> <td>83,69</td> <td>0,00</td> <td>0,90</td> <td>3,2</td> <td>3,3</td> <td></td> <td>24,00</td> <td></td>                                                                                                    | 17.03                                                      | 3,083                    | 95,2                                       | 58,8                                             | 36,4                                        | 84,59                                | 83,69     | 0,00                            | 0,90                                                                         | 3,2                              | 3,3         |     | 24,00     |          |
| 19.33       2.471       84.1       54.0       30.1       81.97       81.15       0.00       0.82       3.1       3.1       -       24.00         20.03       2.329       77.3       52.0       25.3       92.16       91.21       0.00       0.95       3.2       3.3       -       24.00         21.03       2.366       77.3       54.0       21.3       111.2       110.81       0.00       0.42       3.3       3.3       -       24.00         22.03       2.335       76.5       54.5       22.4       108.72       108.76       0.00       0.23       3.2       3.2       -       24.00         23.03       2.335       77.4       54.4       22.8       106.92       106.71       0.00       0.21       3.1       3.1       -       24.00         24.03       3.185       90.9       60.4       30.5       10.142       104.02       0.00       0.22       3.5       3.5       -       24.00         25.03       2.342       77.4       84.2       57.4       28.5       101.141       101.04       0.00       0.33       3.3       3.5       -       24.00       3.3       3.5       -                                                                                                    | 19.03       2.471       84.1       5.40       30.1       81.15       0.00       0.23       3.1       3.1        2.400         21.03       2.339       77.3       5.50       21.3       111.23       110.81       0.00       0.95       3.2       3.3        2.400         21.03       2.343       76.3       5.51       22.0       110.951       110.928       0.00       0.23       3.2       3.2        2.400         23.03       2.443       76.3       54.5       22.4       108.72       108.75       -0.05       0.03       3.2       3.2        2.400         23.03       2.443       77.4       54.4       22.8       106.92       106.71       0.00       0.21       3.1       3.1        2.400         24.03       2.433       77.7       54.4       22.8       106.92       106.71       0.00       0.22       3.5       3.5        2.400       2.203       2.714       8.4       3.4       3.4       2.400       2.203       2.714       8.4       2.77       2.600       0.33       3.4       3.4       3.4       2.400       2.200       2.71 <td>18.03</td> <td>2,850</td> <td>91,4</td> <td>57,6</td> <td>33,8</td> <td>84,21</td> <td>83,57</td> <td>0,00</td> <td>0,64</td> <td>3,1</td> <td>3,1</td> <td></td> <td>24,00</td> <td></td>                                                                                                    | 18.03                                                      | 2,850                    | 91,4                                       | 57,6                                             | 33,8                                        | 84,21                                | 83,57     | 0,00                            | 0,64                                                                         | 3,1                              | 3,1         |     | 24,00     |          |
| $\frac{20.03}{21.03} = \frac{2.229}{2.386} = \frac{77.3}{75.3} = \frac{52.0}{54.0} = \frac{25.3}{21.01} = \frac{91.21}{110.21} = \frac{0.00}{0.05} = \frac{0.42}{3.3} = \frac{3.3}{3.3} = -\frac{24.00}{24.00}$ $\frac{220.02}{22.01} = \frac{2.413}{2.413} = \frac{77.6}{75.6} = \frac{54.6}{54.22.2} = \frac{109.57}{109.57} = \frac{109.28}{109.28} = \frac{0.00}{0.05} = \frac{0.23}{0.33} = \frac{3.2}{3.2} = -\frac{24.00}{24.00}$ $\frac{24.00}{24.03} = \frac{2.432}{76.4} = \frac{76.4}{57.1} = \frac{27.13}{21.3} = \frac{110.87}{10.07} = \frac{100.7}{0.01} = \frac{0.09}{0.21} = \frac{3.1}{3.1} = \frac{24.00}{24.00}$ $\frac{24.00}{22.03} = \frac{2.432}{77.4} = \frac{76.4}{54.4} = \frac{27.2}{22.8} = \frac{106.87}{106.7} = \frac{100.7}{0.00} = \frac{0.21}{0.21} = \frac{3.1}{3.1} = \frac{24.00}{24.00}$ $\frac{24.00}{27.03} = \frac{2.667}{79.3} = \frac{79.3}{55.7} = \frac{22.6}{22.8} = \frac{110.67}{10.07} = \frac{100.7}{0.00} = \frac{0.21}{0.21} = \frac{3.1}{3.1} = \frac{24.00}{24.00}$ $\frac{27.03}{2.03} = \frac{3.2667}{79.3} = \frac{79.3}{55.7} = \frac{22.6}{22.8} = \frac{110.67}{10.01} = \frac{109.75}{0.00} = \frac{0.00}{0.22} = \frac{23.5}{3.5} = -\frac{24.00}{24.00}$ $\frac{27.03}{2.03} = \frac{3.56.7}{2.35.6} = \frac{22.6}{2.03} = \frac{110.14}{10.14} = \frac{100.7}{10.04} = \frac{0.00}{0.22} = \frac{3.5}{3.5} = -\frac{24.00}{24.00}$ $\frac{27.03}{2.03} = \frac{2.994}{87.5} = \frac{69.0}{2.03} = \frac{27.7}{10.79.7} = \frac{107.79}{10.75.9} = \frac{0.00}{0.00} = \frac{0.34}{3.3} = \frac{3.3}{3.3} = -\frac{24.00}{24.00}$ $\frac{10.022}{3.5} = \frac{27.7}{2.00} = \frac{27.7}{2.05.05} = \frac{28.80}{0.05} = \frac{72.86}{2.83.80} = \frac{77.1}{10.79.7} = \frac{74.00}{0.00} = \frac{3.31}{3.3} = -\frac{24.00}{24.00}$ $\frac{10.022}{10.02} = \frac{7.7}{2.00} = \frac{7.7}{2.05.9} = \frac{7.7}{2.05.7} = \frac{27.6}{2.83.80} = \frac{7.7}{7.1} = \frac{7.9}{10.77.9} = \frac{7.6}{0.00} = \frac{7.45}{2.83.80} = \frac{7.7}{2.10.7} = \frac{7.6}{2.9} = \frac{7.6}{2.33} = \frac{7.6}{2.83.80} = \frac{7.1}{7.45.9} = \frac{7.6}{2.2.56} = \frac{7.5}{7.23} = \frac{7.6}{2.669} = \frac{7.5}{7.23} = \frac{7.6}{2.669} = \frac{7.5}{7.23} = \frac{7.6}{2.669} = \frac{7.5}{7.23} = \frac{7.6}{2.669} = \frac{7.5}{7.23} = \frac{7.6}{7.6} = \frac{7.6}{0.000} = \frac{7.6}{0.000} = \frac{7.6}{0.000} = \frac{7.6}{2.83.80} = \frac{7.6}{7.41.81} = \frac{7.6}{0.000} = \frac{7.6}{0.000} = \frac{7.6}{2.95} = \frac{7.6}{0.000} = \frac{7.6}{0.25} = \frac{7.6}{0.000} = 0.258 = \frac{7.6}{0.000} = 0.258 = 0.000 = 0.000 = \frac{7.7}{0$                                                                                                    | 20.03       2.329       77.3       52.0       25.3       92.16       91.21       0.00       0.95       3.2       3.3        24.00         22.03       2.413       75.3       54.0       21.3       111.23       110.81       0.00       0.42       3.3       3.3                                                                                                    | 19.03                                                      | 2,471                    | 84,1                                       | 54,0                                             | 30,1                                        | 81,97                                | 81,15     | 0,00                            | 0,82                                                                         | 3,1                              | 3,1         |     | 24,00     |          |
| 21.13       2.383       75.3       54.0       21.3       111.23       110.81       0.00       0.42       3.3       3.3       -       24.00         23.03       2.432       76.8       55.7       22.0       109.57       109.27       0.00       0.23       3.2       3.2       -       24.00         23.03       2.432       76.8       55.7       22.1       108.77       109.78       0.01       0.09       3.1       3.1       -       24.00         26.03       2.667       77.3       55.7       22.6       106.97       0.00       0.27       3.1       3.1       -       24.00         26.03       2.667       77.3       55.7       22.6       106.92       106.71       0.00       0.27       3.2       3.3       -       24.00         26.03       2.667       77.3       55.7       22.6       101.41       104.02       0.00       0.27       3.2       3.3       -       24.00         20.03       3.59       93.3       62.8       101.41       101.02       0.00       0.36       3.4       3.4       -       24.00         31.03       2.994       87.5       59.8       27.7 <td>21.13       2.388       75.3       54.0       21.3       111.23       110.81       0.00       0.42       3.3       3.3      </td> <td>20.03</td> <td>2,329</td> <td>77,3</td> <td>52,0</td> <td>25,3</td> <td>92,16</td> <td>91,21</td> <td>0,00</td> <td>0,95</td> <td>3,2</td> <td>3,3</td> <td></td> <td>24,00</td> <td></td>                                                                                                    | 21.13       2.388       75.3       54.0       21.3       111.23       110.81       0.00       0.42       3.3       3.3                                                                                                    | 20.03                                                      | 2,329                    | 77,3                                       | 52,0                                             | 25,3                                        | 92,16                                | 91,21     | 0,00                            | 0,95                                                                         | 3,2                              | 3,3         |     | 24,00     |          |
| 22.03       2.413       75.8       53.7       22.0       109.51       109.28       0.00       0.23       3.2       3.2                                                                                                    | 22.03       2.413       75.8       5.37       22.0       109.51       109.28       0.00       0.23       3.2       3.2       -24.00         24.03       23.03       2.443       76.4       57.1       21.1       110.87       100.71       40.01       0.09       3.1       3.1       -24.00         25.03       2.443       77.2       54.4       21.4       110.67       100.71       40.01       0.09       3.1       3.1       -24.00         26.03       2.667       79.3       55.7       23.6       113.16       112.28       0.00       0.22       3.5       3.5       24.00         28.03       33.89       93.3       62.8       30.5       110.12       109.75       0.00       0.38       3.4       3.4       24.00         30.03       2.921       87.0       59.0       28.0       104.19       103.85       0.00       0.38       3.3       3.5       24.00         31.03       2.940       67.3       56.9       30.3       2.860.67       2.83.86       0.006       21.93       3.3       3.3       0.0       741.81         0.01       2.82.60       7.23.1       7.459.24       2.167.61       2.                                                                                                    | 21.03                                                      | 2,368                    | 75,3                                       | 54,0                                             | 21,3                                        | 111,23                               | 110,81    | 0,00                            | 0,42                                                                         | 3,3                              | 3,3         |     | 24,00     |          |
| 23.13       2.4.32       76.91       54.51       22.4       108.72       108.75       -0.01       0.03       3.2       3.2                                                                                                    | 2433       2.435       76.59       54.5       22.4       108.72       109.75       -0.05       0.08       3.2       3.2        24.00         2503       2.434       77.2       54.4       22.8       106.52       106.71       0.00       0.21       3.1       3.1                                                                                                    | 22.03                                                      | 2,413                    | 75,8                                       | 53,7                                             | 22,0                                        | 109,51                               | 109,28    | 0,00                            | 0,23                                                                         | 3,2                              | 3,2         |     | 24,00     |          |
| 24.93       2.343       77.4       54.4       22.8       100.92       101.77       0.00       0.21       3.1       3.1                                                                                                    | 24 чаз       24 чаз       70,4       27,1       21,3       110,07       110,09       0.00       0.21       3.1       3.1        21,81         26 03       2.667       79,3       55,7       23,6       113,16       112,28       0.00       0.27       3.2       3.3        24,00         28 03       2.667       79,3       55,7       23,6       113,16       112,28       0.00       0.22       3.5       3.5        24,00         28 03       3.58       99,3       62,8       30,5       110,12       109,75       0.00       0.38       3.4        24,00         29 03       2,714       84,4       57,4       25,8       101,41       103,08       0.00       0.34       3.5        24,00         31 03       2.94       87,5       59,8       20,7       107,97       107,59       0.00       0.38       3.3       3.3        24,00         103 22 240 0       2.62,89       75,23,12       7,459,24       xex       N       Pacumdposta dum6ot:       (>) paccog,2 Mat       (>) paccog,2 KMAt       (>) paccog,2 KMAt       (>) paccog,2 KMAt       (>) paccog,2 KMAt       (>) paccog,2 KMAt                                                                                                    | 23.03                                                      | 2,435                    | 76,9                                       | 54,5                                             | 22,4                                        | 108,72                               | 108,75    | -0,05                           | 0,03                                                                         | 3,2                              | 3,2         |     | 24,00     |          |
| 20:03       2:40:0       17:2       3:44       22:00       100;71       0.00       0.27       3:1       3:1                                                                                                    | 2.503       2.403       7.1.4       3.1       3.1        24,00         27 03       3.18       90,9       60,4       30,6       113,16       112,28       0.00       0.22       3.5       3.5        24,00         27 03       3.18       90,9       60,4       30,6       104,24       104,02       0.00       0.22       3.5       3.5        24,00         29 03       2.7.14       84,2       57.4       25.8       101,11       101,04       0.00       0.36       3.4       3.4        24,00         29 03       2.7.14       84,2       57.4       25.8       101,11       101,04       0.00       0.31       3.5        24,00         310 3       2.944       87.6       59.8       27.7       107.97       107.55       0.00       0.38       3.3       3.3        24,00         310 3 2.24 60:0       265,68       7.523,12       7.493,9.24       215,7.61       (V)       Paccod < M#                                                                                                    | 24.03                                                      | 2,345                    | /8,4                                       | 5/,1                                             | 21,3                                        | 110,87                               | 110,79    | -0,01                           | 0,09                                                                         | 3,1                              | 3,1         |     | 21,81     | -        |
| 20001       173.3       35.11       42.03       112.03       112.03       0.00       0.27       3.35        24.00         28.03       3.359       93.3       62.8       30.5       110.12       109.75       0.00       0.22       3.5       3.4                                                                                                    | с. vor         г. vor         r. s. s.         r. s. s.         r. z. s. s.         r. z. z. s. s.         r. z. z. s.         s. s. s.         r. z. z. s. s.         r. z. z. s.         s. s. s.         r. z. z. z. s. s.         r. z. z. s. s.         r. z. z. s. s.         r. z. z. s. s.         r. z. z. s. s.         r. z. z. z. s. s.         r. z. z. z. s. s.         r. z. z. z. s.         r. z. z. z. s.         r. z. z. z. s.         r. z. z. z. s. s.         r. z. z. z. s. s.         r. z. z. z. z. s.         r. z. z. z. z. s.         r. z. z. z. z. s.         r. z. z. z. z. s.         r. z. z. z. z. s.         r. z. z. z. z. s.         r. z. z. z. z. s.         r. z. z. z. z. z. s.         r. z. z. z. z. s.         r. z. z. z. z. z. z. s.         r. z. z. z. z. z. z. z. z. z. z. s.         r. z. z. z. z. z. z. z. z. z. z. z. z. z.                                                                                                    | 25.03                                                      | 2,433                    | 70.2                                       | 54,4                                             | 22,8                                        | 106,92                               | 106,/1    | 0,00                            | 0.21                                                                         | 3,1                              | 3,1         |     | 24,00     | -        |
| с. г. ст. ст. ст. ст. ст. ст. ст. ст. ст. ст                                                                                                    | с                                                                                                    | 20.03                                                      | 2,00/                    | 19,3                                       | 55,7                                             | 23,6                                        | 113,16                               | 112,89    | 0,00                            | 0,27                                                                         | 3,2                              | 3,3         |     | 24,00     | -        |
| с. с. с. т.         3.4.2         3.4.3         3.4.4.2         5.7.4         26.8         101,14         102,15         0.04         0.05         3.4                                                                                                    | с. с. с. с. с. с. с. с. с. с. с. с. с. с                                                                                                    | 21.03                                                      | 3,105                    | 90,9                                       | 62.0                                             | 30,5                                        | 104,24                               | 104,02    | 0,00                            | 0,22                                                                         | 3,5                              | 3,5         |     | 24,00     | -        |
| 10.03         2.921         87.0         59.0         26.0         104.19         103.85         0.00         0.34         3.5                                                                                                    | слот         слот         слот <t< td=""><td>20.03</td><td>2,359</td><td>93,3</td><td>02,8<br/>57 /</td><td>30,5<br/>26.8</td><td>10,12</td><td>109,75</td><td>0,00</td><td>0,30</td><td>3,4</td><td>3,4</td><td></td><td>24,00</td><td>-</td></t<>                                                                                                    | 20.03                                                      | 2,359                    | 93,3                                       | 02,8<br>57 /                                     | 30,5<br>26.8                                | 10,12                                | 109,75    | 0,00                            | 0,30                                                                         | 3,4                              | 3,4         |     | 24,00     | -        |
| 10.3         2.934         37.5         59.8         27.7         107.97         107.05         0.00         0.33         3.3          24.00           Игого         87,254         87,3         56.9         30.5         2 860.67         2 838,80         -0.06         2 1,93         3,3          24.00           Myr = +(M1 - M2) = 21,93 т         (Vyr = 22,26 кy6.м.)         Pacumppose oundoox:         (< pacxog > Mark         (< pacxog > Mark           Дата         0, Kaa MH, Tr         M2, T         Turpa6, чac         (X) oundbas garvara         (X) oundbas garvara           31.03         22.20.00         175,435         4 662,46         4 620,44         1416,00         (T) 11 - 12 < мин           Игого         87,254         2 806,67         2 838,80         741,81         (C) koppenupra coss           (E) функционал. отказ         (E) функционал. отказ         (E) функционал. отказ         (E) функционал. отказ           (#) электропитание         10.00         0.00         2.19         0.00         0.00         1.137         0.000           0 оти. период =         Титк раб + Тим + Тмакс + Tdt + Ton. + Trov.a. Tor.**         0.00         1.137         0.000           1/2 оти. период =         0.70 & 0.00         0.258                                                                                                    | 10.3         10.3         10.3         10.3         10.3         10.3         10.3         10.3         10.3         10.3         10.3         10.3         10.3         10.3         10.3         10.3         10.3         10.3         10.3         10.3         10.3         10.3         10.3         10.3         10.3         10.3         10.3         10.3         10.3         10.3         10.3         10.3         10.3         10.3         10.3         10.3         10.3         10.3         10.3         10.3         10.3         10.3         10.3         10.3         10.3         10.3         10.3         10.3         10.3         10.3         10.3         10.3         10.3         10.3         10.3         10.3         10.3         10.3         10.3         10.3         10.3         10.3         10.3         10.3         10.3         10.3         10.3         10.3         10.3         10.3         10.0         10.0         10.0         10.0         10.0         10.0         10.0         10.0         10.0         10.0         10.0         10.0         10.0         10.0         10.0         10.0         10.0         10.0         10.0         10.0         10.0         10.0 <t< td=""><td>30.03</td><td>2 921</td><td>87.0</td><td>59.0</td><td>20,0</td><td>104.19</td><td>103.85</td><td>0,00</td><td>0,37</td><td>3,5</td><td>3,5</td><td></td><td>24,00</td><td>-</td></t<>                                                                                                    | 30.03                                                      | 2 921                    | 87.0                                       | 59.0                                             | 20,0                                        | 104.19                               | 103.85    | 0,00                            | 0,37                                                                         | 3,5                              | 3,5         |     | 24,00     | -        |
| Итого         87,254         87,3         56,3         30,5         2 860,67         2 838,60         -0,06         21,93         3,3         3,3         0,0         741,81           Мут = +(M1 - M2) = 21,93 т         (Vyr = 22,26 кy6.м.)         Pacum4poeka ошибок:<br>(c) pacxog < мин         (c) pacxog < мин         (c) pacxog < muh         (c) pacxog < muh         (c) p                                                                                                    | Итого         87,254         87,3         56,9         30,3         2860,67         2838,60         -0,06         21,93         3,3         3,3         0,0         741,81           Myr = +(M1 - M2) = 21,93 т         (Vyr = 22,26 ky6.k.)         Pacum¢poeka ouw6ok:<br>(c) pacxog < MMH                                                                                                    | 31,03                                                      | 2.994                    | 87.5                                       | 59.8                                             | 27.7                                        | 107.97                               | 107.59    | 0.00                            | 0.38                                                                         | 3.3                              | 3.3         |     | 24.00     |          |
| Мут = +(M1 - M2) = 21,93 т       (Vyr = 22,26 куб.м.)       Расшифровка ошибок:<br>(с) расход < мин<br>(>) расход < мин<br>(>) расход > мис<br>(>) расход > мин<br>(>) расход > мин<br>(>) опо 0,00<br>(>) 0,00<br>(>) 0,00<br>(                                                                                                    | Мут = +(M1 - M2) = 21,93 т         (Vyr = 22,26 куб.м.)         Расшифровка ошибок:<br>(<) расход < мин           Дата         Показания интеграторов<br>31.03.22 24.00         262,689         7.523,12         7.459,24         2.167,81           01.03.22 00.00         175,435         4.662,46         4.620,44         1.416,00         (R) перезапуск<br>(R) перезапуск         (R) перезапуск<br>(F) электропитание           0.00         2.62,689         7.523,12         7.459,24         2.167,81         (R) перезапуск           0.10.3,22 00:00         175,435         4.662,46         4.620,44         1.416,00         (R) перезапуск           0.10         0.00         1.75,435         4.662,46         4.620,44         1.416,00           0.00         0.01         7.41,81         0.00         0.00         0.00           0.01         7.41,81         0.00         0.00         0.00         0.00           0.00         7.254         0.000         0.258         0.000         0.000         1.137         0.000           1.13         телловые потери на участике телловое веода на балансе потребителя         1 xa = 5 град C, с 1.10 по 30.04         1 xa = 15 град C, с 1.05 по 30.09         3.82doмость сформирована АСКУ Аб ООО <                                                                                                    | Итого                                                      | 87,254                   | 87,3                                       | 56,9                                             | 30,5                                        | 2 860,67                             | 2 838,80  | -0,06                           | 21,93                                                                        | 3,3                              | 3,3         | 0,0 | 741,81    |          |
| Итого         87,254         2 800,67         2 838,80         741,81         (C) коррекция часов<br>(F) электропитание           Тотч.период =         Тшт.раб +         Тмин +         Тмакс +         Tdt +         Тэ.п. +         Тпроч.ав.         To.r.**           0.00         741,81         0.00         0.00         2,19         0.00         0.00         0.00           0 отч.период =         Tr/t +         0.00         0.00         0.00         0.00         0.00           1 отч.период =         S7,254         0.000         0.00         0.258         0.000         0.000         1,137         0.000           1 тепловые потери на участке тепловоеов свода на балансе потребителя         t xs = 5 град C, c 1.10 по 30.04         t xs = 15 град C, c 1.05 по 30.09         1 xs = 15 град C, c 1.05 по 30.09         3edomocmь сформирована ACKY A6 000 <         14.04.2022 19:47:23                                                                                                    | Итого         87,254         2 800,67         2 838,80         741,81         (C) коррекция часов<br>(E) функционал. отказ<br>(#) электропитание           Тотч.период =         Тшт.раб +         Тмин +         Тмакс +         Tdt +         Тэ.п. +         Tnpov.as.         To         To           0.00         741,81         0.00         0.00         2.19         0.00         0.00         0.00         0.00           Q отч.период =         Ort/c +         Омин +         Qmac +         Qdt +         Qout +         Qo         Qyoung         Qrt.         Qrt.           Q отч.период =         Ort/c +         Qman +         Qmac +         Qdt +         Qout +         Qo         Qyr.         Qrt.           Internotesice nomepu ray vacrime mennonoseco eeoda Ha GanaHoe nompeGumena         t xe = 5 град C, c 1.10 no 30.04         t xe = 15 град C, c 1.05 no 30.09         Sedomocrime choopmupoeaHa ACKY A6 0000 <         TennouHdoopm>> 14.04.2022 19:47:23           OpeqcraButrenb tennocHa6makoujeй организации         Представитель абонента         M.R/         M.R/         M.R/         /////         /////         /////                                                                                                    | Дат<br>31.03.22<br>01.03.22                                | ra<br>2 24:00<br>2 00:00 | Показания<br>Q, Гкал<br>262,689<br>175,435 | интеграто<br>M1, т<br>7 523,12<br>4 662,46       | ров<br><u>M2, т</u><br>7 459,24<br>4 620,44 | Тшт.раб, час<br>2 157,81<br>1 416,00 |           |                                 | (>) расход ><br>(X) ошибка д<br>(R) перезапу<br>(T) t1 - t2 < м              | макс<br>цатчика<br>иск<br>иин    |             |     |           |          |
| 1011-рао т       Пант, к       Панк, к       Панк, к <td>1011-169-02       Пал. р. о. пал. т. т. пакс. т. О. т. О. т. О. 10. 10. 10. 10. 10. 10. 10. 10. 10. 10</td> <td>Ито</td> <td></td> <td>87,254</td> <td>2 860,67</td> <td>2 838,80</td> <td>741,81</td> <td>Ton +</td> <td></td> <td><ul> <li>(С) коррекци</li> <li>(Е) функцион</li> <li>(#) электроп</li> </ul></td> <td>ія часов<br/>нал. отказ<br/>итание</td> <td></td> <td>1</td> <td></td> <td></td>                                                                                                    | 1011-169-02       Пал. р. о. пал. т. т. пакс. т. О. т. О. т. О. 10. 10. 10. 10. 10. 10. 10. 10. 10. 10                                                                                                    | Ито                                                        |                          | 87,254                                     | 2 860,67                                         | 2 838,80                                    | 741,81                               | Ton +     |                                 | <ul> <li>(С) коррекци</li> <li>(Е) функцион</li> <li>(#) электроп</li> </ul> | ія часов<br>нал. отказ<br>итание |             | 1   |           |          |
| Q от. период =<br>88,650         Qrt +<br>87,254         Qnum +<br>0,000         Qdt +<br>0,000         Qou +<br>0,000         Qou +<br>0,000         Qor -<br>0,000         Qyr +<br>0,000         Qrn*           * Тепловые потери на участке теплового евода на балансе потребителя<br>* Время отсутствия теплопотребления         t x8 = 5 град C, c 1.10 по 30.04<br>t x8 = 15 град C, c 1.05 по 30.09         t<br>3едомость сформирована ACKY A6 OOO < <tеплоинформ>&gt; 14.04.2022 19:47:23           Представитель теплоснабжающей организации         Представитель абонента</tеплоинформ>                                                                                                    | Q оти, период = 0,7/с + 0,000       0,000       0,258       0,000       0,000       1,137       0,000         'Tennoeue потери на участке теплоеого евода на балансе потребителя       txв = 5 град C, с 1.10 по 30.04       txв = 5 град C, с 1.05 по 30.09         'Beens отсутствия теплостребления       txв = 5 град C, с 1.05 по 30.09         Задомость сформирована ACKY A6 OOO < <tеплоинформ>&gt; 14.04.2022 19:47:23         Представитель теплоснабжающей организации       Представитель абонента         M.П/       //       М.П/       //</tеплоинформ>                                                                                                    | 0,0                                                        | биод –<br>Ю              | 741,81                                     | о,00                                             | 0,00                                        | 2,19                                 | 0,00      | 0,00                            | 0,00                                                                         |                                  |             |     |           |          |
| 88,650       87,254       0,000       0,000       0,258       0,000       0,000       1,137       0,000         : Тепловые потери на участке теплового веода на балансе потребителя       txe = 5 град C, c 1.10 по 30.04         :* Время отсутствия теплопотребления       txe = 5 град C, c 1.05 по 30.09         Зедомость сформирована АСКУ Аб ООО < <tеплоинформ>&gt; 14.04.2022 19:47:23         Представитель теплоснабжающей организации       Представитель абонента</tеплоинформ>                                                                                                    | 88,650       87,254       0,000       0,000       0,258       0,000       0,000       1,137       0,000         'Тепловые потребителя         1 xв = 5 град C, c 1.10 по 30.04         * Время отсутствия теплового ввода на балансе потребителя         * Кве = 5 град C, c 1.10 по 30.04         * txв = 5 град C, c 1.05 по 30.09         Задомость сформирована ACKY A6 OOO <                                                                                                    | Q отч.пер                                                  | риод =                   | QT/c +                                     | Qмин +                                           | Qмакс +                                     | Qdt +                                | Qош       | +                               | Qo.t.                                                                        | Qут +                            | Qтп*        |     |           |          |
|                                                                                                    | M.R/ M.R/                                                                                                    | * Время оп<br>Ведомость                                    | псутствия<br>сформира    | тель тепл                                  | нлового век<br>ебления<br>\6 000 <<7<br>оснабжан | еплоинформ:<br>ощей орган                   | »> 14.04.2022 19:<br>низации         | 47:23     | t xв = 15 град<br>t xв = 15 гра | С, с 1.10 но ,<br>а С, с 1.05 по                                             | а 30.09<br>мтель абою            | нента       |     |           |          |

Рис. 27. Пример ведомости по суткам .pdf

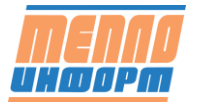

Если был выбран тип данных «текущие», но для точки учёта не был выбран шаблон для текущих данных по умолчанию, то будет сформирована ведомость в виде таблицы по архивным данным (по аналогии с меню конфигуратора «Архив»).

| 1  | Время чтения     | Время            | Ошибки | G1    | G2    | G3 | intM1  | intM2  | intM3   | intQ    | intT    | Q1    | Q2    | Q3 | t1    | t2    | t3 | w       |
|----|------------------|------------------|--------|-------|-------|----|--------|--------|---------|---------|---------|-------|-------|----|-------|-------|----|---------|
| 2  | 03.06.2016 19:25 | 03.06.2016 20:36 |        | 0,637 | 0,607 | 0  | 296557 | 295680 | 1067,41 | 14134,8 | 26888,2 | 0,648 | 0,608 | 0  | 59,82 | 19,12 | 15 | 0,02588 |
| з  | 04.06.2016 3:56  | 04.06.2016 5:06  |        | 1,595 | 1,591 | 0  | 296566 | 295689 | 1067,41 | 14135,1 | 26896,9 | 1,616 | 1,584 | 0  | 52,1  | 28,25 | 15 | 0,03797 |
| 4  | 04.06.2016 6:06  | 04.06.2016 7:16  |        | 1,478 | 1,478 | 0  | 296569 | 295692 | 1067,41 | 14135,1 | 26898,9 | 1,496 | 1,488 | 0  | 50,78 | 38,61 | 15 | 0,01795 |
| 5  | 05.06.2016 3:52  | 05.06.2016 5:03  |        | 1,176 | 1,174 | 0  | 296598 | 295721 | 1067,41 | 14135,7 | 26920,9 | 1,192 | 1,192 | 0  | 53,35 | 35,95 | 15 | 0,02042 |
| 6  | 05.06.2016 5:51  | 05.06.2016 7:02  |        | 1,065 | 1,059 | 0  | 296600 | 295723 | 1067,41 | 14135,8 | 26922,9 | 1,08  | 1,048 | 0  | 53,58 | 39,81 | 15 | 0,01464 |
| 7  | 06.06.2016 3:57  | 06.06.2016 5:08  |        | 1,025 | 1,023 | 0  | 296629 | 295752 | 1067,41 | 14136,4 | 26944,9 | 1,04  | 1,024 | 0  | 53,91 | 41,75 | 15 | 0,01244 |
| 8  |                  |                  |        |       |       |    |        |        |         |         |         |       |       |    |       |       |    |         |
| 9  |                  |                  |        |       |       |    |        |        |         |         |         |       |       |    |       |       |    |         |
| 10 |                  |                  |        |       |       |    |        |        |         |         |         |       |       |    |       |       |    |         |
| 11 |                  |                  |        |       |       |    |        |        |         |         |         |       |       |    |       |       |    |         |
| 12 |                  |                  |        |       |       |    |        |        |         |         |         |       |       |    |       |       |    |         |
| 13 |                  |                  |        |       |       |    |        |        |         |         |         |       |       |    |       |       |    |         |
| 14 |                  |                  |        |       |       |    |        |        |         |         |         |       |       |    |       |       |    |         |

Рис. 28. Текущие данные из архива

#### 4.2.5 Получение пакета ведомостей по нескольким точкам учёта.

Данная функция позволяет получить ведомости по нескольким точкам учёта за один и тот же период времени. Ведомости объединены в архив zip. Для получения пакета ведомостей теплопотребления необходимо:

- нажать на кнопку «Пакет ведомостей». После этого в таблице точек учёта столбец с галочками - в нем следует выбрать точки учёта, по которым сформируется пакет ведомостей (см.Рис. 29).
- 2) выбрать интересующие точки учёта. Выбрать или снять выбор всех точек учёта сразу осуществляется нажатием на галочку, находящуюся в заголовке столбца;
- 3) Далее действия аналогичны формированию ведомости по одной точке учёта:
- 4) выбрать период ведомости:
- 5) «Сегодня»;
- 6) «Истекшая часть расчетного периода»;
- 7) «Расчетный период» выберите месяц и год в появившееся меню;
- 8) «Произвольный период» выберите дату начала и дату окончания периода.
- 9) выбрать тип ведомости «По суткам», «По часам», «Текущие»;
- 10) нажать на кнопку «Сформировать».

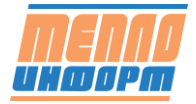

| - E                                   | № 🗸 Инфо | Номер       | Название    |            | Адрес               | Pecypc             |       | Прибор                | Номер прибора | Ведомость |
|---------------------------------------|----------|-------------|-------------|------------|---------------------|--------------------|-------|-----------------------|---------------|-----------|
| ломости                               | 1. 🗸 🗐   | ДОМ №1 ГВС  | ДОМ №1 ГВС  |            | ул. Ленина, д.1     | Горя се водосно же | ние   | BKT-7(4)              | 244162        | Сформира  |
|                                       | 2.       | ДОМ №1 XBC  | ДОМ №1 XBC  |            | ул. Ленина, д. 1    | Холодн е вод снаб  | кение | Пульсар2М             | 2924760       | Сформира  |
| др                                    | 3.       | ДОМ №1 ЦО   | ДОМ №1 ЦО   |            | ул. Ленина, д. 1    | Центра ьное топле  | ние   | BKT-7(4)              | 244162        | Сформира  |
|                                       | 4. 🖌 🗐   | ДОМ №10 XBC | ДОМ №10 XBC |            | ул. Ленина, д. 10   | Холодное водоснаб  | кение | BKT-7(4)              | 102038        | Сформира  |
| тчики                                 | 5. 🖌 🗐   | ДОМ №10 ЦО  | ДОМ №10 ЦО  |            | ул. Ленина, д. 10   | Центральное отопле | ние   | KM-5-2                | 387952        | Сформира  |
|                                       | 6. 📋     | ДОМ №14 ГВС | ДОМ №14 ГВС |            | ул. Ленина, д. 14   | Горячее водоснабже | ние   | ВИС.Т ТС-400-0-4-2-Е2 | 122028        | Сформира  |
| рта                                   | 7. 📋     | ДОМ №2 ГВС  | ДОМ №2 ГВС  |            |                     |                    | 1e    | BKT-7(4)              | 246708        | Сформир   |
|                                       | 8. 🖌 🗐   | ДОМ №2 XBC  | ДОМ №2 ХВС  | Пакет ведо | мостей              | ж                  | ние   | ВИС.Т ТС-500-0-4-3-Е2 | 111299        | Сформира  |
| нтроль                                | 9. 🖌 🗐   | дом №2 цо   | ДОМ №2 ЦО   |            |                     |                    | 1e    | BKT-7(4)              | 246708        | Сформир   |
|                                       | 10.      | ДОМ №З ГВС  | ДОМ №З ГВС  | Ведомост   | ь                   | ~                  | 4e    | BKT-7(3)              | 243966        | Сформира  |
| ализ                                  | 11. 🖌 🗐  | ДОМ №3 XBC  | ДОМ №3 ×ВС  |            |                     |                    | ние   | ВИС.Т ТС-401-0-4-3    | 06378         | Сформир   |
|                                       | 12. 🛷 📋  | ДОМ №З ЦО   | ДОМ №З ЦО   | Расчётны   | й период            | ~]                 | 4e    | BKT-7(3)              | 243966        | Сформир   |
| полнительно >                         | 13. 🖌 🗐  | ДОМ №4 ГВС  | ДОМ №4 ГВС  |            |                     |                    | 4e    | BKT-7(4)              | 237336        | Сформира  |
|                                       | 14. 📋    | ДОМ Nº4 XBC | ДОМ №4 XBC  | TTO CYTRAM | io cyrram           |                    | ние   | BKT-7(4)              | 102117        | Сформира  |
| · · · · · · · · · · · · · · · · · · · | 15.      | ДОМ №4 ЦО   | ДОМ №4 ЦО   | Выберите   | месяц и год         |                    | 4e    | BKT-7(4)              | 237336        | Сформира  |
|                                       | 16. 📋    | ДОМ №5 ГВС  | JOM №5 FBC  | Январь     | ✓ 2022 ✓            | Вать Закоыть       | 4e    | ВИС.Т ТС-400-0-4-2    | 142797        | Сформира  |
| Москва +2°С                           | 17. 🖌 🗐  | ДОМ №5 ХВС  | ДОМ №5 ХВС  |            |                     |                    | ние   | BKT-7(4)              | 102125        | Сформира  |
|                                       | 18. 🖌 🗐  | ДОМ №5 ЦО   | ДОМ №5 ЦО   | моэк       | HTML-XML Сформирова |                    | 48    | ВИС.Т ТС-400-0-4-2    | 142797        | Сформира  |
|                                       | 19. 📋    | ДОМ №6 ГВС  | ДОМ №6 ГВС  |            |                     |                    | 1e    | BKT-7(4)              | 250089        | Сформира  |
| Scero TY: 1149                        | 20. 🖌 🗐  | ДОМ Nº6 XBC | ДОМ №6 XBC  |            | ул. Ленина, д. 6    | Холодное водоснаб  | кение | BKT-7(2)              | 125532        | Сформира  |
|                                       | 21. 🖌 🗐  | ДОМ №6 ЦО   | ДОМ №6 ЦО   |            | ул. Ленина, д. 6    | Центральное отопле | ние   | BKT-7(4)              | 250089        | Сформира  |
|                                       | 22. 🖌 🗐  | ДОМ №7 ГВС  | ДОМ №7 ГВС  |            | ул. Ленина, д. 7    | Горячее водоснабже | ние   | BKT-7(4)              | 237971        | Сформирс  |
| ыбрано ТУ: 28                         | 23. 🖌 🗐  | ДОМ №7 XBC  | ДОМ №7 XBC  |            | ул. Ленина, д. 7    | Холодное водоснаб  | кение | BKT-7(1)              |               | Сформира  |
|                                       | 24. 🖌 🗐  | ДОМ №7 ЦО   | ДОМ №7 ЦО   |            | ул. Ленина, д. 7    | Центральное отопле | ние   | BKT-7(4)              | 237971        | Сформира  |
|                                       | 25. 🖌 🗐  | ДОМ №8 XBC  | ДОМ №8 XBC  |            | ул. Ленина, д. 8    | Холодное водоснаб  | кение | BKT-7(4)              |               | Сформиро  |

Рис. 29. Таблица точек учёта с множественным выбором

Формирование пакета ведомостей может занимать до 1-2 минут при большом количестве выбранных точек учёта. Когда пакет ведомостей будет сформирован, на экране появится окно выбора действий с пакетом ведомостей (см. Рис. 30. Окно выбора действия с пакетом ведомостей). Вид окна может отличаться в зависимости от типа операционной системы и браузера.

| Í | Открытие «packet.zip»                                 |
|---|-------------------------------------------------------|
|   | Вы собираетесь открыть файл                           |
|   | ] packet.zip                                          |
|   | являющийся Compressed (zipped) Folder                 |
|   | из http://www.teplo-inform.ru                         |
|   | Как Firefox следует обработать этот файл?             |
|   | Открыть в Проводник (по умолчанию)                    |
|   | Охранить файл                                         |
|   | Выполнять автоматически для всех файлов данного типа. |
|   |                                                       |
|   | ОК Отмена                                             |

Рис. 30. Окно выбора действия с пакетом ведомостей

# 5 Инструкция по формированию HTML-Ведомости и передаче показаний с приборов учета в ПАО «МОЭК»

Для передачи показаний необходимо подготовить ведомости в универсальном формате:

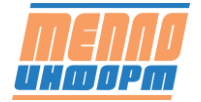

1. Выберите Точку учета, по которой необходимо получить ведомость, и нажмите на кнопку «Сформировать»

|                   | Ведомости                     | G               | Споиск по номеруточки Вы |
|-------------------|-------------------------------|-----------------|--------------------------|
| MENNU             | Ресурсы • У Фильтр Выбрать    |                 | Пакет ведомостей         |
| UHDOPM            | Инфо № Адрес                  | Название Ресурс | Ведомость                |
|                   | 1. ДОМ 1                      | ДОМ 1 Тепло     | Сформировать             |
| авная             | 2. ДОМ 10                     | ДОМ 10 Тепло    | Сформировать             |
|                   | <ul> <li>З. ДОМ 11</li> </ul> | DOM 41 Tesse    | Сформировать             |
| едомости          | 4. ДОМ 12                     | ДОМ 12 Тепло    | Сформировать             |
| есячные отчеты    | 5. ДОМ 13                     | ДОМ 13 Тепло    | Сформировать             |
| рафик отключений  | 6. ДОМ 14                     | ДОМ 14 Тепло    | Сформировать             |
| атчики            | [] 7. ДОМ 15                  | ДОМ 15 Тепло    | Сформировать             |
| нализ             | 8. ДОМ 16                     | ДОМ 16 Тепло    | Сформировать             |
| 300               | 9. дом 17                     | ДОМ 17 Tenno    | Сформировать             |
| адр               | 10. ДОМ 18                    | ДОМ 18 Тепло    | Сформировать             |
| рафики            | 11. ДОМ 19                    | ДОМ 19 Тепло    | Сформировать             |
| немосхемы         | 12. ДОМ 2                     | ДОМ 2 Тепло     | Сформировать             |
| онтроль           | 13. ДОМ 20                    | ДОМ 20 Тепло    | Сформировать             |
| сть новые сооытия | 14. ДОМ 21                    | ДОМ 21 Тепло    | Сформировать             |
| урнал событии     | 15. ДОМ 22                    | ДОМ 22 Тепло    | Сформировать             |
| СИ УУ             | 16. ДОМ 23                    | ДОМ 23 Тепло    | Сформировать             |
| арта              | 17. ДОМ 24                    | ДОМ 24 Тепло    | Сформировать             |
| омощь             | 18. ДОМ 25                    | ДОМ 25 Тепло    | Сформировать             |
| ыход              | 19. ДОМ 26                    | ДОМ 26 Тепло    | Сформировать             |
|                   | 20. ДОМ 27                    | ДОМ 27 Тепло    | Сформировать             |
|                   | 21. ДОМ 28                    | ДОМ 28 Тепло    | Сформировать             |
|                   | 22. ДОМ 29                    | ДОМ 29 Тепло    | Сформировать             |
|                   | 23. ДОМ 3                     | ДОМ 3 Тепло     | Сформировать             |
|                   | 24. ДОМ 30                    | ДОМ 30 Тепло    | Сформировать             |
|                   | 25. ДОМ 31                    | ДОМ 31 Тепло    | Сформировать             |
|                   | 26. ДОМ 4                     | ДОМ 4 Тепло     | Сформировать             |
|                   | 27. ДОМ 5                     | ДОМ 5 Тепло     | Сформировать             |
|                   | 28. ДОМ 6                     | ДОМ 6 Тепло     | Сформировать             |
|                   | 29. ДОМ 7                     | ДОМ 7 Тепло     | Сформировать             |
|                   | 30. ДОМ 8                     | ДОМ 8 Тепло     | Сформировать             |
|                   | 🗐 31. дом 9                   | ДОМ 9 Тепло     | Сформировать             |

Рис. 31. Формирование ведомости

2. В появившемся окне выберете параметры, отображенные на картинке, и нажмите на кнопку «МОЭК HTML-XML»

|                   | Ведомос                               | ти       | Q Поиск по номеру | точки Выход            |
|-------------------|---------------------------------------|----------|-------------------|------------------------|
| MENAA             | 🕮 🐨 Группы Ресурсы 🔹 河 Фильтр Выбрать |          | [                 | Пакет ведомостей Excel |
| инаорт            | Инфо № Адрес                          | Название | Pecypc            | Ведомость              |
|                   | I. ДОМ 1                              | ДОМ 1    | Тепло             | Сформировать           |
| Francis           | 2. ДОМ 10                             | ДОМ 10   | Тепло             | Сформировать           |
| Плавная           | 3. ДОМ 11                             | ДОМ 11   | Тепло             | Сформировать           |
| Ведомости         | 4. ДОМ 12                             | ДОМ 12   | Тепло             | Сформировать           |
| Месячные отчеты   | Б. ДОМ 13                             | ДОМ 13   | Тепло             | Сформировать           |
| График отключений | 6. ДОМ 14                             | ДOM 14   | Тепло             | Сформировать           |
| Датчики           | 🗐 7. ДОМ 15                           | ДОМ 15   | Тепло             | Сформировать           |
| Анализ            | 8. ДОМ 16                             | ДОМ 16   | Тепло             | Сформировать           |
| Калр              | 9. дом 17 Дом 11                      | 317      | Тепло             | Сформировать           |
| - Too do way      | 10. ДОМ 18                            | 18       | Тепло             | Сформировать           |
| Графики           | II. ДОМ 19 Ведомость                  | ✓ 19     | Тепло             | Сформировать           |
| Мнемосхемы        | 12. ДОМ 2                             | 2        | Тепло             | Сформировать           |
| Контроль          | 13. ДОМ 20 Расчётный период           | - 20     | Тепло             | Сформировать           |
| Жириал событий    | 14. ДОМ 21                            | 21       | Тепло             | Сформировать           |
| журнал соовтии    | 15. ДОМ 22                            | 22       | Тепло             | Сформировать           |
| НСИ УУ            | В 16. ДОМ 23                          | 23       | Тепло             | Сформировать           |
| Карта             | Полоро 17. дом 24                     | 24       | Тепло             | Сформировать           |
| Помощь 🕨          | 18. ДОМ 25                            | 25       | Тепло             | Сформировать           |
| Выход             | 19. ДОМ 26 МОЭК ИТМИ, УМИ, Сформа     | 26       | Тепло             | Сформировать           |
|                   | 20. ДОМ 27                            | 27       | Тепло             | Сформировать           |
|                   | 21. ДОМ 28                            | ДОМ 28   | Тепло             | Сформировать           |
|                   | 22. ДОМ 29                            | ДОМ 29   | Тепло             | Сформировать           |
|                   | 🗐 23. ДОМ 3                           | дом з    | Тепло             | Сформировать           |
|                   | 24. ДОМ 30                            | ДОМ 30   | Тепло             | Сформировать           |

Рис. 32. Выбор ведомости «МОЭК *HTML-XML*»

## 3. Затем выберите тип отчета (ГВС, ЦО, Теплоэнергия)

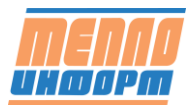

|                    |                        | Ведомости                                                               |             | Q. Поиск | по номеру точки Выход  |
|--------------------|------------------------|-------------------------------------------------------------------------|-------------|----------|------------------------|
| тепля              | 🕒 🗹 Группы 🛛 Ресурсы 💌 | Фильтр Выбрать                                                          |             |          | Пакет ведомостей Excel |
| UNDOPM             | Инфо № Адрес           |                                                                         | Название    | Pecypc   | Ведомость              |
|                    | 🗐 1. ДОМ 1             |                                                                         | ДОМ 1       | Тепло    | Сформировать           |
|                    | 2. ДОМ 10              |                                                                         | ДОМ 10      | Тепло    | Сформировать           |
| Главная            | 🗐 3. ДОМ 11            |                                                                         | ДОМ 11      | Тепло    | Сформировать           |
| Ведомости          | 🗐 4. ДОМ 12            |                                                                         | ДОМ 12      | Тепло    | Сформировать           |
| Месячные отчеты    | 5. ДОМ 13              |                                                                         | ДОМ 13      | Тепло    | Сформировать           |
| График отключений  | 6. ДОМ 14              |                                                                         | ДОМ 14      | Тепло    | Сформировать           |
| Датчики            | 🗐 7. ДОМ 15            |                                                                         | ДОМ 15      | Тепло    | Сформировать           |
| Анализ             | 8. ДОМ 16              |                                                                         | ДОМ 16      | Тепло    | Сформировать           |
| Kaaa               | 9. ДОМ 17              | 00M 11                                                                  | 17          | Тепло    | Сформировать           |
| кадр               | 10. ДОМ 18             | HOW II                                                                  | 18          | Тепло    | Сформировать           |
| Графики            | 🗐 11. ДОМ 19           | Ведомость                                                               | <b>▼</b> 19 | Тепло    | Сформировать           |
| Мнемосхемы         | 🗐 12. ДОМ 2            |                                                                         | 2           | Тепло    | Сформировать           |
| Контроль           | 13. ДОМ 20             | Расчётный период                                                        | - 20        | Тепло    | Сформировать           |
| есть новые сооытия | 🗐 14. ДОМ 21           | -                                                                       | 21          | Тепло    | Сформировать           |
| Журнал событий     | 15. ДОМ 22             | По суткам                                                               | 22          | Тепло    | Сформировать           |
| НСИ УУ             | 16. ДОМ 23             | Выберите месяц и год                                                    | 23          | Тепло    | Сформировать           |
| Карта              | 17. ДОМ 24             | Нояорь • 2018 •                                                         | 24          | Тепло    | Сформировать           |
| Томощь 🕨 🕨         | 18. ДОМ 25             |                                                                         | 25          | Тепло    | Сформировать           |
| Выход              | 19. ДОМ 26             |                                                                         | 26          | Тепло    | Сформировать           |
|                    | 🗐 20. ДОМ 27           | МОЭК HTML-XML Сформировать Закрыт                                       | ь 27        | Тепло    | Сформировать           |
|                    | 21. ДОМ 28             |                                                                         |             | Тепло    | Сформировать           |
|                    | ДОМ 29                 | Формирование птис-хис ведоности для моэк                                |             | Тепло    | Сформировать           |
|                    | 23. ДОМ 3              | Выберите тип отчёта для передачи в МОЭК, согласно                       | договору.   | Тепло    | Сформировать           |
|                    | 24. ДОМ 30             | Если есть вопросы, обратитесь в службу поддержки по<br>+7-495-672-72-13 | о телефону: | Тепло    | Сформировать           |
|                    | 25. ДОМ 31             |                                                                         |             | Тепло    | Сформировать           |
|                    | 26. ДОМ 4              |                                                                         |             | Тепло    | Сформировать           |
|                    | 🗐 27. ДОМ 5            |                                                                         |             | Тепло    | Сформировать           |
|                    | 🗐 28. ДОМ 6            | НТМL-ХМL центральное отопление                                          |             | Тепло    | Сформировать           |
|                    | ДОМ 7                  | HTML-XML FBC                                                            |             | Тепло    | Сформировать           |
|                    | 🗐 30. ДОМ 8            |                                                                         |             | Тепло    | Сформировать           |
|                    | 🗐 31. ДОМ 9            |                                                                         | ДОМ 9       | Тепло    | Сформировать           |

Рис. 33. Выбор типа формируемой ведомости

|                    |                      | Ведомости                                           |           |        | риск по номеру точки Выход |
|--------------------|----------------------|-----------------------------------------------------|-----------|--------|----------------------------|
| MENAA              | 🕒 🐨 Группы Ресурсы 👻 | Выбрать                                             |           |        | Пакет ведомостей Excel     |
| UHOOPM             | Инфо № Адрес         |                                                     | Название  | Pecypc | Ведомость 💝                |
|                    | 1. ДОМ 1             |                                                     | дом 1     | Тепло  | Сформировать               |
|                    | 🗐 2. ДОМ 10          |                                                     | ДОМ 10    | Тепло  | Сформировать               |
| главная            | 🗐 3. ДОМ 11          |                                                     | ДОМ 11    | Тепло  | Сформировать               |
| Ведомости          | 4. ДОМ 12            |                                                     | ДОМ 12    | Тепло  | Сформировать               |
| Месячные отчеты    | 5. ДОМ 13            |                                                     | ДОМ 13    | Тепло  | Сформировать               |
| График отключений  | 6. ДОМ 14            |                                                     | ДОМ 14    | Тепло  | Сформировать               |
| Датчики            | 7. ДОМ 15            |                                                     | ДОМ 15    | Тепло  | Сформировать               |
| Анализ             | 🗐 8. ДОМ 16          |                                                     | ДОМ 16    | Тепло  | Сформировать               |
| Kann               | 9. ДОМ 17            | ЛОМ 11                                              | × 17      | Тепло  | Сформировать               |
| падр               | 10. ДОМ 18           | 8                                                   | 18        | Тепло  | Сформировать               |
| Графики            | 11. ДОМ 19           | Ведомость                                           | 19        | Тепло  | Сформировать               |
| Мнемосхемы         | 间 12. ДОМ 2          |                                                     | 2         | Тепло  | Сформировать               |
| Контроль           | 🗐 13. ДОМ 20         | Расчётный период                                    | 20        | Тепло  | Сформировать               |
| есть новые сооытия | 间 14. ДОМ 21         |                                                     | 21        | Тепло  | Сформировать               |
| лурнал сооытии     | 15. ДОМ 22           |                                                     | 22        | Тепло  | Сформировать               |
| НСИ УУ             | 16. ДОМ 23           | Выверите месяц и год                                | 23        | Тепло  | Сформировать               |
| Карта              | 17. ДОМ 24           | 10,000 1 2010 1                                     | 24        | Тепло  | Сформировать               |
| Помощь 🕨           | 18. ДОМ 25           |                                                     | 25        | Тепло  | Сформировать               |
| Выход              | 19. ДОМ 26           |                                                     | 26        | Тепло  | Сформировать               |
|                    | 🗐 20. ДОМ 27         | МОЭК НІМІ-ХМІ Сформировать закрыть                  | 27        | Тепло  | Сформировать               |
|                    | 🗐 21. ДОМ 28         | Формирование НТМІ-ХМІ веломости для МОЭК            |           | Тепло  | Сформировать               |
|                    | 🗐 22. ДОМ 29         | Фортирование ттые жие ведоности для ноок            |           | Тепло  | Сформировать               |
|                    | 🗐 23. ДОМ 3          | Выберите тип отчёта для передачи в МОЭК, согласно д | оговору.  | Тепло  | Сформировать               |
|                    | 🗐 24. ДОМ 30         | +7-495-672-72-13                                    | телефону: | Тепло  | Сформировать               |
|                    | 间 25. ДОМ 31         |                                                     |           | Тепло  | Сформировать               |
|                    | 26. ДОМ 4            | НТМІ - ХМІ, теплознергия                            |           | Тепло  | Сформировать               |
|                    | 🗐 27. ДОМ 5          |                                                     |           | Тепло  | Сформировать               |
|                    | 🗐 28. ДОМ 6          |                                                     |           | Тепло  | Сформировать               |
|                    | [] 29. ДОМ 7         | Сформировать                                        | Закрыть   | Тепло  | Сформировать               |
|                    | 30. ДОМ 8            | Сформировать                                        | Junparta  | Тепло  | Сформировать               |
|                    | 🗐 31. дом 9          |                                                     | ДОМ 9     | Тепло  | Сформировать               |

Нажмите на кнопку «Сформировать»

Рис. 34. Формирование ведомости

4. Сохраните файл с отчетом в удобное Вам место

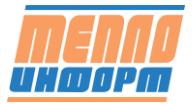

| (←) → 健 @         | i      | teplo-in | inform.ru/Registered/C | abinet0.as 🗐 90%             |                       | <b>Q</b> Поиск | III\ ⊡ ≡                         |
|-------------------|--------|----------|------------------------|------------------------------|-----------------------|----------------|----------------------------------|
|                   |        |          |                        | Ведомости                    |                       | Q, Поиск п     | о номеру точки Выход             |
| теплл             | 🕑 🔽 🛛  | руппы    | Ресурсы 🔻              | 🗑 Фильтр Выбр                | рать                  |                | Пакет ведомостей Excel           |
| UHOOPM            | Инфо М | № Адр    | lbec                   |                              | Название              | Ресурс         | Ведомость 😽                      |
|                   | 1      | . дом 1  | 1                      |                              | дом 1                 | Тепло          | Сформировать                     |
| Глариал           | 2      | . дом 1  | 10                     |                              | ДОМ 10                | Тепло          | Сформировать                     |
| ГЛавная           | 3      | . дом 1  | 11 Открытие «Вед       | домость 'ДОМ 11' с 01.11.201 | 8 по 30.11.2018.html» | <b>×</b>       | Сформировать                     |
| Ведомости         | 8 4    | . дом 1  | 12 Вы собирает         | ech OTKONITH:                |                       |                | Сформировать                     |
| Месячные отчеты   | 5      | . дом 1  |                        | 180M 111 - 01 11 2018        | 20 11 2010            |                | Сформировать                     |
| График отключений | 8      | . дом 1  | 14 Ведом               | ость дом 11 с 01.11.2018     | no 30.11.2018.ntmi    |                | Сформировать                     |
| Датчики           | 7      | . дом 1  | 15 являюц              | циися: Firefox HTML Docum    | ent                   |                | Сформировать                     |
| Анализ            | 8      | . дом 1  | 16                     | //tepio-informati            |                       |                | Сформировать                     |
| Калр              | 9      | . дом 1  | 17 Kak Firefox         | следует обработать этот фа   | йл?                   |                | Сформировать 🗄                   |
| Epadeuru          | 1      | 0. дом 1 | 18<br>OTKD5            | ть в Firefox (по умолчания   | 0)                    | <b>_</b>       | Сформировать                     |
| графики           | 1      | 1. дом 1 | 19 Campa               |                              |                       |                | Сформировать                     |
| Мнемосхемы        |        | 2. дом 2 | 2 00200                | чить фаил                    |                       |                | Сформировать                     |
| Контроль          | 1      | 3. дом 2 | 20 🗸 В <u>ы</u> пол    | нять автоматически для все   | х файлов данного типа | ·              | Сформировать                     |
| Журнал событий    | 1      | 4. дом 2 | 21<br>PLL NOWOTO //    |                              |                       |                | Сформировать                     |
| нонал             | 1      | 5. дом 2 | 22 настройках Р        | Firefox.                     | ззуя вкладку «приложе | а «кип         | Сформировать                     |
| НСИ УУ            | 1      | 6. дом 2 | 23                     |                              |                       |                | Сформировать                     |
| Карта             | 1      | 7. дом 2 | 24                     |                              | ОК                    | тмена          | Сформировать                     |
| Помощь 🕨          | 1      | 8. дом 2 | 25                     |                              |                       |                | Сформировать                     |
| Выход             |        | 9. дом 2 | 26                     |                              | ДОМ 26                | Тепло          | Сформировать                     |
|                   | 2      | 0. дом 2 | 27                     |                              | ДОМ 27                | Тепло          | Сформировать                     |
|                   | 2      | 1. дом 2 | 28                     |                              | ДОМ 28                | Тепло          | Сформировать                     |
|                   | 2      | 2. дом 2 | 29                     |                              | ДОМ 29                | Тепло          | Сформировать                     |
|                   | 2      | з. дом з | 3                      |                              | дом з                 | Тепло          | Сформировать                     |
|                   |        |          |                        |                              |                       |                | Сайт разработан ООО "Теплоинформ |

Рис. 35. Сохранение ведомости

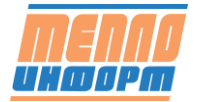

#### Месячная ведомость учёта тепловой энергии и теплоносителя за Март 2022 на ЦО

(с 01.03.2022 по 31.03.2022)

| Потребитель:        | ДОМ №10 ЦО         | Абонент: ДОМ Л         | №10 ЦО |
|---------------------|--------------------|------------------------|--------|
| Адрес потребителя:  | ул. Ленина, д. 10  | Телефон:               |        |
| Ответственное лицо: |                    |                        |        |
| <b>Прибор:</b> КМ-5 | Сер.номер: 1234567 | Расход 1: 0.06 60 м3/ч | ДУ мм  |
| Модель: КМ-5-2      | Версия ПО: 02.30   | Расход 2: 0.06 60 м3/ч | ДУ мм  |

#### Q=Q=G\*(h1-h2)

| π          | Q        | M1       | <b>M</b> 2 | M1-    | M2     | V1       | V2       | V1-    | V2     | T1            | T2    | P1   | <b>P</b> 2 | Тнар    |
|------------|----------|----------|------------|--------|--------|----------|----------|--------|--------|---------------|-------|------|------------|---------|
| дата/время | [ГКал]   | [тонн]   | [тонн]     | Подмес | Утечка | [куб.м]  | [куб.м]  | Подмес | Утечка | [°C]          | [°C]  | [ат] | [ат]       | [чаc]   |
| 01.03.2022 | 3.04575  | 86.620   | 85.678     |        |        | 89.991   | 87.082   |        |        | 94.26         | 59.15 | 3.1  | 3.1        | 24.00   |
| 02.03.2022 | 2.91563  | 88.031   | 87.076     |        |        | 91.269   | 88.462   |        |        | 91.38         | 58.30 | 3.0  | 3.1        | 24.00   |
| 03.03.2022 | 2.78233  | 85.725   | 84.719     |        |        | 88.759   | 86.015   |        |        | 89.52         | 57.10 | 3.0  | 3.1        | 24.00   |
| 04.03.2022 | 2.90221  | 85.430   | 84.316     |        |        | 88.527   | 85.596   |        |        | 90.74         | 56.80 | 3.3  | 3.4        | 24.00   |
| 05.03.2022 | 2.77582  | 83.931   | 82.833     |        |        | 86.872   | 84.054   |        |        | 89.04         | 56.00 | 3.4  | 3.5        | 24.00   |
| 06.03.2022 | 2.85657  | 83.954   | 82.926     |        |        | 86.945   | 84.143   |        |        | 89.88         | 55.88 | 3.4  | 3.5        | 24.00   |
| 07.03.2022 | 2.76843  | 85.733   | 84.522     |        |        | 88.741   | 85.806   |        |        | 89.10         | 56.84 | 3.2  | 3.3        | 24.00   |
| 08.03.2022 | 2.91203  | 76.850   | 75.740     |        |        | 79.771   | 76.828   |        |        | 93.05         | 55.20 | 3.6  | 3.7        | 24.00   |
| 09.03.2022 | 3.39748  | 78.301   | 77.325     |        |        | 81.891   | 78.618   |        |        | 103.14        | 59.86 | 3.6  | 3.7        | 24.00   |
| 10.03.2022 | 3.54956  | 80.688   | 79.665     |        |        | 84.545   | 81.074   |        |        | 105.53        | 61.66 | 3.4  | 3.5        | 24.00   |
| 11.03.2022 | 3.19151  | 82.116   | 81.154     |        |        | 85.598   | 82.517   |        |        | 98.76         | 59.97 | 3.2  | 3.3        | 24.00   |
| 12.03.2022 | 2.91780  | 81.806   | 80.960     |        |        | 84.884   | 82.192   |        |        | <b>9</b> 2.57 | 56.95 | 3.3  | 3.4        | 24.00   |
| 13.03.2022 | 2.59544  | 81.585   | 80.797     |        |        | 84.277   | 81.925   |        |        | 86.12         | 54.33 | 3.3  | 3.4        | 24.00   |
| 14.03.2022 | 2.47589  | 84.053   | 83.206     |        |        | 86.580   | 84.292   |        |        | 81.94         | 52.48 | 3.4  | 3.5        | 24.00   |
| 15.03.2022 | 2.74887  | 82.503   | 81.565     |        |        | 85.371   | 82.744   |        |        | 88.68         | 55.38 | 3.5  | 3.5        | 24.00   |
| 16.03.2022 | 2.85245  | 82.074   | 81.222     |        |        | 85.024   | 82.403   |        |        | 90.29         | 55.57 | 3.5  | 3.5        | 24.00   |
| 17.03.2022 | 3.08270  | 84.587   | 83.692     |        |        | 87.939   | 85.046   |        |        | 95.22         | 58.84 | 3.2  | 3.3        | 24.00   |
| 18.03.2022 | 2.84953  | 84.215   | 83.570     |        |        | 87.312   | 84.871   |        |        | 91.36         | 57.57 | 3.1  | 3.1        | 24.00   |
| 19.03.2022 | 2.47107  | 81.974   | 81.150     |        |        | 84.564   | 82.269   |        |        | 84.13         | 54.00 | 3.1  | 3.1        | 24.00   |
| 20.03.2022 | 2.32918  | 92.157   | 91.208     |        |        | 94.645   | 92.379   |        |        | 77.28         | 52.01 | 3.2  | 3.3        | 24.00   |
| 21.03.2022 | 2.36801  | 111.233  | 110.812    |        |        | 114.091  | 112.336  |        |        | 75.28         | 53.99 | 3.3  | 3.3        | 24.00   |
| 22.03.2022 | 2.41304  | 109.506  | 109.275    |        |        | 112.352  | 110.767  |        |        | 75.77         | 53.72 | 3.2  | 3.2        | 24.00   |
| 23.03.2022 | 2.43453  | 108.720  | 108.747    |        |        | 111.629  | 110.275  |        |        | 76.92         | 54.53 | 3.2  | 3.2        | 24.00   |
| 24.03.2022 | 2.34453  | 110.872  | 110.792    |        |        | 113.947  | 112.510  |        |        | 78.40         | 57.09 | 3.1  | 3.1        | T 21.81 |
| 25.03.2022 | 2.43308  | 106.917  | 106.708    |        |        | 109.795  | 108.201  |        |        | 77.19         | 54.43 | 3.1  | 3.1        | 24.00   |
| 26.03.2022 | 2.66702  | 113.161  | 112.891    |        |        | 116.366  | 114.542  |        |        | 79.30         | 55.74 | 3.2  | 3.3        | 24.00   |
| 27.03.2022 | 3.18451  | 104.243  | 104.020    |        |        | 108.034  | 105.786  |        |        | 90.87         | 60.36 | 3.5  | 3.5        | 24.00   |
| 28.03.2022 | 3.35947  | 110.117  | 109.754    |        |        | 114.318  | 111.763  |        |        | 93.25         | 62.80 | 3.4  | 3.4        | 24.00   |
| 29.03.2022 | 2.71440  | 101.410  | 101.042    |        |        | 104.610  | 102.602  |        |        | 84.16         | 57.40 | 3.5  | 3.5        | 24.00   |
| 30.03.2022 | 2.92133  | 104.187  | 103.848    |        |        | 107.683  | 105.539  |        |        | 87.04         | 59.02 | 3.5  | 3.5        | 24.00   |
| 31.03.2022 | 2.99426  | 107.969  | 107.593    |        |        | 111.632  | 109.392  |        |        | 87.52         | 59.81 | 3.3  | 3.3        | 24.00   |
| Итого:     | 87.25443 | 2860.666 | 2838.804   |        |        | 2957.963 | 2882.027 |        |        | 87.35         | 56.87 | 3.3  | 3.3        | 741.81  |

|          | Отч.пер    | Тнар       | Gmin      | Gmax      | dTmin     | Эл.пит.   | Проч.ав. |
|----------|------------|------------|-----------|-----------|-----------|-----------|----------|
| Т [ч]    | 744.00 =   | 741.81 +   | 0.00 +    | 0.00 +    | 2.19 +    | 0.00 +    | 0.00     |
| Q [Гкал] | 87.25443 = | 87.25443 + | 0.00000 + | 0.00000 + | 0.00000 + | 0.00000 + | 0.00000  |

| Нарастающим<br>итогом на: | Q<br>[ГКал] | М1<br>[тонн] | М2<br>[тонн] | V1<br>[куб.м] | V2<br>[куб.м] | Тнар<br>[час] |
|---------------------------|-------------|--------------|--------------|---------------|---------------|---------------|
| 01.03.2022                | 175.43457   | 4662.459     | 4620.440     | 4845.361      | 4690.792      | 1416.00       |
| 31.03.2022                | 262.68900   | 7523.125     | 7459.244     | 7803.325      | 7572.819      | 2157.81       |
| Итого:                    | 87.25443    | 2860.666     | 2838.804     | 2957.963      | 2882.027      | 741.81        |

Расход 3: л/имп ДУ мм

31.03.2022 Подпись

Рис. 36. Пример ведомости по суткам МОЭК .html

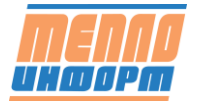

 <sup>(&</sup>lt;) параметр < min</li>
 (>) параметр > max
 (Х) обрыв датчика
 (Т) delta\_t < min</li>
 (R) перезапуск
 (С) коррекция часов
 (#) электропитание
 (Е) функц.отказ

5. Далее следует использовать инструкцию по передаче показаний с общедомовых приборов учета в ПАО «МОЭК», приведенную ниже:

# 6 Инструкция по передачи показаний с общедомовых приборов учета в ПАО «МОЭК»

## 6.1 Подготовка к передаче показаний.

Для передачи показаний необходимо:

- <u>подготовить ведомости в универсальном формате на сайте</u> www.teplo-inform.ru
- иметь действующую электронную подпись.

## 6.2 Передача ведомостей в ПАО «МОЭК».

1. Откройте страницу Единого личного кабинета клиента ПАО «МОЭК» <u>https://elk.moek.ru/</u>

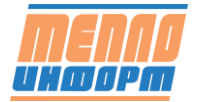

| )<br>>Mojk                  | Ao:                                                                                                    | арняя компания ПАО «Гаэпром» ② Сайт ПАО «МО                                       |
|-----------------------------|----------------------------------------------------------------------------------------------------|-----------------------------------------------------------------------------------|
| ИНЫЙ ЛИЧНЫЙ КАБИНЕТ         | КЛИЕНТА ПАО "МОЭК"                                                                                                    | 🦕 +7 (495) 587-77-44 (текническая поддер                                          |
| Вход                        |                                                                                                    |                                                                                   |
| E-mail                      | С 1 ДЕКАБРЯ 2017 ГОДА                                                                                                    |                                                                                   |
| Пароль                      | ВОСПОЛЬЗУЙТЕСЬ УСЛУГАМИ                                                                                                    | И ПАО "МОЭК" ДИСТАНЦИОННО                                                         |
| Забыли свой пароль?         | RORDOENEE                                                                                                    |                                                                                   |
| Войти<br>Зарегистрироваться |                                                                                                    |                                                                                   |
| Карта мощностей             | Доброе утро, Уважаемый Кли                                                                                                    | ент!                                                                              |
|                             | В целях развиткя и совершенствования п<br>личный кабинет клиента ПАО "МОЭК" (да                                                                                                    | редоставляемых сервисов в ПАО «МОЭК» создан Единый<br>inee ЕПК)                   |
| - Anolyseen                 | На текущий момент в ЕЛК доступна возми<br>услуг:                                                                                                    | ожность интерактивной подачи заявок на следующие виды                             |
| Калькулятор подключения     | Заключение договоров                                                                                                    |                                                                                   |
|                             | <ol> <li>Заключение Договора ресурсоснаби</li> <li>Заключение Дополнительного согла</li> <li>Расторжение Договора ресурсоснаб</li> <li>Выдача технических условий на уст</li> <li>Ввод устройства учета в эксплуатац</li> </ol> | кения;<br>шения к договору ресурсоснабжения;<br>бжения;<br>ройство учета;<br>рию. |

Рис. 37. ЛК «МОЭК»

2. Введите логин и пароль и нажмите на кнопку «Войти»

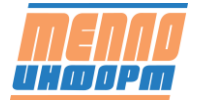

| 1                                                   | Дочерняя компания ПАО «Газпром» ⊘ Сайт ПАО «МОЭ                                                                                                    |
|-----------------------------------------------------|----------------------------------------------------------------------------------------------------|
|                                                     | 📞 +7 (495) 539-59-59 (горячая пиния)                                                                                                    |
| КЛИЕНТА ПАО "МОЭК"                                  | 📞 +7 (495) 587-77-44 (текническая поддерж                                                                                                    |
|                                                     |                                                                                                    |
|                                                     |                                                                                                    |
|                                                     |                                                                                                    |
| С 1 ДЕКАБРЯ 2017 ГОДА                               |                                                                                                    |
| ВОСПОЛЬЗУЙТЕСЬ УСЛУГА                               | МИ ПАО "МОЭК" ДИСТАНЦИОННО                                                                                                    |
|                                                     |                                                                                                    |
| подробнее                                           |                                                                                                    |
|                                                     |                                                                                                    |
|                                                     |                                                                                                    |
| A DESCRIPTION OF THE OWNER.                         |                                                                                                    |
|                                                     |                                                                                                    |
| Доброе утро, Уважаемый Кл                           | лиент!                                                                                                    |
| В целях развития и совершенствовани                 | ия предоставляемых сервисов в ПАО «МОЭК» создан Единый                                                                                                    |
| личный кабинет клиента ПАО "МОЭК"                   | (далее ЕЛК)                                                                                                    |
| На текущий момент в ЕЛК доступна во                 | зэможность интерактивной подачи заявок на следующие виды                                                                                                    |
| yonyr:                                              |                                                                                                    |
| Заключение договоров                                |                                                                                                    |
| 1. Заключение Договора ресурсосн                    | абжения:                                                                                                    |
| 2. Заключение Дополнительного со                    | ялашения к договору ресурсоснабжения;                                                                                                    |
| 3. Расторжение Договора ресурсос                    | набжения;                                                                                                    |
| <ol> <li>Выдача технических условий на у</li> </ol> | устроиство учета;                                                                                                    |
|                                                     | КЛИЕНТА ПАО "МОЭК"<br>С 1 ДЕКАБРЯ 2017 ГОДА<br>ВОСПОЛЬЗУЙТЕСЬ УСЛУГА<br>ПОДРОБНЕЕ<br>Доброе утро, Уважаемый К<br>В целях развития и совершенствовани<br>личный кабинет клиента ПАО "МОЭК"<br>На текущий момент в ЕЛК доступна во<br>услуг.<br>Заключение договора ресурсост<br>. Заключение Договора ресурсост<br>. Заключение Договора ресурсост<br>. Выдача технических условий на |

Рис. 38. Вход в ЛК «МОЭК»

| <b>Смозк</b><br>единый ли | 1чный кабине                          | Т КЛИЕНТА ПАО | Дочерняя компания ПАО «Г<br>"МОЭК" | азпром» Ø Сайт ПАО «МОЭК»<br>Выход |
|---------------------------|---------------------------------------|---------------|------------------------------------|------------------------------------|
| Мой номер<br>123123       | Добрый день,<br>Выберите контрагента: |               | Сегодня: Об сентября 2019 года.    | Передать показания                 |
| мой мо                    | рэк                                   | 🍪 Услуги      | Задать вопрос                      | 3 Информация                       |
| Оповещения                | Заявки (0) Договорь                   | (6) Документы |                                    |                                    |
| Дата и время              | Заявка                                | Контрагент    | Статус заявки                      | Ресурсоснабжение                   |
|                           |                                       |               |                                    | Раздел в разработке                |
|                           |                                       |               |                                    | Тарифы График потребления          |

3. Нажмите на кнопку «Передать показания»

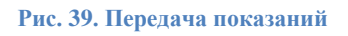

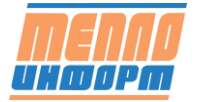

4. Нажать на кнопку «загрузить файл» (1), или воспользоваться методом «Drag and Drop», и переместить ведомости в область загрузки (2). Обратите внимание! Вы можете передать показания с 1 по 5 число месяца.

| Мой номер<br>123123 | Добрый ,<br>Выбернт | день,<br>е контрагента: |                  | Сегодня: 16 октября            | 2018 года. Отправить показания |
|---------------------|---------------------|-------------------------|------------------|--------------------------------|--------------------------------|
| Мой І               | моэк                |                         | 🍪 Услупи         | 😮 Задать вог                   | прос 🚯 Информация              |
| Отправить ве        | домость             | История передач         | и показаний      | Отчеты                         |                                |
|                     |                     |                         |                  |                                |                                |
|                     |                     | Пер                     | жместите в эту о | бласть файлы ведомостей в форм | Aare html                      |

Рис. 40. Загрузка файла ведомости

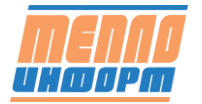

5. При успешном переносе или выборе файлов ведомостей, список загружаемых

ведомостей появится под окном загрузки

| Мой номер Добрый,<br>123123 Выберит                                                                          | день. 💟<br>е контрагента:                                                                                                    | Сегодия: 16 октября 2018 года.                                                                                                    | Отправить об                                 |
|----------------------------------------------------------------------------------------------------|----------------------------------------------------------------------------------------------------|----------------------------------------------------------------------------------------------------|----------------------------------------------|
| Мой МОЭК                                                                                                    | 🄝 Услупи                                                                                                    | 🕐 Задать вопрос                                                                                                    | Информация                                   |
| Отправить ведомость                                                                                          | История передачи показаний Отчеты                                                                                                    |                                                                                                    |                                              |
| АО "МОЗн" принимает еед<br>беспечение<br>приборы "ВИС Т" (скана                                              | омости в универсальном формате HTML, Для п<br>пъ дистрибутив, 9mb) (сканать инструкцию, pdf)                                                                                                    | оеобразовании ведоности в унитерсальный и<br> Порядок съема данных с ПУ                                                                                                    | рормат используйте программикое              |
|                                                                                                    | Переместите в эту область ф<br>Респольсти<br>Загр                                                                                                    | зайлы ведомостей в формате html<br>переоди Стерибер<br>(эть файт                                                                                                    |                                              |
| агружено файлов: 5<br>01.05.0737-032 (54.94 00                                                               | 5578 11 Managani momeno waita tananishi sa                                                                                                    |                                                                                                    | 201 B                                        |
| 01-05-0728-064 [SA-94,01<br>01-05-0730-002 [SA-94,00<br>01-05-0717-057 [SA-94,01<br>01-05-0728-116 [SA-94,01 | олгол, месячный протокол учета телловой ре<br>9142,13, Месячный протокол учета телловой эне<br>9219,13, Месячный протокол учета телловой эне<br>2523,13, Месячный протокол учета телловой эне<br>9785,13, Месячный протокол учёта телловой эне | рим и теплоносителя за Август 2018 на 133<br>рим и теплоносителя за Август 2018 на 133<br>рим и теплоносителя за Август 2018 на 133<br>рим и теплоносителя за Август 2018 на 133<br>рим и теплоносителя за Август 2018 на 133 | terne 20<br>terne 21<br>terne 22<br>terne 22 |
| ) Отправляя показання при<br>Перенсаль ЭП и отгранить                                                        | бора учета, в подтверждаю корректность введе                                                                                                    | нных данных                                                                                                    |                                              |

Рис. 41. Отображение загруженных ведомостей

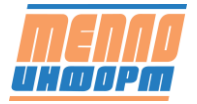

6. Подтвердить корректность введенных данных и нажать на кнопку «Подписать ЭП и отправить».

| Мой номер<br>123123                                                                              | Добрый день,<br>Выберите контра                                                                                           | er hanne 🖸<br>Yenta: Ditt haatler blan 🖸                                                                                                    | Сегодия: 16 октября 2018 года.                                                                                                    | Отправить о                                                  |
|--------------------------------------------------------------------------------------------------|----------------------------------------------------------------------------------------------------|----------------------------------------------------------------------------------------------------|----------------------------------------------------------------------------------------------------|--------------------------------------------------------------|
| Мой І                                                                                            | моэк                                                                                                    | 🍪 Услуги                                                                                                    | Задать вопрос                                                                                                    | () Информация                                                |
| Отправить ве                                                                                     | домость Истори                                                                                                    | и передачи показаний Отчеты                                                                                                    |                                                                                                    |                                                              |
| обеспечения:<br>приборы "Ві                                                                      | 4С.Т" (оканать дистри                                                                                                    | бутие, 9mb) (сканать инструкцию, pd<br>Переместите в эту область<br>Переместите в эту область<br>Перемисти                                                                                | <ul> <li>Порядок съема данных с ПУ]</li> <li>файлы ведомостей в формате html</li> <li>столецие Dragetime</li> <li>рузить файл</li> </ul>                                                                                                    |                                                              |
| Загружено файл                                                                                   | nos: 5                                                                                                    |                                                                                                    |                                                                                                    |                                                              |
| 1. 01-05-0737-03<br>2. 01-05-0728-06<br>3. 01-06-0730-00<br>4. 01-05-0717-05<br>5. 01-05-0728-11 | 2.(5A-94,008578,1), N<br>4.(5A-94,019142,1), N<br>2.(5A-94,009219,1), N<br>7.(5A-94,012523,1), N<br>6.(5A-94,010785,1), N | есячныя протокол учета тепловой э<br>lecn-ный протокол учета тепловой э<br>lecn-ный протокол учета тепловой э<br>lecn-ный протокол учета тепловой э<br>lecn-ный протокол учета тепловой э | нергин и теплоносителя за Август 2018 на 13 л<br>нергии и теплоносителя за Август 2018 на 13 л<br>нергии и теплоносителя за Август 2018 на 13 л<br>нергии и теплоносителя за Август 2018 на 13 л<br>нергии и теплоносителя за Август 2018 на 13 л | aternal III.<br>Aternal III.<br>Aternal III.<br>Aternal III. |
| Отрания по<br>Парякать 30 г                                                                      | казания прибора уче<br>котранить                                                                                          | та, я подтверждаю корректность введ                                                                                                    | теннеток терниеток                                                                                                    |                                                              |

Рис. 42. Подтверждение загруженных ведомостей

7. Выбрать сертификат из выпадающего списка и нажать на кнопку «Подписать».

| Выберите серти | фикат                      | ٣         |
|----------------|----------------------------|-----------|
| Выберите серти | ификат                     |           |
| CN=            | Вячеславович; Выдан: 2     | 4.11.2017 |
| CN-"DAO        | Burnout 12 02 2010 00:22-0 | 4         |

Рис. 43. Выбор подписи

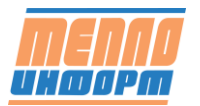

## 6.3 Протокол загрузки ведомостей

Историю подачи показаний можно посмотреть на странице «История передачи показаний» нажав на соответствующую вкладку.

| Мой<br>12 | номер<br>3123 | Добрый день.<br>Выберите контрагента: |               | Сегодня             | : 16 октября 2018 г | года.  | Отправить показания                       |
|-----------|---------------|---------------------------------------|---------------|---------------------|---------------------|--------|-------------------------------------------|
|           | Moii MC       | эк                                    | 😽 Услуги      | 0                   | Задать вопрос       |        | 🚯 Информация                              |
| Orn       | равить ведо   | История перед                         | ачи показаний | Отчеты              |                     | Bietty | NOT- CONTRACTORY IND INCOMPOSITION IN COS |
| Nz        | Прибор        | Серийный номер                        | Адрес         | Дата                | Период              | Ten    | Статус                                    |
|           |               | 01204                                 | EAE-OUAD 37   | 2018-10-02-09-22-26 | Mon- 2018           | rac.   | Outefiel interstudies and DV              |

Рис. 44. История передачи показаний

Отчет со всеми статусами загруженных ведомостей можно посмотреть на вкладке

```
«Отчеты».
```

| Мой номер<br>123123                                                                                                 | Добрый /<br>Выберите                                                                  | ень,<br>контрагент                                                                                           | anne 🖬<br>Alle Maglior Stati                                                                                                    | •                                                                       | Сегодня: 16 онтября 2018 года.                                        | Отправить осто |
|----------------------------------------------------------------------------------------------------|---------------------------------------------------------------------------------------|----------------------------------------------------------------------------------------------------|----------------------------------------------------------------------------------------------------|-------------------------------------------------------------------------|-----------------------------------------------------------------------|----------------|
| Мой М                                                                                                    | Мой МОЭК                                                                              |                                                                                                    | Scriyn                                                                                                    | н                                                                       | Задать вопрос                                                         | 🚯 Информация   |
| Отправить ве                                                                                                    | домость                                                                               | История пе                                                                                                   | редачи показаний                                                                                                    | OTHETH                                                                  |                                                                       |                |
| <ul> <li>Путие</li> <li>Путие</li> <li>Оконч</li> <li>Работ</li> <li>Работ</li> <li>Нераї</li> <li>Время</li> </ul> | допущен в<br>ание срокот<br>а прибора у<br>а прибора у<br>іотоспособи<br>а неработы І | эксплуатация<br>эметрополиче<br>чета с наруш<br>чета с наруш<br>ость датчика<br>ТУ в расчети<br>ость тепловы | : 0<br>ской поверки ПУ 0<br>ением нормированны<br>ением нормированны<br>температуры: 0<br>ли периоде превыцая<br>числитета (некороет) | ок пределов при<br>ок пределов при<br>ет допустимый і<br>тный учет врем | измерении раскода воды: 0.<br>измерении температуры: 0.<br>предел: 0. |                |

Рис. 45. Отчёты

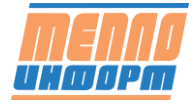

## 7 Раздел «Кадр»

В шапке раздела находится меню выбора групп, ресурсов, типа данных для отображения. Так же есть поиск точки учёта, сбор данных с приборов и кнопка выгрузки отображаемой таблицы в .xls.

Дополнительные настройки устанавливаются в соответствующем окне:

- Тип ресурса;
- Номер трубопровода
- Теплосистема
- Параметр
- Период обновления данных на экране для
- Глубина чтения данных
- Сигнализация о потери связи

|                    | № Инфо     | Номер         | Название     | Адрес                             | Тип при€ора       | Номер прибора | Pecypic                                  | Сяязь Время          | Еремя сбора   | Время прибор | а Ошибки | intM1 | intM2 intM3 | B intQ |
|--------------------|------------|---------------|--------------|-----------------------------------|-------------------|---------------|------------------------------------------|----------------------|---------------|--------------|----------|-------|-------------|--------|
| В ведомости        | 1.         | DEMO          | DEMO         | г Москва, ул Электроднал, 10 к. 1 | AnCom RM/D        |               | Датчики                                  | 0                    |               |              |          |       |             |        |
|                    | 2.         | DOW NET LEC   | DOM NR1 EBC  | ул. Ленина, д.1                   | BKT-7(4)          | 244162        | Горячее водосн.                          | 0                    |               |              |          |       |             |        |
|                    | 3 间        | DOM NET XEC   | DOM NET XBC  | ул. Ленина, д. 1                  | Пульсар2М         | 2924760       | Халадное водос                           | . @                  |               |              |          |       |             |        |
|                    | 4 🔳        | DOW NET LID   | дом нет цо   | ул. Ленина, д. 1                  | BKT-7(4)          | 244162        | Дополнитель                              | ные настройки        |               | 1            | 4        |       |             |        |
| 🖸 Датчики          | s. 间       | DOM NET BC    | дом нет эс   | ул. Ленина, д. 1                  | Меркурий 230      | 29875575      |                                          |                      |               |              |          |       |             |        |
|                    | 6. 📵       | COM NE10 XEC  | DOM NE10 XBC | ул. Ленина, д. 10                 | BKT-7(4)          | 102038        | 11 pecypc                                | •                    | 1,2,3         | •            |          |       |             |        |
| 🤊 Карта            | 7. 间       | DOM NR10 LO   | DOM NE10 LLO | ул. Ленина, д. 10                 | KM-5-2            | 387952        | 1,2,3                                    | •                    | 24 переменные | •            |          |       |             |        |
|                    | 8. 📵       | COM NR10 BC   | ДОМ NP10 3C  | ул. Ленина, д. 10                 | C3T-4TM.02M       | 802131009     | A                                        | втоматическое обно   | опление       |              |          |       |             |        |
| 🖲 Контроль         | 9.         | DOM NE11 TO   | DOM NELL 13  | ул. Ленина, д. 11                 | Manusa            | EA505005      |                                          |                      |               |              |          |       |             |        |
|                    | 10.        | ДOM №12 ТЭ    | ДОМ NR12 ТЭ  | ул. Ленина, д. 12                 | BMC.T TC-0201-0   | 121544        | r                                        | ериод обновления (   | сек)          |              |          |       |             |        |
| 9 Анализ           | 11.        | ДОМ N213 ТЭ   | ДОМ №13 ТЭ   | ул. Ленина, д. 13                 | BMC.T TC-0200-0   | 121299        | Текущие значе                            | ния (сек)            |               | 60           |          |       |             |        |
|                    | 12         | CIOM NR14 FBC | DOM №14 LBC  | ул. Ленина, д. 14                 | BMC.T TC-400-0    | 122028        | Часовые значе                            | ния (сек)            |               | 600          |          |       |             |        |
| 9 Операции         | U. 💼       | DOW №15 TЭ    | DOM NEIS TO  | ул. Ленина, д. 15                 | ВИС.Т ТС-400-0    | 122028        | Суточные знач                            | ения (сек)           |               | 600          |          |       |             |        |
|                    | 14.        | DOM NE16 T3   | DOM NE16 TO  | ул. Ленина, д. 16                 | ВИС.Т ТС-201-0    | 102962        | L. L. L. L. L. L. L. L. L. L. L. L. L. L | пубина получения д   | анных         |              |          |       |             |        |
| 9 Графики          | 15.        | ДОМ NE17 T3   | ДОМ NE17 ТЭ  | ул. Ленина, д. 17                 | BIAC.T TC-201-2   | 111284        | Текущие значе                            | ния (мин)            |               | 60           |          |       |             |        |
|                    | 15.        | DOM NE18 T3   | DOM NELS TO  | ул. Ленина, д. 18                 | BMC.T TC-200-0    | 101519        | Часовые значе                            | ния (цас)            |               | 24           |          |       |             |        |
| р настроики        | 17.        | DOM NE19 T3   | DOM NR19 TO  | ул. Ленина, д. 19                 | вис.т тс-200-2    | 121309        | Суточные знач                            | ения (сутки)         |               | 30           |          |       |             |        |
|                    | 18.        | DOW NR2 LEC   | DOM NR2 FBC  | ул. Ленина, д. 2                  | EKT-7(4)          | 246708        |                                          |                      | 0.00000       |              |          |       |             |        |
| у поддержка        | 19.        | ДОМ NR2 XBC   | ДОМ NR2 XBC  | ул. Ленина, д. 2                  | BI/IC.T TC-500-0  | 111299        | C                                        | инализации о поте    | ро свизи      |              |          |       |             |        |
|                    | 20.        | DOM NR2 LLO   | JOM NR2 LIO  | ул. Ленина, д. 2                  | BKT-7(4)          | 246708        | Текушие норм                             | альные значения (ми  | н)            | 15           |          |       |             |        |
| 8                  | 21.        | ДОМ NE20 ТЭ   | ДОМ NE20 ТЭ  | ул. Ленина, д. 20                 | BMC.T TC-0200-0   | 120771        | Часовые норм                             | альные значения (час | :)            | 4            |          |       |             |        |
| r Manual 1120      | 22. 间      | DOW NE21 TO   | DOM NE21 TO  | ул. Ленина, д. 21                 | BIAC.T TC-201-2   | 100068        | Суточные норг                            | лальные значения (с) | /тки)         | 2            |          |       |             |        |
| I. WIDEKDO - I I C | 23. 间      | DOM NEZZ T3   | DOM NE22 TO  | ул. Ленина, д. 22                 | BMC.T TC-200-0    | 113075        |                                          |                      |               |              |          |       |             |        |
|                    | 24.        | DOM NE23 T3   | ДОМ NE23 ТЭ  | ул. Ленина, д. 23                 | BMC.T TC-201-0    | 113574        |                                          |                      |               |              |          |       |             |        |
| Person TVI- E-0    | 25.        | DOM NE24 T3   | ДОМ NR24 ТЭ  | ул. Ленина, д. 24                 | BMC.T TC-0201-0   | 120921        |                                          |                      |               |              |          |       |             |        |
| buero 19: 50       | 26.        | DOM NE25 T3   | ДОМ NR25 ТЭ  | ул. Ленина, д. 25                 | BMC.T TC-200-0    | 120922        |                                          | 1                    | Закрыть ОК    | Применить    |          |       |             |        |
|                    | 27,        | DOW NR26 BC   | ДОМ №26 ЭС   | ул. Ленина, д. 26                 | Меркурий 230      | 19438705      |                                          |                      |               |              |          |       |             |        |
|                    | 28.        | DOM NR3 TEC   | DOM NR3 FBC  | ул. Ленина, д. 3                  | BKT-7(3)          | 243966        | Горячее водосн.                          |                      |               |              |          |       |             |        |
| Выбрано ТУ: 50     | 29.        | DOM NR3 KEC   | ДОМ NR3 XBC  | ул. Ленина, д. 3                  | BI/IC.T.T.C.401-0 | 06378         | Холодное водос                           |                      |               |              |          |       |             |        |
|                    | 30. 📖<br>K | DOM NR3 LLO   | DDM NE3 LLO  | ул. Ленина, д. 3                  | 6KT-7(3)          | 243966        | Центральное от                           | 0                    |               |              |          |       |             |        |

Рис. 46. Окно дополнительных настроек

Настройка отображения/скрытия колонок в таблице:

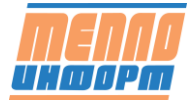

| MENAO<br>INDOPA      | Все группы ×                                                | Все ресурсы × |                   | Q, Теку       | щие 🗸     |    | 0        | Обновить    | ۲  | Дополни  | тельно   |       | C6o ك | р данных |       | Зыгрузить | таблицу  |         |         |         | ۶                    | ₹ Тест ∨           |
|----------------------|-------------------------------------------------------------|---------------|-------------------|---------------|-----------|----|----------|-------------|----|----------|----------|-------|-------|----------|-------|-----------|----------|---------|---------|---------|----------------------|--------------------|
| ₫                    | № Инфо Номер                                                | Связь Время   | t1                | t2            | p1        | p2 | Q1       | Q2 t3       |    | cosFi    | Freq     | G1    | G2    | G3       | 1 12  | 13        | intAM    | intAMt1 | intAMt2 | intAMt3 | intAMt4 int          | AP intAPt1         |
| Ведомости            | 1. 📄 DEMO                                                   | 0             |                   |               |           |    |          |             |    |          |          |       |       |          |       |           |          |         |         |         |                      |                    |
|                      | 2. 📄 ДОМ №1 ГВС                                             | 9             |                   |               |           |    |          |             |    |          |          |       |       |          |       |           |          |         |         |         |                      |                    |
|                      | 3. DOM NE1 XEC                                              | 0             |                   |               |           |    |          |             |    |          |          |       |       |          |       |           |          |         |         |         |                      |                    |
|                      | 4. 📄 ДОМ №1 ЦО                                              | 0             | Скрыть/Отобразить | •             |           |    |          |             |    |          |          |       |       | ×        |       |           |          |         |         |         |                      |                    |
| 🖄 Датчики            | 5. E ZOM NR1 3C                                             | 0             |                   |               |           |    |          |             |    |          |          |       |       |          |       |           |          |         |         |         |                      |                    |
|                      | 6. DOM NR10 XEC                                             | 0             |                   | <b>2</b> 14   |           |    |          | House       |    | <b>1</b> |          |       |       |          |       |           |          |         |         |         |                      |                    |
| 🔍 Карта              | 7. 📄 ДОМ №10 ЦО                                             | 0             |                   |               | 100       |    |          | номер       |    |          | азвание  |       |       |          |       |           |          |         |         |         |                      |                    |
| <b>.</b>             | 8. 📄 ДОМ №10 ЭС                                             | 0             | И Адрес           | <u>с</u> и ни | п прибора |    |          | номер приос | pa | V Pi     | ecypc    |       |       |          |       |           |          |         |         |         |                      |                    |
| Контроль             | 9. OM NR11 T3                                               | 0             | CBR35             | 🗹 op          | емя       |    |          | время соора |    |          | ремя при | loopa |       |          |       |           |          |         |         |         |                      |                    |
| @ Augens             | 10. DOM Nº12 T3                                             | 0             | Ошиоки            |               |           |    |          | intivi2     |    | v in     | ITM5     |       |       |          |       |           |          |         |         |         |                      |                    |
| 🗢 Анализ             | 11 ДОМ №13 ТЭ                                               | 0             | ✓ intQ            | 🗹 int         |           |    |          | t1          |    | ✓ t2     | 2        |       |       |          |       |           |          |         |         |         |                      |                    |
| Операции             | 12. DOM N214 FBC                                            | 0             | ✓ p1              | ✓ p2          |           |    |          | Q1          |    | v q      | 2        |       |       |          |       |           |          |         |         |         |                      |                    |
| C Shipedini          | 15. D ZOM NE15 T3                                           |               | Q3                | 🗹 t3          |           |    | <u> </u> | intV1       |    | <u>_</u> | okr      |       |       |          |       |           |          |         |         |         |                      |                    |
| Графики              | 14. DOM N216 T3                                             |               | ✓ p3              | 🗹 int         | V2        |    | <u> </u> | intV3       |    | CC       | osFi     |       |       |          |       |           |          |         |         |         |                      |                    |
|                      | 15. I ZOM NET7 13                                           |               | Freq              | G             |           |    | ~        | G2          |    | ✓ G      | 3        |       |       |          |       |           |          |         |         |         |                      |                    |
| Настройки            | 16. JOM NE18 T3                                             |               | 2 11              | ✓ 12          |           |    | ~        | 13          |    | 🗹 in     | tAM      |       |       |          |       |           |          |         |         |         |                      |                    |
|                      |                                                             | 0             | intAMt1           | int           | AMt2      |    | ~        | intAMt3     |    | 🗸 in     | tAMt4    |       |       |          |       |           |          |         |         |         |                      |                    |
| 💬 Поддержка          | 10. OM N2 10C                                               | 0             | ✓ intAP           | 🗹 int         | :APt1     |    | <u> </u> | intAPt2     |    | ✓ in     | tAPt3    |       |       |          |       |           |          |         |         |         |                      |                    |
|                      | 20. DOM NO2 110                                             | 0             | ✓ intAPt4         | int           | :Mgvs     |    | <u> </u> | intQgvs     |    | ✓ in     | tRM      |       |       |          |       |           |          |         |         |         |                      |                    |
| <u>~</u>             | 21. ADM N20 T3                                              | 0             | ✓ intRMt1         | int           | RMt2      |    | ~        | intRMt3     |    | ✓ in     | tRMt4    |       |       |          |       |           |          |         |         |         |                      |                    |
| <u> </u>             | 22. ADM N21 T3                                              | 0             | intRP             | 🗹 int         | :RPt1     |    | ~        | intRPt2     |    | 🗹 in     | tRPt3    |       |       |          |       |           |          |         |         |         |                      |                    |
| г. Москва -11°С      | 23. DOM N22 T3                                              | 0             | intRPt4           | 🗹 int         | Tnocalc   |    | ~        | U1          |    | U        | 2        |       |       |          |       |           |          |         |         |         |                      |                    |
|                      | 24. DOM N23 T3                                              | 0             | U3                | 🗹 W           |           |    |          |             |    |          |          |       |       |          |       |           |          |         |         |         |                      |                    |
|                      | 25. A DOM NR24 T3                                           | 0             |                   |               |           |    |          |             |    |          |          |       |       |          |       |           |          |         |         |         |                      |                    |
| Boero TY: 50         | 26. 📄 DOM NE25 T3                                           | 0             |                   |               |           |    |          |             |    |          |          |       | OK    |          |       |           |          |         |         |         |                      |                    |
|                      | 27. 📄 ДОМ №26 ЭС                                            | 0             |                   |               |           |    |          |             |    |          |          |       |       |          |       |           |          |         |         |         |                      |                    |
|                      | 28. AOM NE3 FEC                                             | 0             |                   |               |           |    |          |             |    |          |          |       |       |          |       |           |          |         |         |         |                      |                    |
| Выбрано ТУ: 50       | 29. 📋 ДОМ №3 ХЕС                                            | 0             |                   |               |           |    |          |             |    |          |          |       |       |          |       |           |          |         |         |         |                      |                    |
|                      | 30. A JOM NE3 LLO                                           | > <           |                   |               |           |    |          |             |    |          |          |       |       |          |       |           |          |         |         |         |                      | 3                  |
| 000 «TE<br>111524, 1 | ЕПЛОИНФОРМ» 2008-2020 г.<br>г.Москва, ул.Электродная, дом 1 | 0, офис 67    |                   |               |           |    |          |             |    |          |          |       |       |          | @ inf | o@teplo-  | inform.r | u       |         | © ‡     | 7(925)36<br>7(495)67 | 5-59-14<br>2-72-13 |

Рис. 47. Настройка отображения/скрытия параметров в таблице

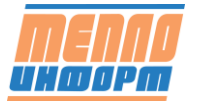

# 8 Раздел «Датчики»

Раздел датчики разделён на 2 части:

- в левой части отображается список датчиков
- в правой части отображаются сообщения о срабатывании датчиков

Есть настройка периода отображения сообщений от датчиков и установка периода

обновления информации на экране.

| nenna<br><sup>Maarm</sup> | (                                   | +7(495)672-72-13                        |           | <b>(</b> )+7(       | (925)365-59-14                    |                                          | +7(925)365-59-14    |               | info@teplo-inform.ru   | Я Тест v                             |
|---------------------------|-------------------------------------|-----------------------------------------|-----------|---------------------|-----------------------------------|------------------------------------------|---------------------|---------------|------------------------|--------------------------------------|
| Ведомости                 |                                     | Состояние датчиков                      |           | Начальная да        | Журнал сообще                     | ний<br>ата 30.12.2021 Пок                | Период обн          | овления (сек) |                        |                                      |
|                           |                                     | ••••••••••••••••••••••••••••••          |           | The Handrider get   |                                   |                                          |                     | 60            |                        |                                      |
| Ш Кадр                    | Объект                              | Датчик                                  | Состояние | Время               | Сообщение                         |                                          |                     |               |                        |                                      |
|                           | DEMO                                | контроль питания                        |           | 21.10.2021 20:15:03 | DEMO 21.10.2021 20:15:03 Контрол  | зя протечки воды. Нет утечки             | 4                   |               |                        |                                      |
|                           | DEMO                                | датчик утечки газа                      |           | 03.10.2021 23:17:01 | DEMO 03.10.2021 23:17:01 Контрол  | ъ питания. Напряжение ест                | -                   |               |                        |                                      |
| @                         | DEMO                                | датчик открытия двери                   |           | 03.10.2021 23:17:01 | DEMO 03.10.2021 23:17:01 Датчик   | утечки газа. Концентрация г              | аза выше допустимой |               |                        |                                      |
| 🛇 карта                   | DEMO                                | контроль приянка                        | 0         | 03.10.2021 23:17:01 | DEMO 03.10.2021 23:17:01 Датчик   | открытия двери. Дверь откр               | ыта                 |               |                        |                                      |
| @ Kouroon                 | DEMO                                | датчик задымления                       |           | 03.10.2021 23:17:01 | DEMO 03.10.2021 23:17:01 Контрол  | ть приямка. Уровень воды бо              | олше 1м             |               |                        |                                      |
| о контроль                | DEMO                                | контроля протечки воды                  |           | 03.10.2021 23:17:01 | DEMO 03.10.2021 23:17:01 Датчик   | задымления. Уровень дыма в               | зеше допустимого    |               |                        |                                      |
| O Augers                  | DEMO                                | датчик разбития стекла                  |           | 03.10.2021 23:17:01 | DEMO 03.10.2021 23:17:01 Контрол  | зя протечки воды. Утечка во,             | цы.                 |               |                        |                                      |
| V Anazina                 | DEMO                                | датчик движения                         | •         | 03.10.2021 23:17:01 | DEMO 03.10.2021 23:17:01 Датчик   | разбития стекла. Стекло раз              | бито                |               |                        |                                      |
| Операции                  |                                     |                                         |           | 03.10.2021 23:17:01 | DEMO 03.10.2021 23:17:01 Датчик,  | движения. В помещении пос                | торонний            |               |                        |                                      |
|                           |                                     |                                         |           | 23.09.2021 11:42:36 | DEMO 23.09.2021 11:42:36 Контрол  | ть питания. Напряжение ест               | -                   |               |                        |                                      |
| Э Графики                 |                                     |                                         |           | 23.09.2021 11:42:36 | DEMO 23.09.2021 11:42:36 Датчик   | утечки газа. Концентрация г              | аза выше допустимой |               |                        |                                      |
|                           |                                     |                                         |           | 23.09.2021 11:42:36 | DEMO 23.09.2021 11:42:36 Датчик   | открытия двери. Дверь откр               | ыта                 |               |                        |                                      |
| Настройки                 |                                     |                                         |           | 23.09.2021 11:42:36 | DEMO 23.09.2021 11:42:36 Контрол  | ть приямка. Уровень воды бо              | олше Тм             |               |                        |                                      |
|                           |                                     |                                         |           | 23.09.2021 11:42:36 | DEMO 23.09.2021 11:42:36 Датчик : | задымления. Уровень дыма в               | веше допустимого    |               |                        |                                      |
| Э Поддержка               |                                     |                                         |           | 23.09.2021 11:42:36 | DEMO 23.09.2021 11:42:36 Контрол  | 1я протечки воды. Утечка во <sub>ј</sub> | ды                  |               |                        |                                      |
|                           |                                     |                                         |           | 23.09.2021 11:42:36 | DEMO 23.09.2021 11:42:36 Датчик   | разбития стекла. Стекло разі             | бито                |               |                        |                                      |
| ***                       |                                     |                                         |           | 23.09.2021 11:42:36 | DEMO 23.09.2021 11:42:36 Датчик,  | движения. В помещении пос                | торонний            |               |                        |                                      |
| <u></u>                   |                                     |                                         |           | 19.09.2021 17:01:04 | DEMO 19.09.2021 17:01:04 Контрол  | ть питания. Напряжение ест               | •                   |               |                        |                                      |
| г. Mocква -11°C           |                                     |                                         |           | 19.09.2021 17:01:04 | DEMO 19.09.2021 17:01:04 Датчик   | утечки газа. Концентрация г              | аза выше допустимой |               |                        |                                      |
|                           |                                     |                                         |           | 19.09.2021 17:01:04 | DEMO 19.09.2021 17:01:04 Датчик   | открытия двери. Дверь откр               | ыта                 |               |                        |                                      |
|                           |                                     |                                         |           | 19.09.2021 17:01:04 | DEMO 19.09.2021 17:01:04 Контрол  | ть приямка. Уровень воды бо              | олше 1м             |               |                        |                                      |
| Boero TV: 50              |                                     |                                         |           | 19.09.2021 17:01:04 | DEMO 19.09.2021 17:01:04 Датчик   | задымления. Уровень дыма в               | еше допустимого     |               |                        |                                      |
|                           | ,                                   |                                         |           | 19.09.2021 17:01:04 | DEMO 19.09.2021 17:01:04 Контрол  | зя протечки воды. Утечка во              | qui                 |               |                        |                                      |
|                           |                                     |                                         |           | 19.09.2021 17:01:04 | DEMO 19.09.2021 17:01:04 Датчик   | разбития стекла. Стекло разі             | Бито                |               |                        |                                      |
|                           |                                     |                                         |           | 19.09.2021 17:01:04 | DEMO 19.09.2021 17:01:04 Датчик,  | движения. В помещении пос                | торонний            |               |                        |                                      |
|                           |                                     |                                         |           | 19.09.2021 2:38:10  | DEMO 19.09.2021 02:38:10 Контрол  | ть питания. Напряжение ест               |                     |               |                        |                                      |
|                           |                                     |                                         |           | 19.09.2021 2:38:10  | DEMO 19.09.2021 02:38:10 Датчик   | утечки газа. Концентрация г              | аза выше допустиной |               |                        |                                      |
| <b>MENNO</b> 000 «T       | ЕПЛОИНФОРМ» 2<br>г.Москва, ул.Элект | 008-2020 г.<br>гродная, дом 10. офис 67 |           |                     |                                   |                                          |                     |               | @ info@teplo-inform.ru | • 7(925)365-59-1<br>+ 7(495)672-72-1 |

Рис. 48. Раздел «Датчики»

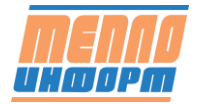

## 9 Раздел «Карта»

В шапке раздела «Карта» находится выбор групп для отображения, фильтр по ресурсам точек учёта, фильтр по наличию/отсутствию связи, тип данных для отображения на карте. Так же в шапке находится кнопка обновления данных и сбора данных с приборов.

| Все группы $	imes$ | Все ресурсы $\times$ | Поиск Q. Текущие У Все ТУ      | ∨ Обновить | 土 Сбор данных |
|--------------------|----------------------|--------------------------------|------------|---------------|
|                    |                      | Рис. 49. Шапка раздела «Карта» |            |               |
|                    |                      | Все ТУ 🗸 🖸                     |            |               |
|                    |                      | Все ТУ                         |            |               |
|                    |                      | Норма                          |            |               |
|                    |                      | Нет связи больше суток         |            |               |
|                    |                      | Нет связи больше недели        |            |               |
|                    |                      | Нет данных                     |            |               |

Рис. 50. Фильтр по связи

При нажатии на кнопку «Дополнительно» отображается окно с дополнительными настройками отображения на карте: выбор параметров для отображения на рабочем слое, выбор отображения наибольшего/наименьшего значения для группы точек учёта, а так же задание периода обновления экрана карты и глубины получения архива.

Рабочие слои можно выбирать, как отдельно, так и вместе – с помощью чекбоксов.

Выбранные рабочие слои отображаются сверху на карте. Активный слой подсвечивается соответствующим цветом. При настройке автоматического переключения рабочих слоёв, отображаемые данные на карте меняются с установленной частотой.

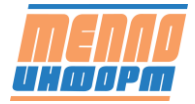

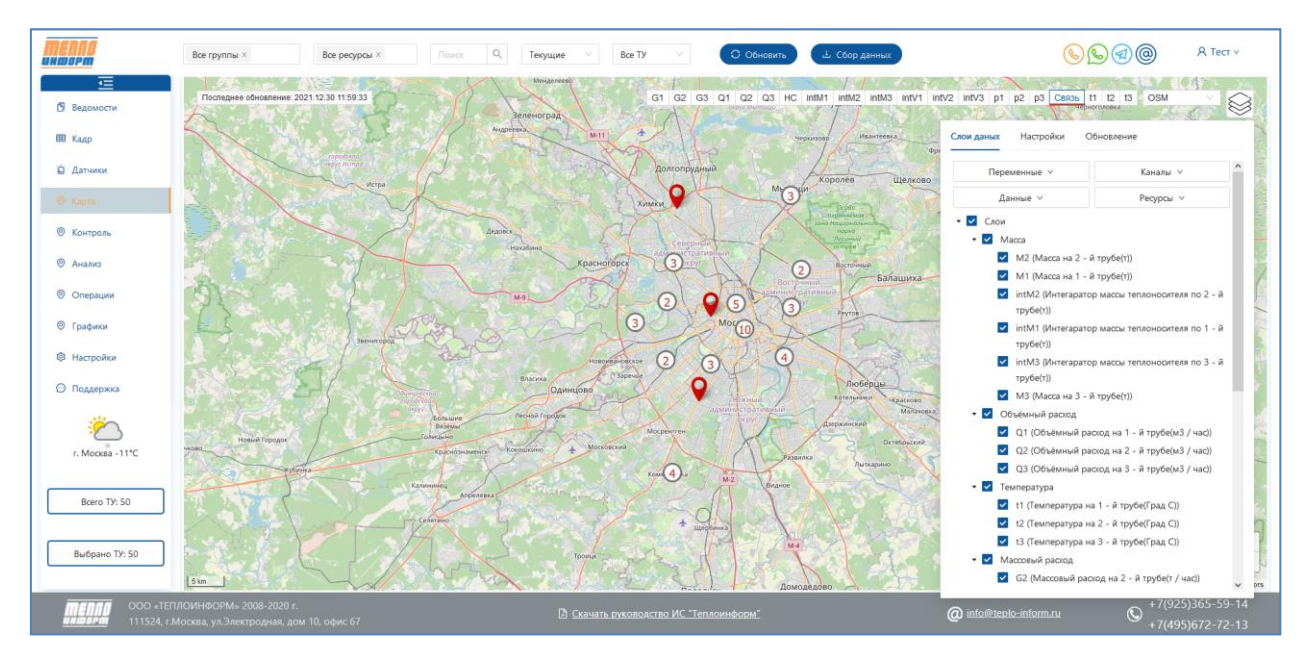

Рис. 51. Раздел «Карта»

В левом верхнем углу карты отображается дата и время последнего обновления данных на карте:

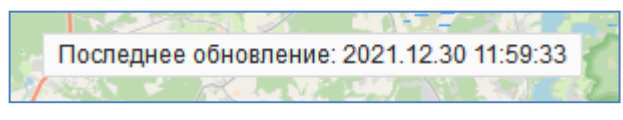

Рис. 52. Время последнего обновления данных на Карте.

При нажатии на маркер точки учёта на карте, на экране появляется окно с подробной информацией (см. Рис. 11. Отображение общей информации по точке учёта).

При нажатии на группу точек учёта, на экране появляется окно «Кадр» (см. Рис. 46)

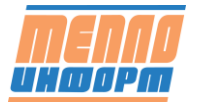

| Nº  | Ин | Номер          | Связь | ь Дата   | dM   | dMp. | intM1 | intM2 | intM3 | intM | . intQ | ŝ |
|-----|----|----------------|-------|----------|------|------|-------|-------|-------|------|--------|---|
| 1.  | 8  | ДОМ №8 ЦО      |       |          |      |      |       |       |       |      |        |   |
| 2.  |    | ДОМ №2 ЦО      |       |          |      |      |       |       |       |      |        | _ |
| 3.  |    | ДОМ №5 ЦО      |       |          |      |      |       |       |       |      |        |   |
| 4.  |    | ДОМ №1 ЦО      |       |          |      |      |       |       |       |      |        |   |
| 5.  |    | Копия 0114/001 | 0     | 11.01.2. | 3,58 | 3,22 | 2057, | 2053, | 0     |      | 98,86  |   |
| 6.  |    | ДОМ №9 ЦО      |       |          |      |      |       |       |       |      |        |   |
| 7.  | 8  | ДОМ №6 ЦО      |       |          |      |      |       |       |       |      |        |   |
| 8.  |    | ДОМ №3 ЦО      |       |          |      |      |       |       |       |      |        |   |
| 9.  |    | ДОМ №10 ЦО     |       |          |      |      |       |       |       |      |        |   |
| 10. |    | ДОМ №7 ЦО      |       |          |      |      |       |       |       |      |        |   |
| 11. |    | ДОМ №4 ЦО      |       |          |      |      |       |       |       |      |        |   |
| <   |    | ;              | > <   |          |      |      |       |       |       |      |        | ) |
|     |    |                |       |          |      |      |       |       |       |      |        |   |

Рис. 53. Отображение данных с приборов по группе

При нажатии на значок «Инфо» в данном окне, на экране появится подробная информация по конкретной точке учёта, как на Рис. 11.

В настройках карты можно менять тип отображаемой карты: OSM, Yandex, Google

| OSM    | $\sim$ |
|--------|--------|
| OSM    |        |
| GOOGLE |        |
| YANDEX |        |

Рис. 54. Смена типа карты

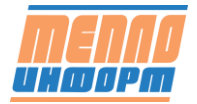

# 10 Раздел «Контроль»

Раздел контроль разделён на 2 вкладки: Сообщения контроля и Условия контроля.

#### 10.1 Вкладка «Сообщения контроля»

Вкладка разделена на 2 части:

- В левой части экрана отображается список точек и учёта и количество сообщений по ним в таблице «Контроль по выбранным точкам учёта»
- В правой части экрана отображаются сообщения контроля по всем/выбранным точкам учёта в таблице «Сообщения контроля по выбранным точкам учёта»

| MENNO<br>AHOOPA |                         | C                    | +7(495)672-72-13                  |              | S                 | ) +7(925)365-59-14     | <b>(1</b> ) + <b>1</b>       | 7(925)365-59-14 |              | info@teplo-inform.ru   | . Я. Тест ∨                          |
|-----------------|-------------------------|----------------------|-----------------------------------|--------------|-------------------|------------------------|------------------------------|-----------------|--------------|------------------------|--------------------------------------|
| Ē               | Сообщ                   | ения кон             | троля Условия ко                  | нтроля       |                   |                        |                              |                 |              |                        |                                      |
| Ведомости       | 2021-                   | 12-08                | → 2022-01-12 E                    | Все сообщ    | ения 🔵 Все груп   | пы × Все               | ресурсы × Выбрать            |                 |              |                        |                                      |
| Ш Кадр          | Контр                   | роль по ві           | ыбранным точкам уч                | ёта          | Сообщения контр   | ооля по выбранным точк | ам учёта                     |                 |              |                        |                                      |
| Датчики Карта   |                         | Инфо                 | Точка учёта                       | Событий      | Время             | 🕴 Точка учёта 🕴        | Событие                      | Статус 🕆 🗉      | тип 🗧 🐨      |                        |                                      |
| Koerponu        |                         |                      | Копия 0114/001                    | 4555         | 23.12.2021 18:36: | 28 Копия 0114/001      | t1>0 проверка новой рассылки | Δ               | R            |                        |                                      |
| 🛛 Анализ        |                         |                      | ДОМ №6 ГВС                        | 1            | 23.12.2021 11:32: | 48 Копия 0114/001      | t1>0 проверка новой рассылки |                 | 8            |                        |                                      |
| Операции        |                         |                      |                                   | / страницу У | 23.12.2021 11:29  | 51 Копия 0114/001      | t1>0 проверка новой рассылки | Δ               | R            |                        |                                      |
| О Графики       |                         |                      | عا اخالكا اذ                      | / copering/  | 23.12.2021 11:26: | 50 Копия 0114/001      | t1>0 проверка новой рассылки |                 | R            |                        |                                      |
| Настройки       |                         |                      |                                   |              | 23.12.2021 11:23: | 48 Копия 0114/001      | t1>0 проверка новой рассылки |                 | R            |                        |                                      |
|                 |                         |                      |                                   |              |                   | < 1                    | 2 3 4 5 … 9                  | 11 > 5          | / страницу ∨ |                        |                                      |
| г. Москва -18°С |                         |                      |                                   |              |                   |                        |                              |                 |              |                        |                                      |
|                 |                         |                      |                                   |              |                   |                        |                              |                 |              |                        |                                      |
| Boero TY: 50    |                         |                      |                                   |              |                   |                        |                              |                 |              |                        |                                      |
|                 |                         |                      |                                   |              |                   |                        |                              |                 |              |                        |                                      |
| 000 «TEF        | 1ЛОИНФОР<br>Москва, ул. | РМ= 2008<br>Электро, | 3-2020 г.<br>дная, дом 10, офис б | 57           |                   | 🗅 Скачать              | руководство ИС "Теплоинформ" |                 |              | @ info@teplo-inform.ru | *7(925)365-59-14<br>+7(495)672-72-13 |

Рис. 55. Сообщения контроля

В шапке вкладки расположен фильтр для отображения сообщений контроля: выбор периода, групп, ресурсов, переключатель отображения новых/всех сообщений.

В Таблице «Контроль по выбранным точкам учёта» отображаются названия точек учёта и количество сообщений по ним.

| Контр | Контроль по выбранным точкам учёта |                |         |  |  |  |  |
|-------|------------------------------------|----------------|---------|--|--|--|--|
|       | Инфо                               | Точка учёта    | Событий |  |  |  |  |
|       |                                    | Копия 0114/001 | 4555    |  |  |  |  |
|       |                                    | ДОМ №6 ГВС     | 1       |  |  |  |  |

Рис. 56. Таблица «Контроль по выбранным точкам учёта»

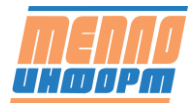

Для того, чтобы отобразить в таблице справа сообщения по конкретной точке учёта, необходимо поставить флажок напротив данной точки учёта. Есть возможность множественного выбора точек учёта для отображения сообщений.

При нажатии на кнопку «Инфо» на экране отображается окно с подробной информацией по точке учёта (см. Рис. 11).

В таблице «Сообщения контроля по выбранным точкам учёта» отображаются все сообщения в соответствии с точками учёта, выбранными в таблице Рис. 56.

В таблице отображается время события, номер точки учёта, описание события, статус события и тип.

Для каждого столбца таблицы есть функция сортировки. Для двух последних – фильтр.

| Сообщения контроля по выбранным точкам учёта |                |                              |            |         |  |  |
|----------------------------------------------|----------------|------------------------------|------------|---------|--|--|
| Время 💠                                      | Точка учёта 🌲  | Событие 🗘                    | Статус 💠 👻 | Тип 🗘 👻 |  |  |
| 23.12.2021 18:36:28                          | Копия 0114/001 | t1>0 проверка новой рассылки | $\land$    | 8       |  |  |
| 23.12.2021 11:32:48                          | Копия 0114/001 | t1>0 проверка новой рассылки |            | 8       |  |  |
| 23.12.2021 11:29:51                          | Копия 0114/001 | t1>0 проверка новой рассылки |            | 8       |  |  |
| 23.12.2021 11:26:50                          | Копия 0114/001 | t1>0 проверка новой рассылки |            | 8       |  |  |
| 23.12.2021 11:23:48                          | Копия 0114/001 | t1>0 проверка новой рассылки |            | 8       |  |  |
| < 1 2 3 4 5 911 > 5 / страницу ∨             |                |                              |            |         |  |  |

Рис. 57. Таблица «Сообщения контроля по выбранным точкам учёта»

Предлагаются следующие иконки статусов для табличного обозначения:

- 📀 возвращение параметра в норму, отображение данных по условию от пользователя;
- сообщение, оповещение;
- 🛆 сообщение о выходе за границы нормы;
- 🛇 «нештатка», «фатальное» событие, ошибка.

Предлагаются следующие иконки типов событий для табличного обозначения.

- «<sup>А</sup>» Групповые условия
- «<sup>А</sup>» Индивидуальные условия

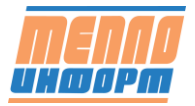

- «Ш» Условия прибора
- «ピ» ПДЗ
- «🕮» Срабатывание датчиков
- « : Мзменение параметров прибора
- « А»» Сообщение о поверке

При наведении курсором мыши на иконку отображается всплывающая подсказка

Для таблиц Рис. 56 и Рис. 57 есть возможность настройки отображения количества записей на странице и быстрое переключение между страницами таблицы.

| 5 / страницу   |
|----------------|
| 10 / страницу  |
| 20 / страницу  |
| 50 / страницу  |
| 100 / страницу |
| 5 / страницу 🗸 |

Рис. 58. Настройка количества записей на странице

### 10.2 Вкладка Условия контроля

На вкладке отображаются условия контроля, добавленные пользователем через Конфигуратор или Сайт.

В шапке вкладки расположен фильтр для отображения условий: выбор групп, типов ресурсов.

В таблице отображаются тип добавленного условия (групповое/индивидуальное), названия группы/точки учёта, по которым добавлены условия контроля, само условие, описание условия, сообщение, выводимое для пользователя, тип события, тип ресурса, период контроля. По каждому столбцу в таблице есть опция сортировки, по типу условия – фильтр.

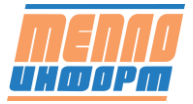

| em.               |          | <b>(</b> ) | +7(495)67 | 72-72-13              |            | +7(925)365-59-14       | (1) +                        | 7(925)365-59-14 |             | 0        | info@teplo-inform.ru | А Тест · |
|-------------------|----------|------------|-----------|-----------------------|------------|------------------------|------------------------------|-----------------|-------------|----------|----------------------|----------|
| Ē                 | Сообщен  | ия контро  | оля )     | Словия контроля       |            |                        |                              |                 |             |          |                      |          |
| Ведомости         | Boe rpyr | пы Х       |           | Bce pecypour $\times$ | Выбрать    |                        |                              |                 |             |          |                      |          |
| Кадр<br>Датчики   |          |            | ÷ Ŧ       | Группа/ТУ 🗘           | Условие 🔅  | Описание 🗘             | Сообщение 🗘                  | Тип события ≑   | Тип ресурса | Период ≑ |                      |          |
| арта              | 2        |            | ٨         | ДОМ №11 ТЭ            | m2-m1>1000 | Контроль подмеса       | Подмес {(m2-m1)*1000:0} кг   | Авария          |             |          |                      |          |
| онтроль           | ۷        |            | R         | ДОМ №11 ТЭ            | t1-t2<20   | Температурный контроль | t1-t2= {t1-t2:0.0} *C        | Авария          |             |          |                      |          |
| нализ<br>Операции |          |            | ٨         | ДОМ №14 ГВС           | t1>80      | контроль температуры   | ДОМ4 t1>80                   | Сообщение       |             | Часовые  |                      |          |
| рафики            | 2        |            | ٨         | Копия 0114/001        | t1>0       | t1>0                   | t1>0 проверка новой рассылки | Сообщение       |             | Текущие  |                      |          |
| астройки          |          |            |           |                       |            |                        |                              |                 |             | < 1 >    |                      |          |
|                   | Добави   | ть услови  | e         |                       |            |                        |                              |                 |             |          |                      |          |
| Москва -18*С      |          |            |           |                       |            |                        |                              |                 |             |          |                      |          |
| Bœro TY: 50       |          |            |           |                       |            |                        |                              |                 |             |          |                      |          |
|                   |          |            |           |                       |            |                        |                              |                 |             |          |                      |          |
|                   |          |            |           |                       |            |                        |                              |                 |             |          |                      |          |

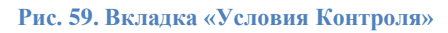

При нажатии на кнопку 🥒 на экране появляется окно редактирования условия контроля.

При нажатии на кнопку 🗇 происходит удаление выбранного условия контроля.

При нажатии на общую кнопку  $\bigcup$  в шапке таблицы можно удалить несколько условий контроля единовременно.

При нажатии на кнопку «Добавить условие» на экране отображается окно добавления нового условия (см. Рис. 60 - Рис. 61)

### 10.3 Инструкция по добавлению условия контроля

При нажатии на кнопку «Добавить условие» появляется окно «Добавление условий».

По умолчанию в окне добавления условий отображается «Простой режим» добавления условий:

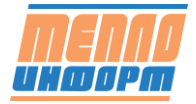

| Простой режим | ×                      |          |
|---------------|------------------------|----------|
| Новое условие | Утечка> ∨              | КГ       |
| Тип условия   | Индивидуальное условие | $\sim$   |
| Точки учета   | Выберите группу        |          |
| Справка       | Отмена                 | Добавить |

Рис. 60. Простой режим добавления условия

Необходимо выбрать условие из готового списка, тип условия (индивидуальное/групповое) и точку(и) учёта или группу(ы) в зависимости от пункта, выбранного ранее.

При переключении в «Режим эксперта» пользователю ИС «Теплоинформ» даётся возможность самостоятельного добавления формулы для условия контроля, выбора типа условия, типа события и периода контроля данных с прибора.

| Тип условия | Индивидуальное условие   | $\sim$ |
|-------------|--------------------------|--------|
| Точки учета | Выберите группу          |        |
| Условие     | Введите формулу условия  |        |
| Описание    | Введите описание условия |        |
| Сообщение   | Введите сообщение        |        |
| Тип события | Авария                   | $\sim$ |
| Период      | Текущие                  | ~      |

Рис. 61. Добавление условий в режиме эксперта

В окне вводится:

- тип условия (групповое или индивидуальное)
- точка учёта или группа (в зависимости от выбранного типа)
- само условие (в виде формулы)
- его описание
- сообщение, выводимое при выполнении условия
- тип события (авария, предупреждение, сообщение, нештатная ситуация (HC), поверка, техническое обслуживание (TO))

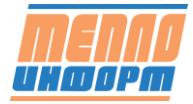

- период проверяемых данных (часовые значения, текущие значения)
- тип ресурса проверяемой точки учёта/группы.

Таким образом, можно задать условия для группы или/и точки учёта.

Контроль параметров теплоносителя ведется по часовым архивным значениям сразу после их чтения. Условие для контроля может применяться к конкретному прибору, или их группе (включая вложенные).

Формула может состоять из:

- арифметических действий (+, -, \*, /);
- скобок ();
- значений часовых переменных (t1,t2,t3,M1,M2,M3,V1,V2,V3,Q);
- числовых констант (целая часть отделяется точкой);
- сравнения (>, <, =);
- логических действий (над результатами сравнения)
- AND и;
- OR или;
- NOT не.

Если параметр отсутствует у данного прибора, или условие написано некорректно, данное условие не проверяется.

Примеры:

| Условие                  | Формула                    | Сообщение                   |
|--------------------------|----------------------------|-----------------------------|
| (M1-M2) больше 0.5т      | (M1-M2)>0.5                |                             |
| разность температур      | (t1-t2)<3 AND M1>0         |                             |
| расходе больше 0         |                            |                             |
| Подмес >4%               | t>0.1 and m1>0 and (m2-    | Подмес {m2-m1:0.00}т ({(m2- |
|                          | m1)/m1>0.04 and m2-m1>0.01 | m1)*100/m1:0}% от M1)       |
| Утечка >4%               | (m1-m2)/m1>0.04            | Утечка {m1-m2:0.00}т ({(m1- |
|                          |                            | m2)*100/m1:0}% от M1)       |
| Завышение расхода >6     | Tmax>0.1 and Tmax<0.5      | Завышение расхода           |
| МИН                      |                            | {Tmax*60:0} минут           |
| Отсутствие данных за час | marker=0                   |                             |

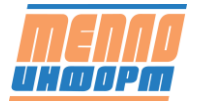

| Условие               | Формула  | Сообщение                                 |
|-----------------------|----------|-------------------------------------------|
| Отсутствие питания    | Tep>0.1  | Отсутствие питания<br>{Tep*60:0} мин.     |
| Остановка счета:      | Terr>0.1 | Остановка счета:                          |
| неисправность прибора |          | неисправность прибора<br>{Terr*60:0} мин. |

В описании сообщения может быть вычисляемое выражение, заключённое в фигурные скобки (примеры сообщений в таблице выше)

{<выражение>:<формат>}

Выражение задаётся так же, как для самого условия. Формат не обязателен. Формат задаётся в виде «0.00» (количество знаков после запятой).

Например, «Утечка {m1-m2:0.00}т ({(m1-m2)\*100/m1:0}% от М1)»

Пример отображаемого на экране сообщения: «Утечка 8,23т (28% от М1)»

### Типы генерируемых событий:

- Групповые условия « <sup>A</sup> »
   Проверка групповых условий для точек учёта:
- Индивидуальные условия « <sup>A</sup> »
   Проверка индивидуальных условий точки учёта.
- Условия прибора «Ш»
   Все события, генерируемые драйверами,
- ПДЗ «└∠» (НОВЫЙ отделили от пункта (3)Контроль переменных)
   Контроль температурных графиков, Контроль Мин-Макс переменных (ПДЗ)
- Срабатывание датчиков «<sup><sup>1</sup>/<sub>1</sub></sup>»
   События от датчиков СИУ модемов Анком
- 6. Отсутствие связи с прибором «¬» (в таблицу не выводится данные сообщения приходят пользователю на почту/телефон)

Каждый день в 8.00 отсылаются сообщения «Нет связи» и «Прибор не отвечает». Данные оповещения приходят раз в сутки в 8 вне зависимости от того, в какое время сработало событие.

- 7. Неверное время прибора « 🕼»
- 8. Изменение параметров прибора «💷»
- 9. Сообщение о поверке « 🥬 »

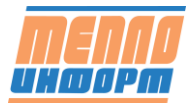

# 11 Раздел «Анализ»

В шапке раздела отображаются условия для анализа: выбор групы, выбор типа ресурса, выбор условия анализа, выбор периода анализа.

Условие анализа представлены в виде:

- о Потребление тепла за период;
- о Время t1-t2<3 град С за период;
- о Разница температур t1-t2 средняя за период;
- о Температура, подающая t1 за сутки;
- о Температура обратная t2 за сутки;
- о Утечка М1-М2 за период;
- о Утечка относительная (M1-M2)/M1\*100 за период;
- о Подмес относительный (M2-M1)/M2\*100 за период;
- о Время наработки за период;
- о Время отказа за период;

Результат анализа отображается по нажатию на кнопку «Провести анализ»

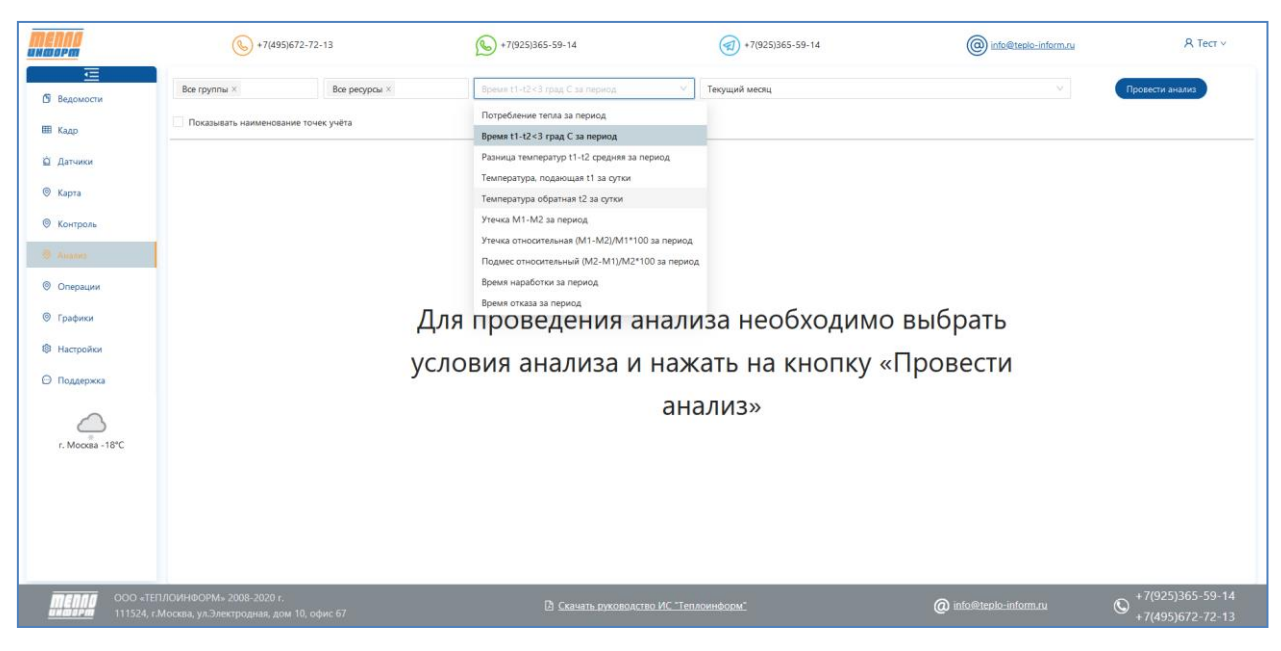

Рис. 62. Раздел «Анализ»

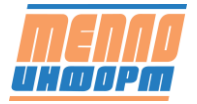

# 12 Раздел «Отключение TC»

В разделе личного кабинета «Отключение TC» (см. Рис. 63) отображается график отключения теплоносителя на время проведения профилактических работ на магистралях или по просьбе абонента.

| <b>MENAO</b>                                       | $test \times$              |                                    | 2020-08-03  | 2022-04-03 📋       | С Обнови            | ть ⊕ До                 | бавить запись | 6                   | <u></u>                | A.                                      | Тест ч         |
|----------------------------------------------------|----------------------------|------------------------------------|-------------|--------------------|---------------------|-------------------------|---------------|---------------------|------------------------|-----------------------------------------|----------------|
| Ведомости                                          | График о                   | тключений                          |             |                    |                     |                         |               |                     |                        |                                         |                |
| Ш Кадр                                             | Инфо                       | Номер 🗘                            | Название 🗘  | Адрес 🗘            | Pecypc              | Начало                  | Окончание     | Описание            | Примечание             |                                         |                |
| 🖄 Датчики                                          | ()                         | ДОМ №1 ГВС                         | ДОМ №1 ГВС  | ул. Ленина, д.1    | ГВС                 | 21.02.2022              | 25.02.2022    | Плановые отключения | Ремонтные работы       | Ведомость                               | ٦              |
| © Карта<br>₿ Контроль                              | i                          | ДОМ №14 ГВС                        | ДОМ №14 ГВС | ул. Ленина, д. 14  | ГВС                 | 21.02.2022              | 25.02.2022    | Плановые отключения | Ремонтные работы       | Ведомость                               |                |
| 🖸 Анализ                                           | í                          | ДОМ №2 ГВС                         | ДОМ №2 ГВС  | ул. Ленина, д. 2   | ГВС                 | 21.02.2022              | 25.02.2022    | Плановые отключения | Ремонтные работы       | Ведомость                               |                |
| 🗅 Дополнительно >                                  | í                          | ДОМ №3 ГВС                         | ДОМ №3 ГВС  | ул. Ленина, д. З   | ГВС                 | 21.02.2022              | 25.02.2022    | Плановые отключения | Ремонтные работы       | Ведомость                               | ٦              |
| г. Москва +2°С                                     | í                          | <b>Д</b> ОМ №4 ГВС                 | ДOM №4 ГВС  | ул. Ленина, д. 4   | ГВС                 | 21.02.2022              | 25.02.2022    | Плановые отключения | Ремонтные работы       | Ведомость                               |                |
| Bcero TV: 1149                                     |                            |                                    |             |                    |                     |                         |               |                     | < 1 2                  | 3 > 5/crp                               | аницу 🗸        |
| <b>МЕЛЛО</b> 000 «ТЕПЛОИ<br>иншарт 111524, г.Моска | НФОРМ» 20<br>ва, ул.Электр | 08-2020 г.<br>родная, дом 10, офис | 67          | 🛙 <u>Скачать с</u> | <u>уководство I</u> | <u>1С "Теплоинфор</u> і | <u>w.</u>     | @ <u>info@</u>      | <u>teplo-inform.ru</u> | © <sup>+7(925)365-</sup><br>+7(495)672- | 59-14<br>72-13 |

Рис. 63. Раздел «Отключение TC»

В шапке раздела необходимо выбрать группы/точки учёта, диапазон дат и нажать на кнопку «Обновить» для отображения информации о графике отключения.

В столбцах «Номер», «Название», «Адрес» есть возможность сортировки отображаемых записей.

Для того чтобы добавить новую запись, необходимо нажать на кнопку «Добавить запись».

На экране появится окно «Добавление записи». В окне необходимо выбрать группу/точки учёта, диапазон дат отключения, описание, примечание. Далее нажать на кнопку «Добавить» или «Отмена» для отмены добавления записей.

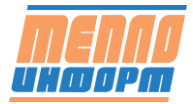

| Добавление запис | и                            |
|------------------|------------------------------|
| Точки учета      | test ×                       |
| Диапазон дат     | 2022-02-10 🗠 2022-02-10 📋    |
| Описание         | Опрессовка трубопроводов 🛛 🗸 |
| Примечание       | Ремонтные работы у абонента  |
|                  |                              |
|                  | Отмена Добавить              |

Рис. 64. Добавление новой записи в разделе «Отключение TC»

При нажатии на кнопку «Инфо» на экране отображается окно с подробной информацией о ту (см. Рис. 65). В данном окне отображается общая информация по ТУ, имеется просмотр данных с объекта, чтение текущих и часовых данных, просмотр архивных данных за выбранный период, назначение ПДЗ, просмотр НС и добавленных изображений (см. п.п. 4.1.3 - 4.1.6).

| M №1 FBC           |                  |         |     |    |      |           |
|--------------------|------------------|---------|-----|----|------|-----------|
| Общая информация   | Данные с объекта | Архив   | пдз | нс | Фото |           |
| Параметр           | Значение         |         |     |    |      | -         |
| Номер              | ДОМ №1           | ГВС     |     |    | ^    | Ведомость |
| Название           | ДОМ №1           | ГВС     |     |    |      | Отменить  |
| Адрес              | ул. Лени         | на, д.1 |     |    |      |           |
| Тип прибора        | BKT-7(4)         |         |     |    |      | Сохранить |
| Номер прибора      | 244162           |         |     |    |      |           |
| Версия ПО          | 2.7              | 2.7     |     |    |      |           |
| Тип связи          |                  |         |     |    |      |           |
| Уровень сигнала    |                  |         |     |    |      |           |
| Тип УПД            | Встроенн         | ный GSM |     |    |      |           |
| IP адрес           | 185.61.7         | 9.170   |     |    |      |           |
| Контактное лицо    |                  |         |     |    |      |           |
| Подпитка           |                  |         |     |    |      |           |
| Прямой трубопровод |                  |         |     |    |      |           |
| Ду                 |                  |         |     |    |      |           |
| Gmin               | 1                |         |     |    | ~    |           |

Рис. 65. Подробная информация о ТУ

При нажатии на кнопку «Ведомость», на компьютер загрузится ведомость по выбранной ТУ в формате Excel (см. Рис. 26). При этом на экране отобразится окно выбора действий с ведомостью: открыть, сохранить или отменить загрузку файла на компьютер (см. Рис. 66).

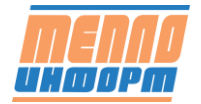

| Открытие «Ведомость с 26.04.2011 по 02.06.2011.xls»                |  |  |  |  |  |  |  |  |
|--------------------------------------------------------------------|--|--|--|--|--|--|--|--|
| Вы собираетесь открыть файл                                        |  |  |  |  |  |  |  |  |
| 🖹 Ведомость с 26.04.2011 по 02.06.2011.xls                         |  |  |  |  |  |  |  |  |
| являющийся Лист Microsoft Excel                                    |  |  |  |  |  |  |  |  |
| из http://www.teplo-inform.ru                                      |  |  |  |  |  |  |  |  |
| Как Firefox следует обработать этот файл?                          |  |  |  |  |  |  |  |  |
| О <u>т</u> крыть в     Мicrosoft Office Excel (по умолчанию)     ▼ |  |  |  |  |  |  |  |  |
| Со <u>х</u> ранить файл                                            |  |  |  |  |  |  |  |  |
| Выполнять автоматически для всех файлов данного типа.              |  |  |  |  |  |  |  |  |
|                                                                    |  |  |  |  |  |  |  |  |
| ОК Отмена                                                          |  |  |  |  |  |  |  |  |

Рис. 66. Окно выбора действий с ведомостью

Для удаления записи их таблицы графика отключений TC необходимо нажать на кнопку в строке с выбранной TУ. На экране появится окно с подтверждением удаления данной записи.

| 1 | Подтверждение<br>Вы действительно хотите<br>запись? | удалить данну | ую |  |
|---|-----------------------------------------------------|---------------|----|--|
|   |                                                     | Отмена        | ОК |  |

Рис. 67. Удаление записи об отключении ТС.

Для того чтобы удалить все записи в таблице, необходимо нажать на кнопку () в шапке таблицы. На экране появится оено с подтвержнением на удаление нескольких записей.

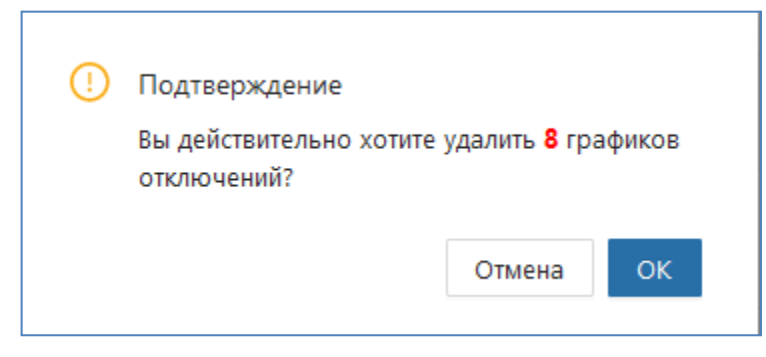

Рис. 68. Подтверждение удаления нескольких записей об отключении ТС

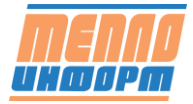

# 13 Раздел «Графики»

В разделе «Графики» отображается интерактивный график по одному из приборов, а также список выбора типа данных для отображения (суточные, часовые, текущие). При движении курсора мыши по интерактивному графику перемещается вертикальная полоса, которая указывает, за какой момент времени отображаются данные.

## 13.1 Просмотр общего графика

Для просмотра общего графика учётных данных необходимо (см. Рис. 69):

- 1) выбрать в дереве групп/точек учёта необходимую т.уч.;
- 2) выбрать тип данных для отображения: Текущие, Часовые, Суточные;
- 3) выбрать временной интервал графика;

4) выбрать интересующие переменные для отображения, можно выбрать сразу все переменные;

5) выбрать флаг «Общий график»

6) для отображения графика с выбранными параметрами необходимо нажать на кнопку «Обновить»;

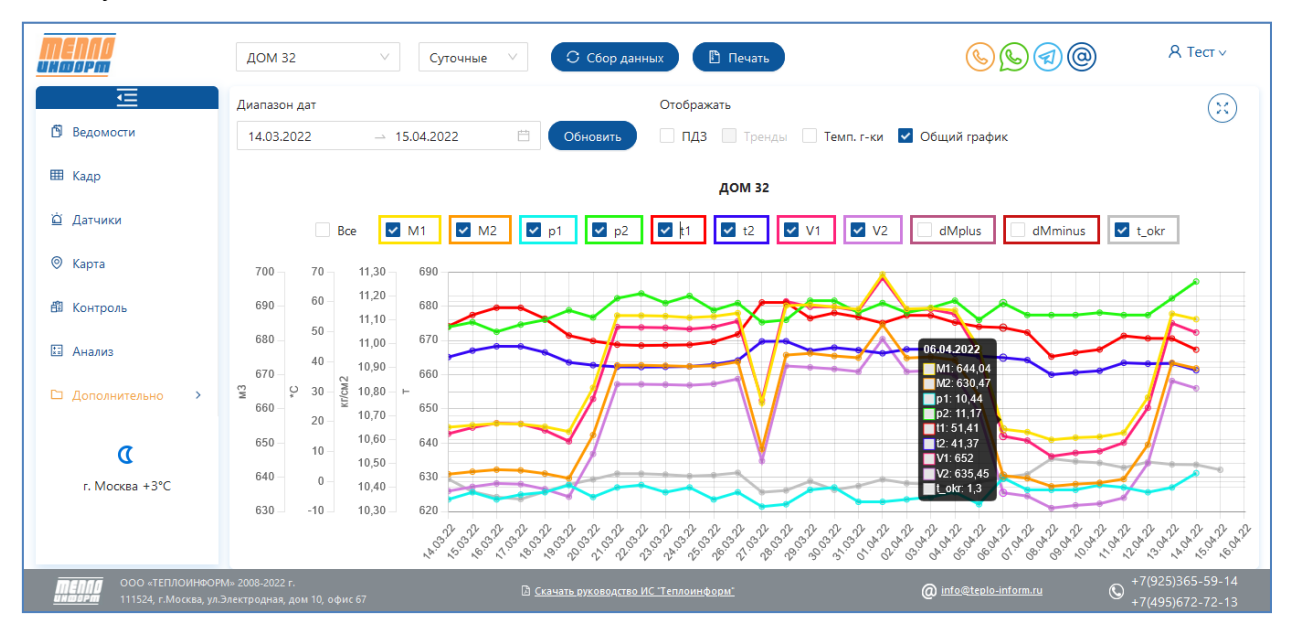

Рис. 69. Отображение графика по всем переменным

## 13.2 Просмотр сгруппированных по параметрам графиков

Для просмотра сгруппированных по параметрам графиков необходимо:

- 1) повторить пп. 1-4 из раздела «Просмотр общего графика» выше;
- 2) снять флаг «Общий график;
- 3) Нажать на кнопку «Обновить» (см. Рис. 70)

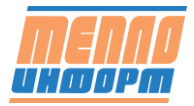

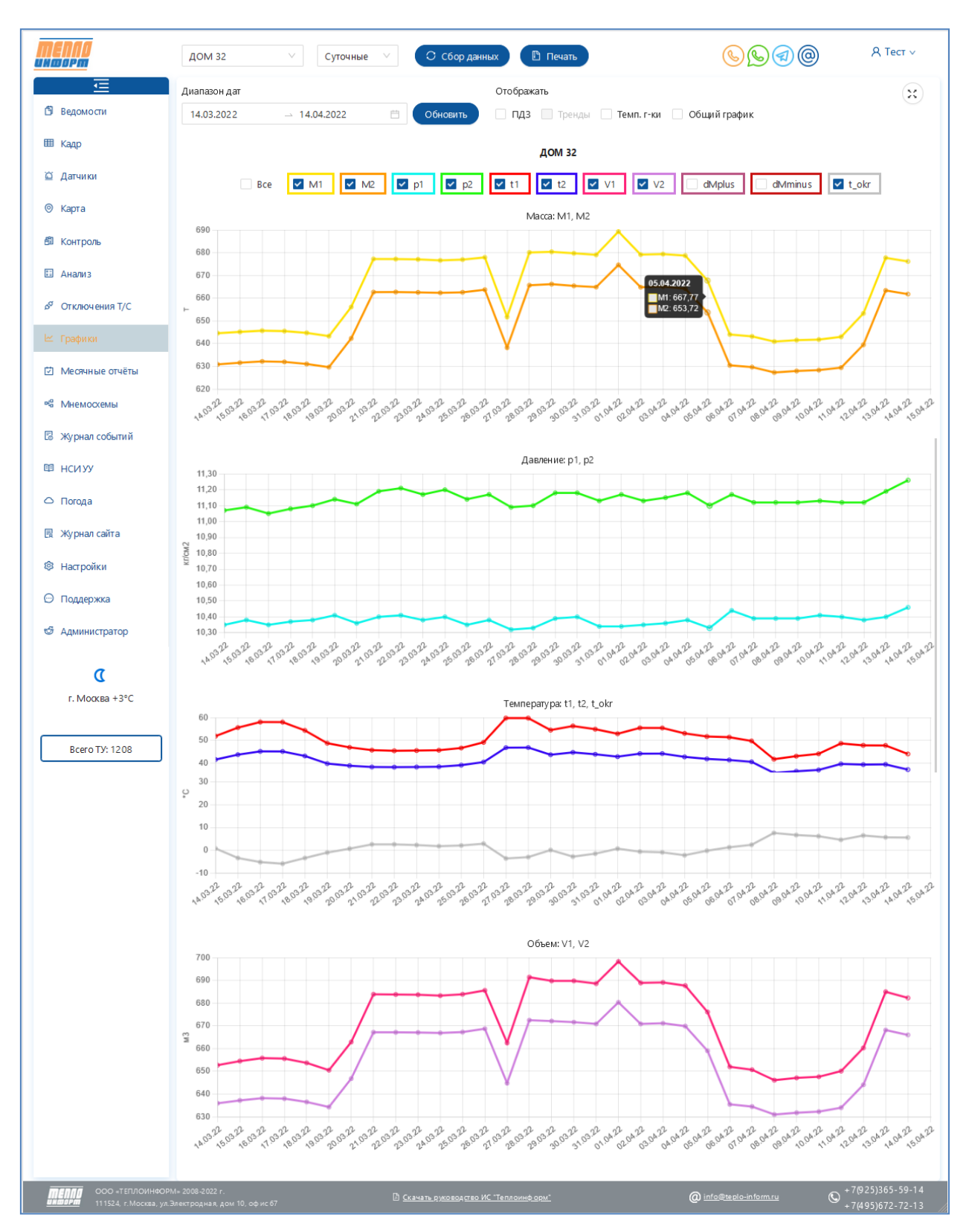

Рис. 70. Отображение графиков, сгруппированных по параметрам

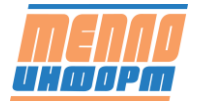

## 13.3 Отображение ПДЗ на графике

Если для т.уч. установлен предел допустимых значений (ПДЗ) для конкретных параметров, можно отобразить их на графике, выбрав флаг «ПДЗ». Пример отображения ПДЗ на графике представлен на Рис. 71.

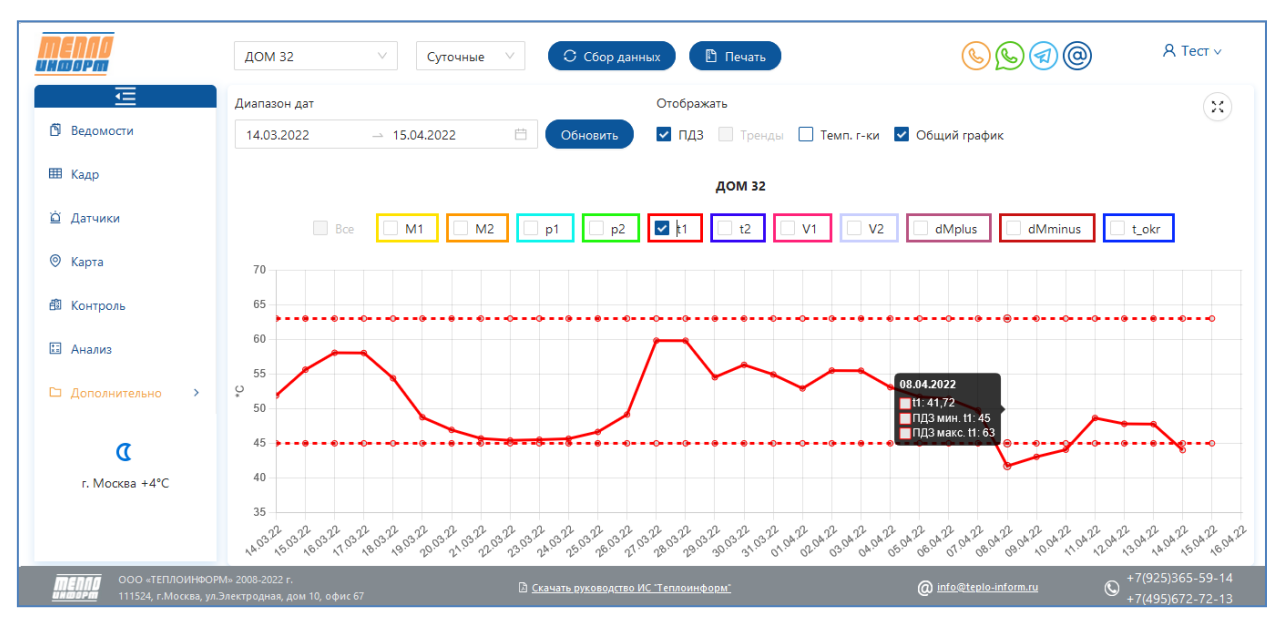

Рис. 71. Отображение ПДЗ на графике

### 13.4 Динамическое отображение данных на графике

Для того чтобы отображение графика менялось динамически, необходимо выбрать флаг «Тренды». Обновление данных на графике при выбранном режиме «Тренды» проверяется раз в 2 мин для текущих, раз в 20 мин - для часовых и суточных.

## 13.5 Отображение температурного графика

Для отображения Температурного графика выберите в правой части экрана флаг для отображения «Темп.г-ки». Выберите отображаемую температуру t1|t2. Нв графике появится кривая температурного графика, соответствующая выбранному параметру t1|t2 (см. Рис. 72).

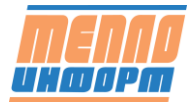

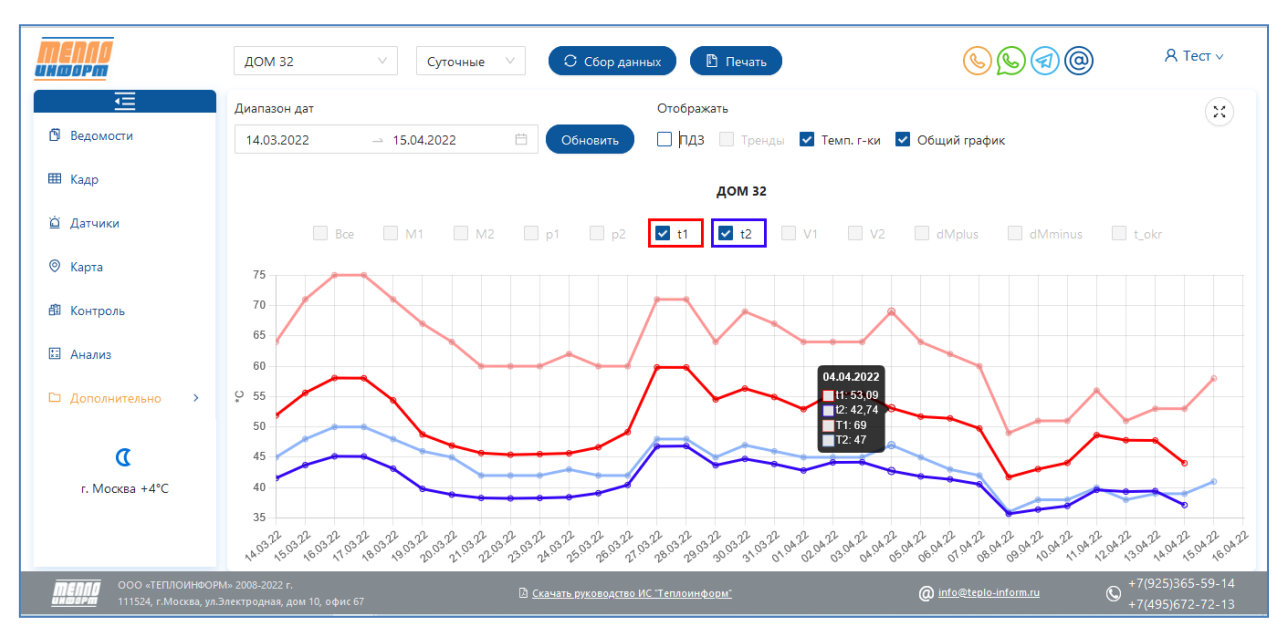

Рис. 72. Отображение температурного графика

### 13.6 Печать полученных на графике данных

Для печати отображённых на графике данных в формате .csv, необходимо нажать на кнопку «Печать», при этом на экране появится окно выбора действий с файлом. Для просмотра файла нажмите «Открыть». Общий вид файла представлен на Рис. 74

| Открытие «Данные 'Копия 1216_085' с 31.07.2017 по 30.08.2017.csv»                      |  |  |  |  |  |  |  |  |
|----------------------------------------------------------------------------------------|--|--|--|--|--|--|--|--|
| Вы собираетесь открыть:                                                                |  |  |  |  |  |  |  |  |
| 🐴 Данные 'Копия 1216_085' с 31.07.2017 по 30.08.2017.csv                               |  |  |  |  |  |  |  |  |
| являющийся: Файл Microsoft Office Excel, содержащий значения,<br>из http://10.10.1.159 |  |  |  |  |  |  |  |  |
| Как Firefox следует обработать этот файл?                                              |  |  |  |  |  |  |  |  |
| Открыть в Мicrosoft Office Excel (по умолчанию) ▼                                      |  |  |  |  |  |  |  |  |
| Со <u>х</u> ранить файл                                                                |  |  |  |  |  |  |  |  |
| Выполнять автоматически для всех файлов данного типа.                                  |  |  |  |  |  |  |  |  |
|                                                                                        |  |  |  |  |  |  |  |  |
| ОК Отмена                                                                              |  |  |  |  |  |  |  |  |

Рисунок 73. Окно выбора действий с графиком

Внешний вид окна может различаться в зависимости от операционной системы и браузера.

В этом окне пользователь может выбрать, что делать с запрошенным графиком. При нажатии кнопки:

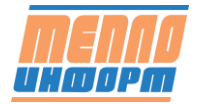

- «Открыть» файл с графиком будет открыт в новом окне;
- «Сохранить» файл с графиком будет сохранен на диске;

| Время          | t1    | t2    | t3 | p1   | p2   | р3   | M1    | M2    | Q    | dMminus | dMplus |
|----------------|-------|-------|----|------|------|------|-------|-------|------|---------|--------|
| 31.07.17 00:00 | 72,78 | 38,43 | 0  | 9,68 | 2,26 | 2,82 | 31,76 | 31,74 | 1,09 | 0       | 0,03   |
| 01.08.17 00:00 | 72,19 | 36,95 | 0  | 9,93 | 2,4  | 2,96 | 30,86 | 30,84 | 1,09 | 0       | 0,02   |
| 02.08.17 00:00 | 72,24 | 37,23 | 0  | 9,54 | 1,84 | 2,41 | 31,98 | 31,97 | 1,12 | 0       | 0,02   |
| 03.08.17 00:00 | 70,58 | 36,68 | 0  | 9,57 | 1,87 | 2,44 | 31,72 | 31,7  | 1,08 | 0       | 0,02   |
| 04.08.17 00:00 | 70,8  | 36,83 | 0  | 9,62 | 1,76 | 2,3  | 33,33 | 33,32 | 1,13 | 0       | 0,02   |
| 05.08.17 00:00 | 71,35 | 39,36 | 0  | 9    | 2,12 | 2,68 | 34,72 | 34,7  | 1,11 | 0       | 0,02   |
| 06.08.17 00:00 | 71,6  | 40,26 | 0  | 8,93 | 2,4  | 2,95 | 35,49 | 35,46 | 1,11 | 0       | 0,02   |
| 07.08.17 00:00 | 72,48 | 37,97 | 0  | 8,75 | 2,06 | 2,59 | 32,45 | 32,43 | 1,12 | 0       | 0,02   |
| 08.08.17 00:00 | 73,53 | 36,34 | 0  | 8,74 | 1,85 | 2,38 | 31,83 | 31,81 | 1,18 | 0       | 0,02   |
| 09.08.17 00:00 | 72,89 | 36,12 | 0  | 8,77 | 2,1  | 2,64 | 31,05 | 31,03 | 1,14 | 0       | 0,02   |
| 10.08.17 00:00 | 73,35 | 36,68 | 0  | 8,48 | 2,2  | 2,74 | 32,88 | 32,86 | 1,21 | 0       | 0,02   |
| 11.08.17 00:00 | 72,82 | 35,01 | 0  | 8,72 | 2,73 | 3,28 | 29,61 | 29,59 | 1,12 | 0       | 0,02   |
| 12.08.17 00:00 | 74,6  | 41,29 | 0  | 8,62 | 2,86 | 3,4  | 31,88 | 31,86 | 1,06 | 0       | 0,02   |
| 13.08.17 00:00 | 73,47 | 39,55 | 0  | 8,39 | 2,76 | 3,3  | 30,85 | 30,83 | 1,05 | 0       | 0,02   |
| 14.08.17 00:00 | 73,65 | 39,65 | 0  | 8,31 | 2,66 | 3,19 | 33,03 | 33,01 | 1,12 | 0       | 0,02   |
| 15.08.17 00:00 | 74,56 | 37,53 | 0  | 8,32 | 2,17 | 2,25 | 21,22 | 21,2  | 0,79 | 0       | 0,02   |
| 16.08.17 00:00 | 0     | 0     | 0  | 7,93 | 2,55 | 1,55 | 0     | 0     | 0    | 0       | 0      |
| 17.08.17 00:00 | 70,27 | 33,38 | 0  | 7,88 | 2,75 | 2,14 | 20,09 | 20,08 | 0,74 | 0       | 0,01   |
| 18.08.17 00:00 | 72,16 | 38,05 | 0  | 8,33 | 2,48 | 3    | 34,56 | 34,53 | 1,18 | 0       | 0,03   |
| 19.08.17 00:00 | 72,29 | 38,93 | 0  | 8,95 | 2,64 | 3,2  | 33,55 | 33,52 | 1,12 | 0       | 0,03   |
| 20.08.17 00:00 | 72,98 | 42,64 | 0  | 8,93 | 2,31 | 2,85 | 35,14 | 35,11 | 1,07 | 0       | 0,03   |
| 21.08.17 00:00 | 72,98 | 36,23 | 0  | 8,86 | 2,62 | 3,17 | 30,81 | 30,78 | 1,13 | 0       | 0,03   |
| 22.08.17 00:00 | 73,06 | 37,03 | 0  | 8,12 | 2,77 | 3,3  | 32,75 | 32,72 | 1,18 | 0       | 0,03   |
| 23.08.17 00:00 | 73,48 | 37,51 | 0  | 7,74 | 3,55 | 4,07 | 33,4  | 33,36 | 1,2  | 0       | 0,04   |

«Отмена» - загрузка файла с графиком отменяется.

Рис. 74. Пример отображения данных с графика

## 13.7 Отображение графика в полноэкранном режиме

Для отображения графика в полноэкранном режиме необходимо нажать на кнопку

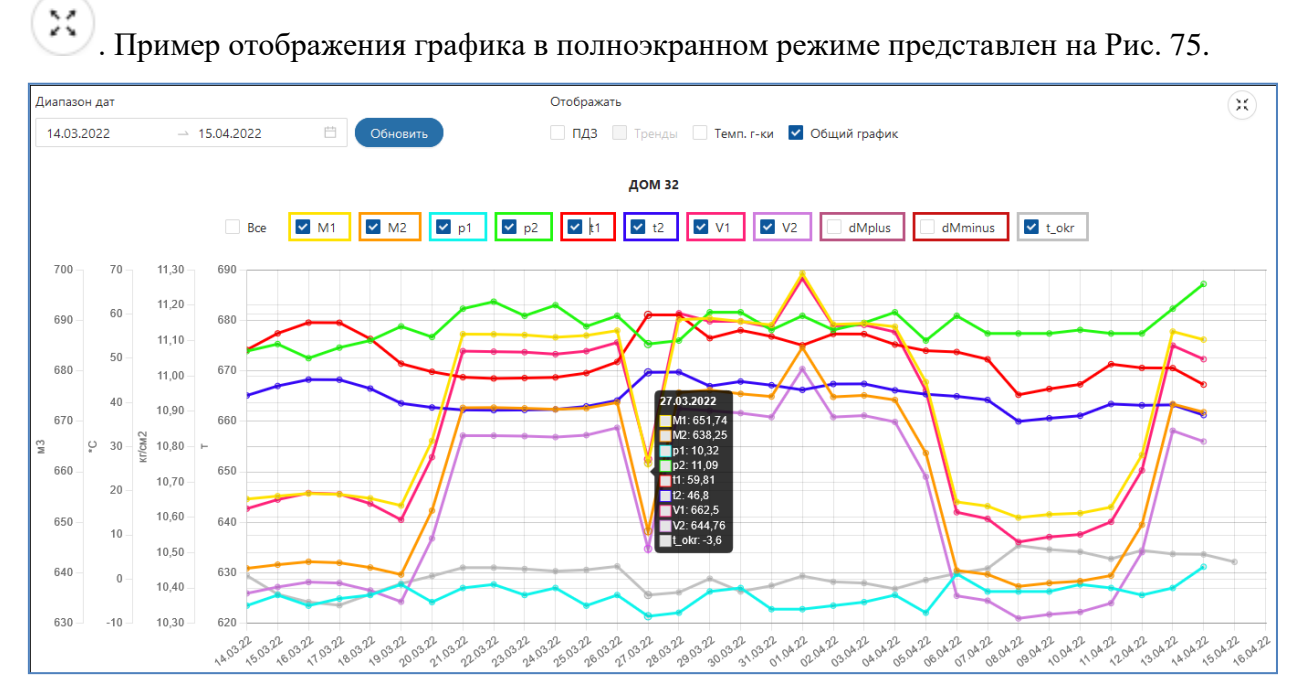

Рис. 75. Отображение графика в полноэкранном режиме

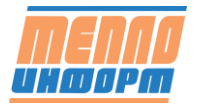

## 14 Раздел «Мнемосхемы»

В разделе «Мнемосхемы» можно просматривать мнемосхемы установленных приборов на точках учёта и прослеживать изменение показателей этих приборов. Мнемосхемы бывают двух видов: типовые и индивидуальные. Индивидуальная мнемосхема отображает исключительно параметры, привязанных к ней точек учёта. Типовая мнемосхема - универсальная - не имеет привязки к конкретной точке учёта, может быть использована для отображения нескольких типовых точек учёта, имеющих схожие параметры.

### 14.1 Индивидуальная мнемосхема

Для отображения значений приборов на индивидуальной мнемосхеме необходимо (см. Рис. 76):

1) выбрать тип мнемосхемы «индивидуальные»;

2) выбрать необходимую мнемосхему из списка;

3) выбрать тип данных для отображения: Текущие, Часовые, Суточные. При выборе текущих данных на экране отобразится кнопка «Сбор данных»;

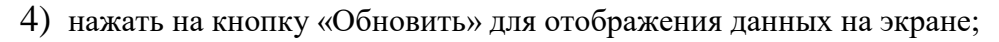

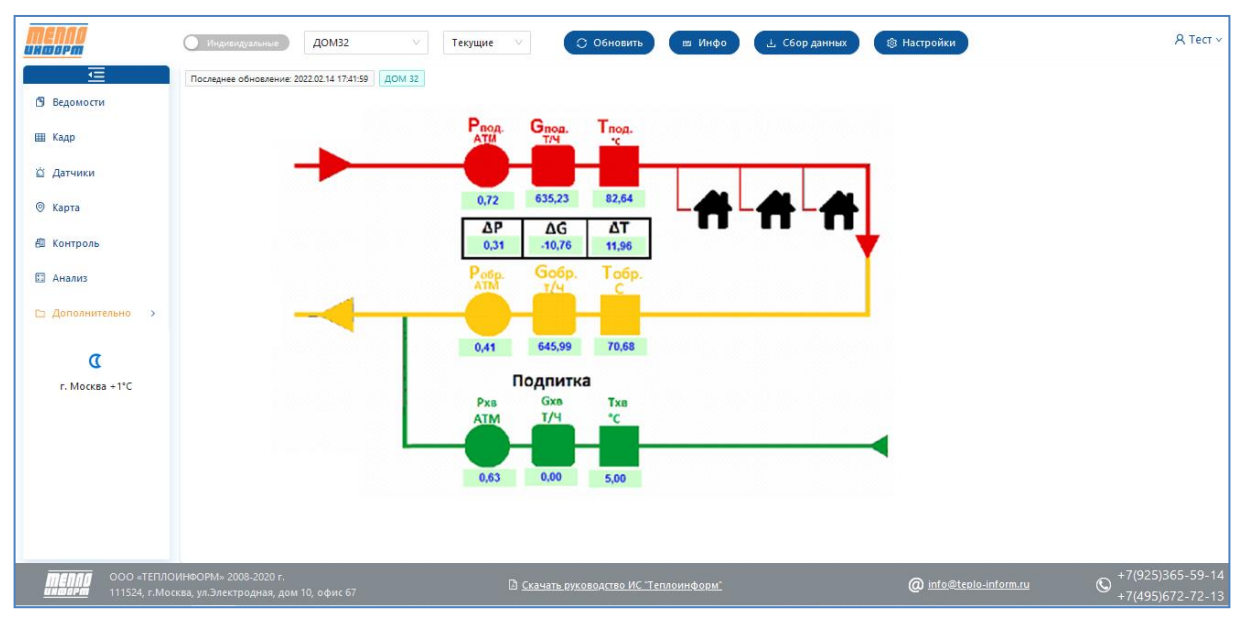

Рис. 76. Отображение индивидуальной мнемосхемы

5) при нажатии на кнопку «Инфо» на экране отображается окно с подробной информацией по точке учёта (см. Рис. 65)

6) при нажатии на кнопку «Сбор данных» происходит отправка запроса на сбор выбранного в п.3 типа данных

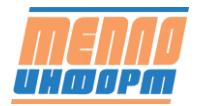

7) при нажатии на кнопку «Настройки» на экране появляется окно настройки периода обновления данных на мнемосхеме, глубины получения данных, сигнализации о потере связи, флаг автоматического обновления данных на мнемосхеме.

| Настройки мнемосхем                | ×       |
|------------------------------------|---------|
| Автоматическое обновление экрана   |         |
| Период обновления экрана (сек)     |         |
| Текущие значения (сек)             | 60      |
| Часовые значения (сек)             | 600     |
| Суточные значения (сек)            | 600     |
| Глубина получения данных           |         |
| Текущие значения (мин)             | 6000    |
| Часовые значения (час)             | 24      |
| Суточные значения (сут)            | 30      |
| Сигнализация о потери связи        |         |
| Текущие нормальные значения (мин)  | 15      |
| Часовые нормальные значения (час)  | 4       |
| Суточные нормальные значения (сут) | 2       |
|                                    | Закрыть |

Рис. 77. Настройка Мнемосхем

### 14.2 Типовая мнемосхема

Для отображения типовой мнемосхемы необходимо:

- 1) выбрать тип мнемосхемы «типовые»;
- 2) выбрать типовую мнемосхему из списка;
- 3) выбрать точку учёта из списка;
- 4) выбрать тип данных: Текущие, Часовые, Суточные;
- 5) нажать на кнопку «Обновить» для отображения данных на экране;

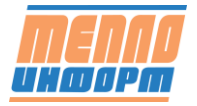

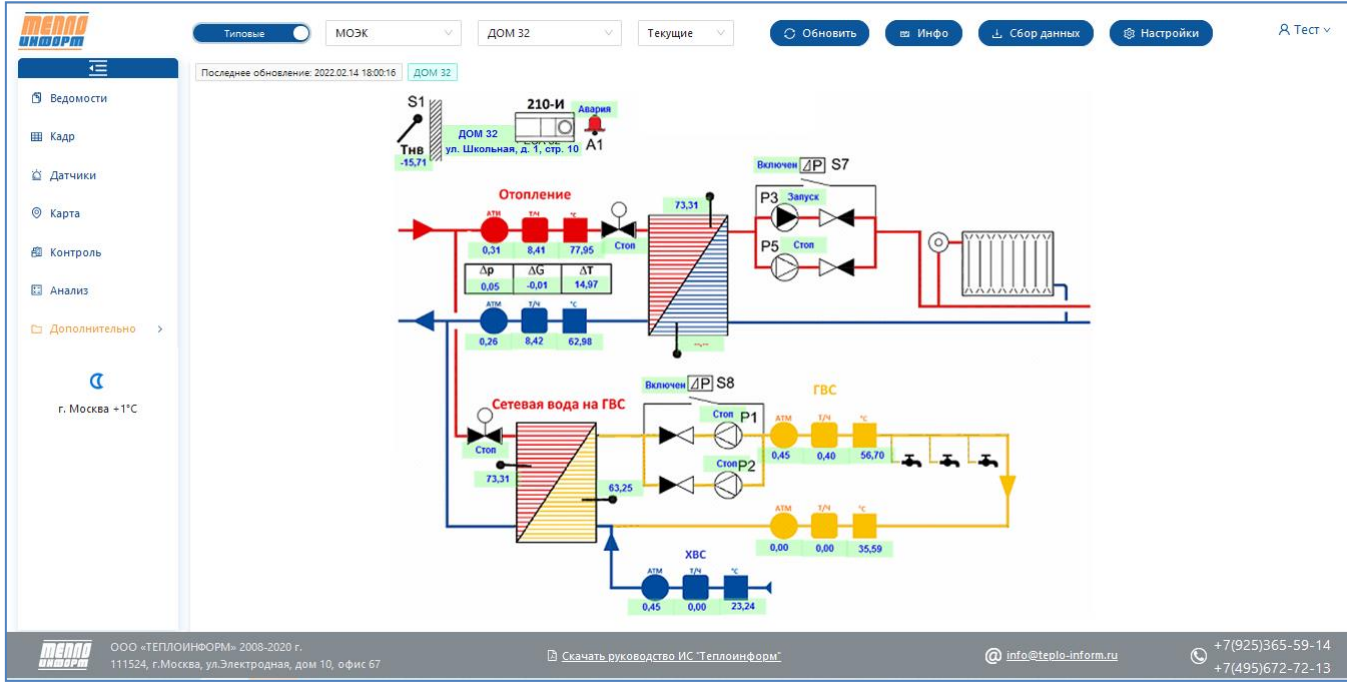

Рис. 78. Отображение типовой мнемосхемы

- б) при нажатии на кнопку «Инфо» на экране отображается окно с подробной информацией по точке учёта (см. Рис. 65)
- при нажатии на кнопку «Сбор данных» происходит отправка запроса на сбор выбранного в п.3 типа данных
- при нажатии на кнопку «Настройки» на экране появляется окно настройки периода обновления данных на мнемосхеме, глубины получения данных, сигнализации о потере связи, флаг автоматического обновления данных на мнемосхеме (см. Рис. 77).

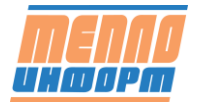

# 15 Раздел «Журнал сайта»

В данном разделе находится информация о действиях пользователей системы «Теплоинформ».

| <b>МЕЛЛО</b><br>Информ                           | 2022-0                                                                                                    | 03-04 → 2022-04-08  | Поиск         | Q            | Все 🗸 💿 🖽 🕒 А ТестИра ч                                   |  |  |  |  |
|--------------------------------------------------|----------------------------------------------------------------------------------------------------|---------------------|---------------|--------------|-----------------------------------------------------------|--|--|--|--|
| Ведомости                                        | Сервер                                                                                                    | Время 🗘             | IP ≑ ⊂        | Пользователи | Все ^                                                     |  |  |  |  |
| Ш Кадр                                           |                                                                                                    | 08.04.2022 17:14:16 | 185.48.36.102 | Гость        | Запрос ведомости по часам<br>у<br>Запрос текущих значений |  |  |  |  |
| 🖄 Датчики                                        |                                                                                                    | 08.04.2022 17:14:15 | 185.48.36.102 | Гость        | Изменение данных абонента у                               |  |  |  |  |
| 🞯 Карта                                          |                                                                                                    | 08.04.2022 17:14:14 | 185.48.36.102 | Гость        | Запрострафика У                                           |  |  |  |  |
| 🛍 Контроль                                       |                                                                                                    | 08.04.2022 17:14:11 | 185.48.36.102 | Гость        | Просмотр событий контроля                                 |  |  |  |  |
| 🖾 Анализ                                         |                                                                                                    | 08.04.2022 17:13:28 | 185.48.36.102 | Гость        | ОК Вход в систему                                         |  |  |  |  |
| 🗅 Дополнительно 🔸                                |                                                                                                    | 08.04.2022 17:13:28 | 185.48.36.102 | Гость        | ОК Вход в систему                                         |  |  |  |  |
| г. Москва +12°С                                  |                                                                                                    | 08.04.2022 15:38:58 | 185.48.36.102 | Гость        | ОК Вход в систему                                         |  |  |  |  |
|                                                  |                                                                                                    | 08.04.2022 15:32:56 | 185.48.36.102 | Гость        | ОК Вход в систему                                         |  |  |  |  |
|                                                  |                                                                                                    | 00.04.0000.45.00.54 | 105 10 25 102 | -            | ~ · · · · · · · · · · · · · · · · · · ·                   |  |  |  |  |
| ООО «ТЕПЛОИНФОР<br>Инфорт 111524, г.Москва, ул.2 | 000 «ТЕПЛОИННООРМ» 2008.2022 г. @ Скачать руководство ИС "Теплоинформ" @ info@tepio_inform.ru Ф <sup>+7(925)365-59-14</sup> +7(495)672-72-13 |                     |               |              |                                                           |  |  |  |  |

Рис. 79. Журнал сайта

При нажатии на кнопку «**Отчёт по использованию сайта**», ИС «*Теплоинформ*» загрузит отчёт по использованию сайта за месяц, предшествующий текущему. На экране отобразится окно выбора действий с отчётом в формате Excel: открыть, сохранить, отмена (см. Рис. 80).

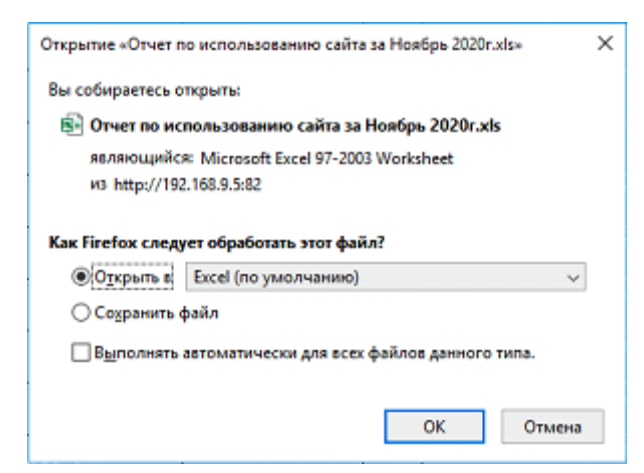

Рис. 80. Окно выбора действий с отчётом по использованию сайта

На Рис. 81 представлен пример отчёта по использованию сайта, формируемой ИС «*Теплоинформ*».

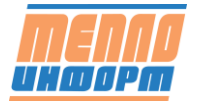

|                    |                     | Отчет                  | по исп                 | ользова                | нию сайт              | a                   |                   |          |        |       |
|--------------------|---------------------|------------------------|------------------------|------------------------|-----------------------|---------------------|-------------------|----------|--------|-------|
|                    |                     | c 01.11                | 1.20 по                | 30.11.20               |                       |                     |                   |          |        |       |
|                    |                     | Maria                  | Den                    |                        |                       | Konu                |                   | 0000     |        |       |
| Группа             | Кол-во<br>абонентов | ИЗ НИХ<br>НЕТ<br>СВЯЗИ | доп.<br>соглаше<br>ний | Ведомости<br>по суткам | Ведомости<br>по часам | Текущие<br>значения | Чтение<br>часовых | Контроль | Другое | Bcero |
| Bce TY             | 307                 | 205                    | 0                      | 91                     | 0                     | 0                   | 0                 | 89       | 2652   | 2832  |
| ул. Куваева, д. 13 | 8                   | 2                      | 0                      | 0                      | 0                     | 0                   | 0                 | 0        | 0      | 0     |
| ул. Куваева, д. 13 | 4                   | 1                      | 0                      | 0                      | 0                     | 0                   | 0                 | 0        | 0      | 0     |
| ул. Куваева, д. 13 | 4                   | 1                      | 0                      | 0                      | 0                     | 0                   | 0                 | 0        | 0      | 0     |
| ул. Куваева, д. 43 | 4                   | 4                      | 0                      | 0                      | 0                     | 0                   | 0                 | 0        | 0      | 0     |
| ул. Куваева, д. 49 | 8                   | 2                      | 0                      | 0                      | 0                     | 0                   | 0                 | 0        | 0      | 0     |
| ул. Куваева, д.43  | 4                   | 3                      | 0                      | 0                      | 0                     | 0                   | 0                 | 0        | 0      | 0     |
| ул. Обручева, д. 1 | 4                   | 1                      | 0                      | 0                      | 0                     | 0                   | 0                 | 0        | 0      | 0     |
| ул. Обручева, д. 1 | 4                   | 1                      | 0                      | 0                      | 0                     | 0                   | 0                 | 0        | 0      | 0     |
| ул. Обручева, д. 1 | 4                   | 1                      | 0                      | 0                      | 0                     | 0                   | 0                 | 0        | 0      | 0     |
| ул. Обручева, д. 1 | 8                   | 8                      | 0                      | 0                      | 0                     | 0                   | 0                 | 0        | 0      | 0     |
| ул. Обручева, д. 1 | 4                   | 4                      | 0                      | 0                      | 0                     | 0                   | 0                 | 0        | 0      | 0     |
| ул. Обручева, д. 2 | 4                   | 4                      | 0                      | 0                      | 0                     | 0                   | 0                 | 0        | 0      | 0     |
| ул. Обручева, д.   | 12                  | 12                     | 0                      | 0                      | 0                     | 0                   | 0                 | 0        | 0      | 0     |
| ул. Обручева, д. 4 | 4                   | 4                      | 0                      | 0                      | 0                     | 0                   | 0                 | 0        | 0      | 0     |
| ул. Обручева, д. 4 | 4                   | 1                      | 0                      | 0                      | 0                     | 0                   | 0                 | 0        | 0      | 0     |
| ул. Пугачева, д. 4 | 4                   | 4                      | 0                      | 0                      | 0                     | 0                   | 0                 | 0        | 0      | 0     |
| ул. Пугачева, д. 4 | 4                   | 4                      | 0                      | 0                      | 0                     | 0                   | 0                 | 0        | 0      | 0     |
| ул. Пугачева, д. 4 | 4                   | 1                      | 0                      | 0                      | 0                     | 0                   | 0                 | 0        | 0      | 0     |
| ул. Пугачева, д. 4 | 8                   | 7                      | 0                      | 0                      | 0                     | 0                   | 0                 | 0        | 0      | 0     |
| ул. Пугачева, д. 4 | 8                   | 8                      | 0                      | 0                      | 0                     | 0                   | 0                 | 0        | 0      | 0     |
| ул. Пугачева, д. 4 | 4                   | 1                      | 0                      | 0                      | 0                     | 0                   | 0                 | 0        | 0      | 0     |
| ул. Пугачева, д. 4 | 4                   | 4                      | 0                      | 0                      | 0                     | 0                   | 0                 | 0        | 0      | 0     |
| ул. Пугачева, д. 4 | 4                   | 1                      | 0                      | 0                      | 0                     | 0                   | 0                 | 0        | 0      | 0     |
| ул. Пугачева, д. 4 | 4                   | 1                      | 0                      | 0                      | 0                     | 0                   | 0                 | 0        | 0      | 0     |
| ул. Пугачева, д. 4 | 4                   | 1                      | 0                      | 0                      | 0                     | 0                   | 0                 | 0        | 0      | 0     |
| ул. Пугачева, д. 5 | 8                   | 8                      | 0                      | 0                      | 0                     | 0                   | 0                 | 0        | 0      | 0     |
| ул. Пугачева, д. 5 | 8                   | 2                      | 0                      | 0                      | 0                     | 0                   | 0                 | 0        | 0      | 0     |
| ул. Пугачева, д. 5 | 8                   | 5                      | 0                      | 0                      | 0                     | 0                   | 0                 | 0        | 0      | 0     |

Рис. 81. Отчёт по использованию сайта

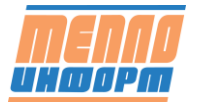

65

# 16 Раздел «Настройки»

В шапке страницы находятся кнопки для сохранения и сброса профиля пользователя.

### 16.1 Вкладка «Оповещения»

На вкладке отображается таблица с оповещениями, добавленными пользователем.

В таблице отображается email/номер телефона, добавленные рассылки ведомостей, условия контроля, количество отправляемых сообщений.

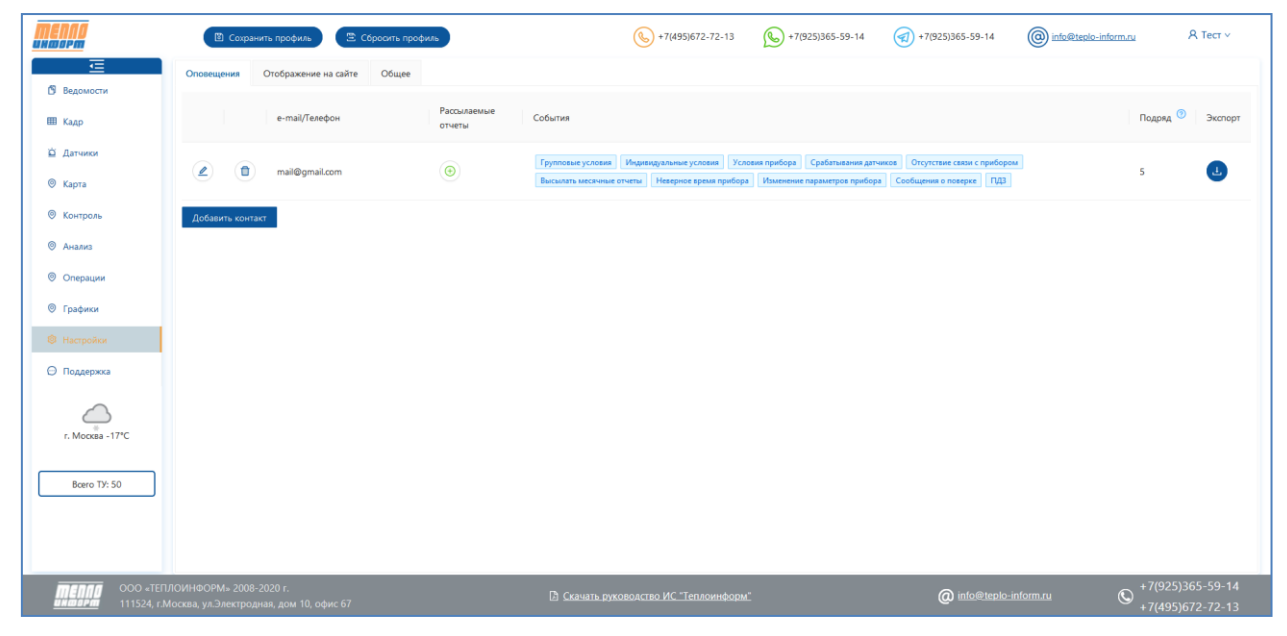

Рис. 82. Раздел «настройки» - «Оповещения»

При нажатии на кнопку «Экспорт» происходит формирование всех события в виде таблицы .xls - в отдельных колонках – каждое событие, а в строках – точки учёта. Таблица в виде матрицы: плюс «+» в ячейке на пересечении, если какое-то событие принадлежит точке учёта, а если есть условия для конкретной точки учёта – перечисление всех условий в соответствующей ячейке.

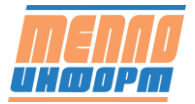

| Точки учета  | Грп | Инд  | Прб | Дтч | Свз | Отч | Врм | Прм | Пвр | пдз |
|--------------|-----|------|-----|-----|-----|-----|-----|-----|-----|-----|
| Копия Мерк   | +   | -    | -   | -   | -   | -   | -   | -   | -   | -   |
| Копия 0114/0 | +   | t1>0 | +   | -   | -   | -   | -   | -   | -   | -   |
| пульсар 4737 | +   | -    | -   | -   | -   | -   | -   | -   | -   | -   |
| Копия Сточн  | +   | -    | -   | -   | -   | -   | -   | -   | -   | -   |
| Копия кронс  | +   | -    | -   | -   | -   | -   | -   | -   | -   | -   |
| Копия 0210/9 | +   | -    | -   | -   | -   | -   | -   | -   | -   | -   |
| Копия ЦСКА   | +   | -    | -   | -   | -   | -   | -   | -   | -   | -   |
| Копия ДОМ І  | +   | -    | -   | -   | -   | -   | -   | -   | -   | -   |
| Копия 15309  | +   | -    | -   | -   | -   | -   | -   | -   | -   | -   |
| Копия ДОМ І  | +   | -    | -   | -   | -   | -   | -   | -   | -   | -   |
| Копия ДОМ І  | +   | -    | -   | -   | -   | -   | -   | -   | -   | -   |
| Копия 0508/0 | +   | -    | -   | -   | -   | -   | -   | -   | -   | -   |
| Копия ДОМ І  | +   | -    | -   | -   | -   | -   | -   | -   | -   | -   |
| Копия 0313/1 | +   | -    | -   | -   | -   | -   | -   | -   | -   | -   |
| 192.168.5.16 | +   | -    | -   | -   | -   | -   | -   | -   | -   | -   |
| ДОМ №2 ЭС    | +   | -    | +   | -   | -   | -   | -   | -   | -   | -   |
| 1207/138     | +   | -    | +   | -   | -   | -   | -   | -   | -   | -   |
| Меркурий_2   | +   | -    | +   | -   | -   | -   | -   | -   | -   | -   |
| Тест_обновл  | +   | -    | +   | -   | -   | -   | -   | -   | -   | -   |
| 0620/044     | +   | -    | +   | -   | -   | -   | -   | -   | -   | -   |

Рис. 83. Выгрузка оповещений в табличном виде

При нажатии на кнопку «Добавить контакт» на экране появляется окно добавления нового оповещения.

При нажатии на кнопку 🧉 на экране появляется окно редактирования выбранного оповещения.

При нажатии на кнопку 🛑 происходит удаление выбранного оповещения.

В данном окне предлагается выбрать:

- тип оповещения (e-mail, SMS)
- в зависимости от выбранного типа оповещения ввод электронного адреса или мобильного номера телефона
- ввод количества сообщений для отправки пользователю.
- выбор условия контроля: контроль переменных, Неверное время прибора, условие прибора, высылать месячные отчёты, отсутствие связи с прибором, сообщение о поверке, срабатывание датчиков, изменение параметров прибора

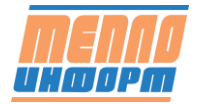

67

| Добавление нового ко                                    | Добавление нового контакта |                |  |  |  |  |  |  |
|---------------------------------------------------------|----------------------------|----------------|--|--|--|--|--|--|
| Тип оповещения<br>Электронный адрес<br>Сообщений подряд |                            |                |  |  |  |  |  |  |
| Контроль                                                |                            | Точки учёта    |  |  |  |  |  |  |
| Групповые условия                                       |                            | Выбрать        |  |  |  |  |  |  |
| <ul> <li>Индивидуальные усл</li> </ul>                  | ловия                      | Выбрать        |  |  |  |  |  |  |
| <ul> <li>Условия прибора</li> </ul>                     |                            | Выбрать        |  |  |  |  |  |  |
| Срабатывания датчи                                      | КОВ                        | Выбрать        |  |  |  |  |  |  |
| Отсутствие связи с п                                    | рибором                    | Выбрать        |  |  |  |  |  |  |
| И Высылать месячные                                     | отчеты                     |                |  |  |  |  |  |  |
| Иеверное время при                                      | ибора                      | Выбрать        |  |  |  |  |  |  |
| Изменение парамет                                       | ров прибора                | Выбрать        |  |  |  |  |  |  |
| Сообщения о повер                                       | ке                         | Выбрать        |  |  |  |  |  |  |
| 🖌 ПДЗ                                                   | Выбрать                    |                |  |  |  |  |  |  |
|                                                         | 0                          | тмена Добавить |  |  |  |  |  |  |

Рис. 84. Добавление нового контакта

При нажатии на кнопку «Выбрать» точки учёта окне Рис. 84 на экране отображается окно с деревом групп, в котором выбираются точки учёта для оповещения.

| Дерево точек учёта                 |        | Х  |
|------------------------------------|--------|----|
| <ul> <li>Тест ЛК группа</li> </ul> |        | ^  |
| ▶ ДОМ №1                           |        |    |
| <b>▶</b> 🔽 ДОМ №10                 |        |    |
| ▶ ДОМ №2                           |        |    |
| • 🗹 ДОМ №3                         |        |    |
| ▶ 🗹 ДОМ №4                         |        |    |
| ▶ ДОМ №5                           |        | -  |
| ▶ ДОМ №6                           |        |    |
| ► 🔽 ДОМ №7                         |        |    |
| ▶ 🔽 ДОМ №8                         |        |    |
| ▶ 🗹 ДОМ №9                         |        |    |
| <ul> <li>Дополнительно</li> </ul>  |        |    |
| • Сточные воды                     |        |    |
|                                    | Отмена | ок |

Рис. 85. Выбор точек учёта для оповещения

При нажатии на кнопку добавления рассылки ведомостей 🕀 на экране отображается окно добавления рассылки.

В окне необходимо ввести:

- название добавляемой рассылки,
- выбрать расписание для отправки сформированных ведомостей,

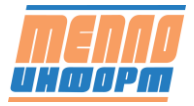

- название отправляемого файла,
- тип формируемой ведомости,
- тип данных для ведомости (суточные, часовые, текущие)
- период, за который будет сформированы выбранные ведомости (текущие сутки, прошедшие сутки, расчетный период, истёкшая часть расчётного периода)
- добавить список точек учёта, по которым будут формироваться ведомости (может быть одна или несколько)

Для добавления рассылки контакту в окне нажать на кнопку «Добавить».

| Добавление рассылки ведомостей |                                    |          | ×    |
|--------------------------------|------------------------------------|----------|------|
| Описание                       | Отчёт за сутки                     |          |      |
| Расписание                     | Полные сутки \vee                  |          |      |
| Название файла                 | Номер точки учета $\vee$           |          |      |
| Тип ведомости                  | Стандартная форма ведомости $\vee$ |          |      |
| Тип данных                     | Часовой 🗸                          |          |      |
| Период                         | Вчера 🗸                            |          |      |
| Точки учёта                    |                                    | Действие |      |
| ДОМ №9 ЦО                      |                                    | Удалить  | ^    |
| ДОМ №8 ЦО                      |                                    | Удалить  |      |
| ДОМ №7 ЦО                      |                                    | Удалить  |      |
| ДОМ №6 ЦО                      |                                    | Удалить  | - 11 |
| ДОМ №5 ЦО                      |                                    | Удалить  |      |
| ДОМ №4 ЦО                      |                                    | Удалить  |      |
|                                |                                    |          | v    |
| Добавить ТУ                    |                                    |          |      |

Рис. 86. Добавление рассылки ведомостей

### 16.2 Вкладка «Отображение на сайте»

На вкладке «Отображение на сайте» находится следующие настройки:

- Кнопка «Настроить отображение пунктов меню»
- Флажок «Показывать сообщения о новых событиях при входе в личный кабинет»
- Выбор отображаемой страницы при входе в личный кабинет
- Флажок «Показывать адрес вместо наименования» для точек учёта
- Флажок «Показывать статистику по группам»
- Флажок для отображения точек учёта по одной в разделе «Ведомости»
- Сгруппированный радиобаттон сортировки групп и абонентов (по алфавиту или в заданном порядке)
- Флажок «Формировать ведомости в формате PDF»

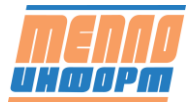

| MENNO                                                | 🖺 Сохранить профиль                                           | 🕾 Сбросить профиль                                       | (k) +7(495)672-72-13       | +7(925)365-59-14 | +7(925)365-59-14      | info@teplo-inform.ru | Я Тест ∨                             |
|------------------------------------------------------|---------------------------------------------------------------|----------------------------------------------------------|----------------------------|------------------|-----------------------|----------------------|--------------------------------------|
|                                                      | Оповещения Отображение на                                     | сайте Общее                                              |                            |                  |                       |                      |                                      |
| Ш Кадр                                               | Меню сайта                                                    | Настроить отображение пунктов меню                       |                            |                  |                       |                      |                                      |
| 🖾 Датчики                                            |                                                               | Показывать сообщения о новых событиях при входе в личный | кабинет                    |                  | <b>v</b>              |                      |                                      |
| 🛛 Карта                                              | Личный каойнет                                                | Страница ехода                                           |                            | Ведомости 🗸      |                       |                      |                                      |
| Контроль                                             | Показывать адрес вместо наименования                          |                                                          |                            |                  |                       |                      |                                      |
| © Анализ                                             | Отчет по связи                                                | Показывать статистику по группам                         |                            |                  |                       |                      |                                      |
| © Графики                                            |                                                               | Отображать точки учёта по одной                          |                            |                  | ~                     |                      |                                      |
| Настройки                                            | Ведомости                                                     | Сортировка групп и абонентов                             |                            |                  | 🖲 По алфавиту 🗌 В зад | анном порядке        |                                      |
| \ominus Поддержка                                    |                                                               | Формировать ведомости в формате PDF                      |                            |                  |                       |                      |                                      |
|                                                      |                                                               | Формировать ведомости в одной книге EXCEL                |                            |                  |                       |                      |                                      |
| г. Мосхва -17°С                                      |                                                               |                                                          |                            |                  |                       |                      |                                      |
| Boero TV: 50                                         |                                                               |                                                          |                            |                  |                       |                      |                                      |
|                                                      |                                                               |                                                          |                            |                  |                       |                      |                                      |
|                                                      |                                                               |                                                          |                            |                  |                       |                      |                                      |
| <b>МЕЛЛО</b> ООО «ТЕП.<br><u>И карра</u> 111524, г.М | ЛОИНФОРМ» 2008-2020 г.<br>Лосква, ул.Электродная, дом 10, офи | с 67                                                     | ководство ИС "Теплоинформ" |                  | @ info@teplo-         | nform.ru ©           | -7(925)365-59-14<br>-7(495)672-72-13 |

• Флажок «Формировать ведомости в одной книге EXCEL».

Рис. 87.Вкладка «Отображение на сайте»

#### 16.2.1 Настройка отображения пунктов меню

При нажатии на кнопку «Настроить отображение пунктов меню на сайте» на экране появляется окно выбора отображения пунктов меню. В данном окне можно скрыть/отображать разделы сайта, а также поменять их порядок отображения в основном меню.

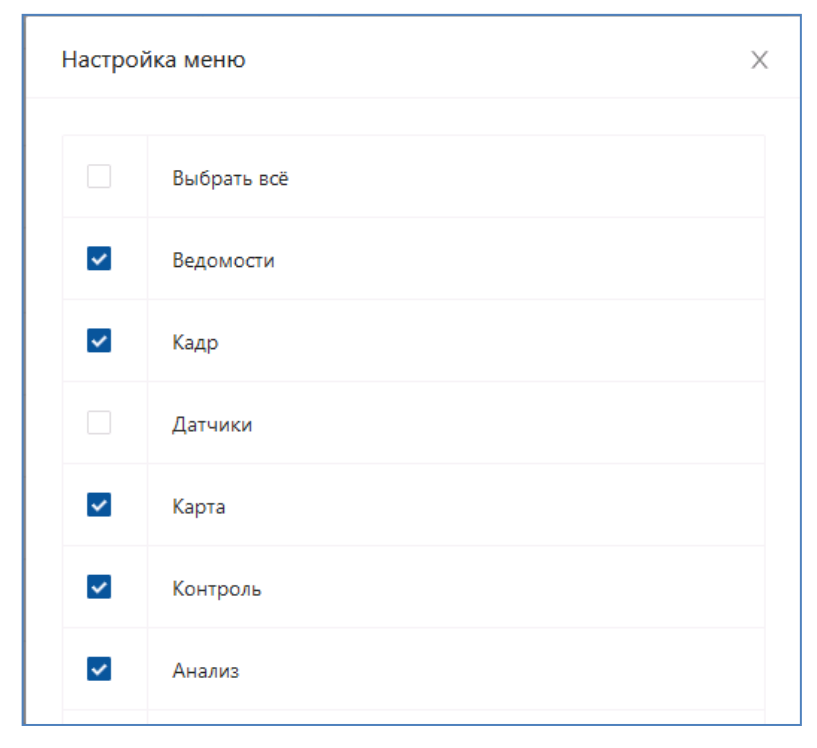

Рис. 88. Настройка отображения пунктов меню

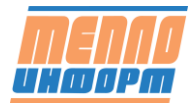

## 16.3 Вкладка «Общее»

На вкладке пользователю даётся возможность сменить пароль для входа в личный кабинет, а так же электронную почту для получения пароля в письме в случае его утраты.

| <b>MENNO</b><br>UNDOPM                             | 🖹 Сохранить профиль 😂 Сбросить профиль | +7(495)672-72-13 | +7(925)365-59-14 | +7(925)365-59-14 | info@teplo-inform.ru | А Тест ∨                                      |
|----------------------------------------------------|----------------------------------------|------------------|------------------|------------------|----------------------|-----------------------------------------------|
|                                                    | Оповещения Отображение на сайте Общее  |                  |                  |                  |                      |                                               |
| Ведомости<br>Ш Кадр                                | Пароль                                 | 13 лет назад     |                  | Изменить         |                      |                                               |
| 🛱 Датчики                                          | Электронная почта 💿                    | 1@2.3            |                  | Изменить         |                      |                                               |
| 🔘 Карта                                            |                                        |                  |                  |                  |                      |                                               |
| ⊚ Контроль                                         |                                        |                  |                  |                  |                      |                                               |
| ⊚ Анализ                                           |                                        |                  |                  |                  |                      |                                               |
| Операции                                           |                                        |                  |                  |                  |                      |                                               |
| 🛛 Графики                                          |                                        |                  |                  |                  |                      |                                               |
| Настройки                                          |                                        |                  |                  |                  |                      |                                               |
| \ominus Поддержка                                  |                                        |                  |                  |                  |                      |                                               |
| r. Mockba -17*C                                    |                                        |                  |                  |                  |                      |                                               |
| Boero TY: 50                                       |                                        |                  |                  |                  |                      |                                               |
|                                                    |                                        |                  |                  |                  |                      | (005)385 50 4 4                               |
| <b>МЕЛЛО</b> ООО «ТЕП.<br><u>Шкале</u> 111524, г.М |                                        |                  |                  | @ info@teplo-    | inform.ru 🛇 +7       | ( <del>925)365-</del> 59-14<br>(495)672-72-13 |

Рис. 89. Вкладка «Общее»

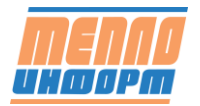